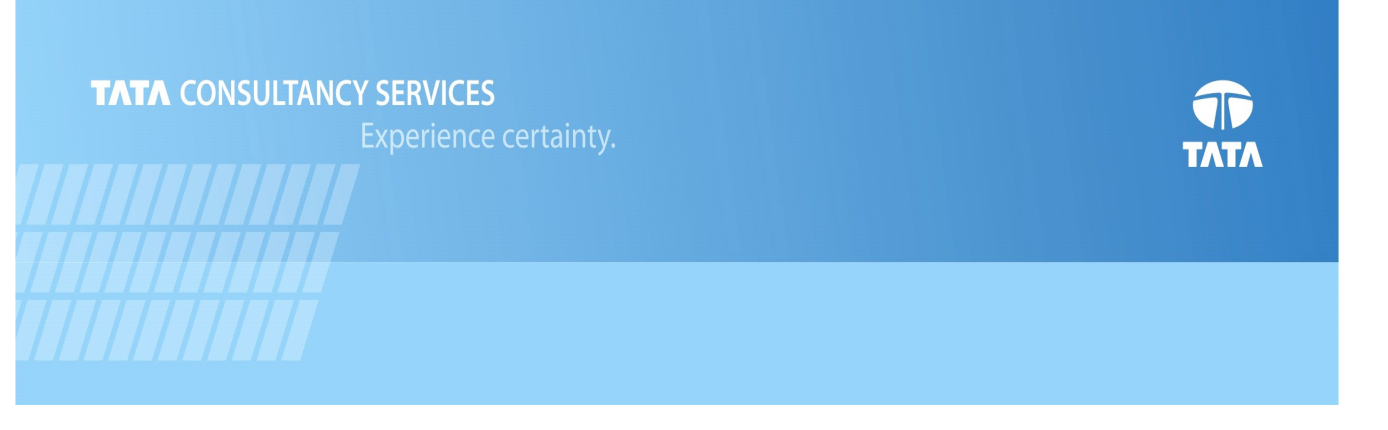

# **KIOSK & FINANCIAL GATEWAY SOLUTION**

User Manual for Agent Module

May 2016

Version 3.0

## Contents

| <u>1.Introduction</u>                       | 5  |
|---------------------------------------------|----|
| 2.Customer Creation                         |    |
| 3.Continue Customer Creation                | 24 |
| 4. Change Password                          |    |
| 5.Transactions                              |    |
| 5.1CIF Based Transactions                   |    |
| 5.1.1 Deposit                               |    |
| 5.1.2 Withdrawal                            |    |
| 5.1.3 Funds Transfer.                       |    |
| 5.1.4Mini Statement.                        | 50 |
| 5.2 Aadhaar Based Transactions              | 54 |
| 5.2.1 Balance Enquiry.                      |    |
| <u>5.2.2 Deposit</u>                        |    |
| 5.2.3Withdrawal                             |    |
| 5.2.4 Fund Transfer                         |    |
| 5.2.5 Best Finger Detection                 | 67 |
| 6. Customer Enrollment through EKYC         |    |
| 7.Ru-pay card service through KIOSK channel | 77 |
| 7.1 Balance inquiry                         |    |
| 7.2 Deposit                                 |    |
| 7.3Withdrawl                                |    |
| 7.4 Fund transfer                           |    |
| 7.5Ministatement                            |    |

## 1. Introduction:-

An agent is the person authorized to carry out enrollments and the transactions at the kiosk. An agent is created by a Business Correspondence (BC). To carry out operations at the kiosk, an agent is mapped to a terminal (machine). Only a mapped agent can operate from the kiosk. As a means of authentication for log in and other operations, agents use their fingerprints. Only when the fingerprints are authenticated, the agent can proceed.

An agent has access to the following services:

- Customer creation
- Continue customer creation
- Customer transactions
- Change password
- Reports

## Open Internet Explorer and enter the URL <a href="https://fig1.rscb.org.in/">https://fig1.rscb.org.in/</a>, <a href="https://fig1.rscb.org.in/">https://fig1.rscb.org.in/</a>, <a href="https://fig1.rscb.org">https://fig1.rscb.org</a>, <a href="https://fig1.rscb.org">https://fig1.rscb.org</a>, <a href="https://fig1.rscb.org"/>https://fig1.rscb.org"/>https://fig1.rscb.org

This gives the Agent portal for the Kiosk application. An agent who is mapped to the particular kiosk terminal performs the following operations:

• Logs in and processes the customer enrollment and transactions.

• Manually submits the hard copy of the account opening documents to the respective branch for opening the customer bank accounts.

### Fields:

The fields are described as follows:

• User: This is the user id of the agent. The length of the user id is eight digits (one digit with value '1' + three digit BC id + four digits of the sequence).

• Password: For the first time application users, the default password is "mfi@1234".

Note: The password has to be changed during first time log in.

### Steps to be followed:

Perform the following steps:

• Enter a valid user ID and click "Continue".

| CO-OPERATIVE BANK'S<br>FIG SOLUTION                                                                                                    |
|----------------------------------------------------------------------------------------------------|
| User                                                                                                    |
| Continue                                                                                                    |
|                                                                                                    |
| List. Of Updated Categories -                                                                                                    |
| Copyright @ 2013 Tata Consultancy Services Limited. All Rights Reserved   License Information   Contact Us   Version 1.0   Site best viewed in Interner Explorer v8.0  Help Desk |

• Enter Password and captcha and click on "Login".

| CO-OPERATIVE BANK'S<br>FIG SOLUTION                                      |  |
|--------------------------------------------------------------------------|--|
| User 1001001<br>Password<br>X X F F U 8 C<br>Captcha<br>Forgot Password? |  |
|                                                                          |  |
|                                                                          |  |

• Click "Login". On providing the valid credentials, the agent will be able to logon to the Agent portal.

- Authenticate the fingerprints of the agent for login.
- Click "Verify" and give the fingerprint for verification

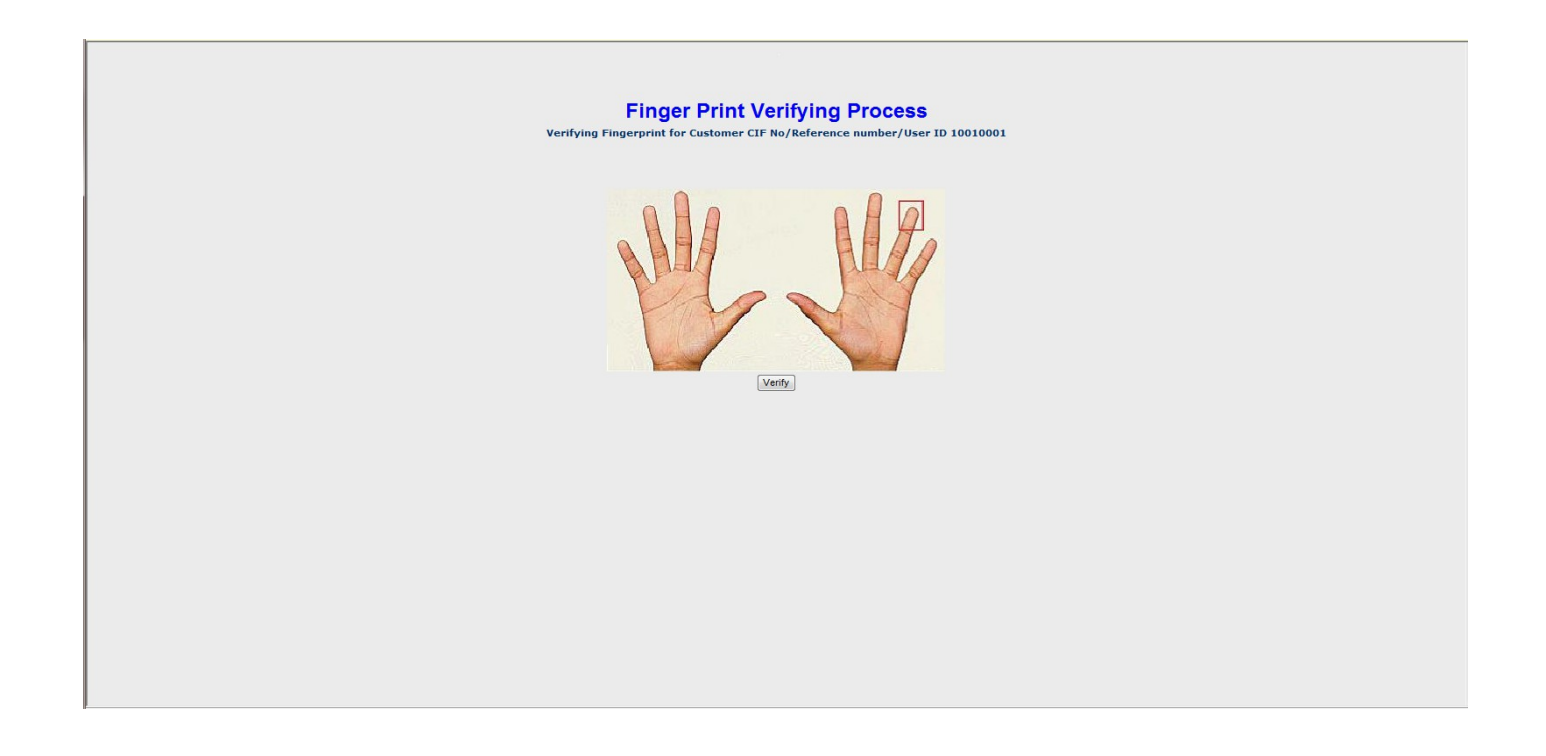

• For Optical FP devices (like Cogent, Mantra, Morpho)- Place the finger when light appears on scanner.

For Non-optical devices (like Legend)- Swipe the finger on the swipe portion of the device.

Note: In case wrong fingerprint is given, the user can recapture FP for verification. Click "Ok" on the alert shown & recapture the FP.

The user will have three attempts for verifying the FP. In case, the FP verfications fails in all the three attempts, it results in a logout. Click "OK" on the alert and re-login following the steps 1 to 6.

## 2. Customer Creation

In Customer Creation, the agent captures the following customer details:

- Demographic
- Biometric
- Photo

The process includes the following steps:

- Log on to the application and go to the menu.
- Click the Customer Creation tab.
- Click Customer Creation.
- Enter the customer basic details

## Fields:

The fields are described as follows: Gender: Dropdown to select the customer gender First Name: First name of the customer (mandatory) Middle Name: Middle name of the customer (optional) Last Name: Last name of the customer (mandatory)

Perform the following steps for customer creation:

- Select Customer Enrollment Type as New Customer.
- Enter the name of the customer.
- Select the gender
- Click "Capture FP".

It proceeds to capture customer's Finger Print (FP).

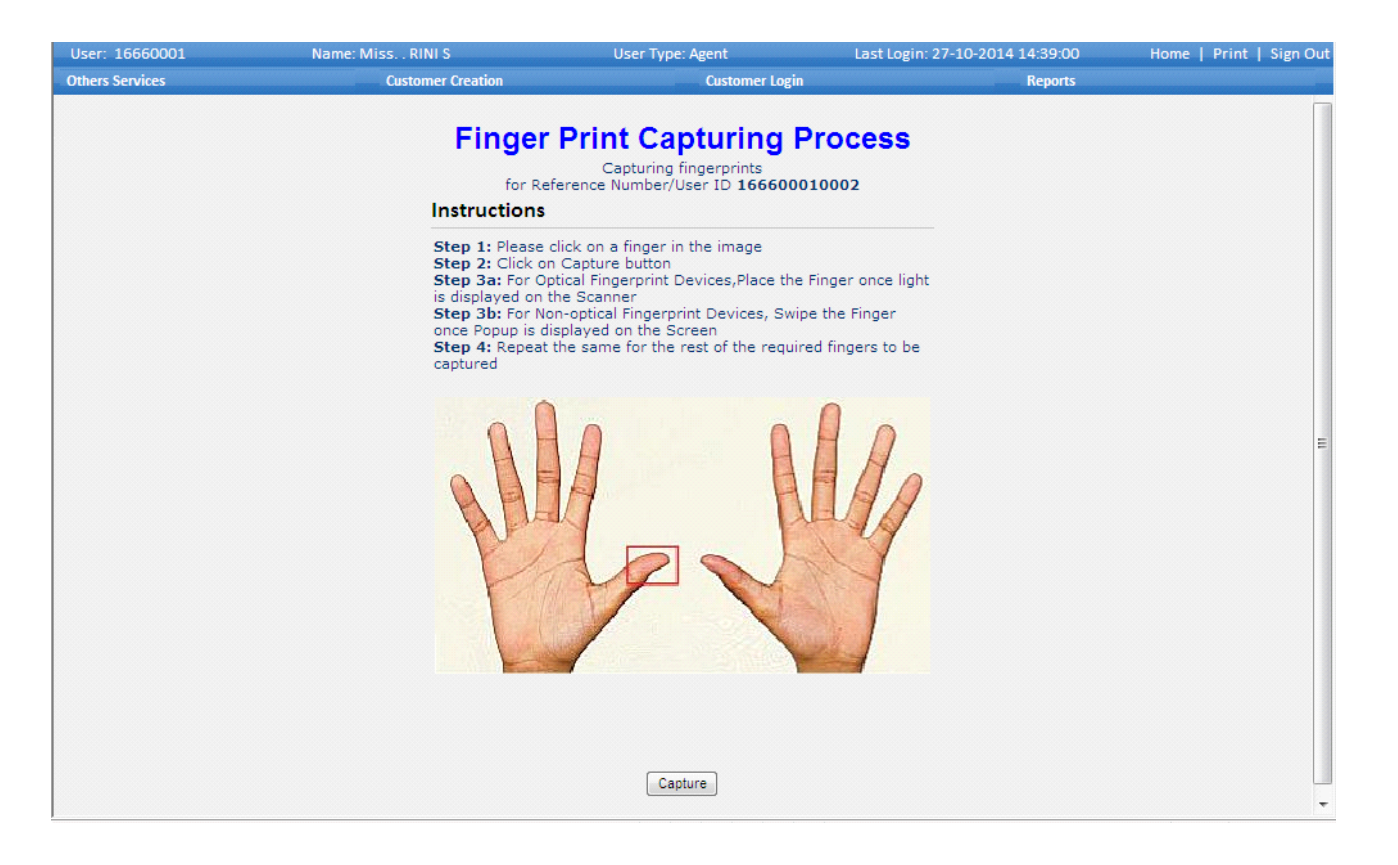

Once the basic details of the customer have been captured, the fingerprints of the customer are captured. The fingerprints are used by the customer for operating the account transactions.

A unique Reference Number is generated for each customer. This number can be used to track the customer creation process. In case the customer creation is interrupted, this number is used to continue the customer creation. The reference number is of 20 digits (five digit Branch ID + eight digit Agent Id + seven digit sequence).

Note: The agent has to specify the reference number on the account opening form of the customer.

The fingerprints of the customer are captured through an FP device. Before capturing the FP, ensure that the device is connected properly.

#### Fields:

The fields are described as follows:

Reason: In case of a damaged finger, the reason can be given and the fingerprint may not be captured.

Steps to be followed:

Perform the following steps to capture the fingerprints:

• Select a finger.

- Click Capture.
- Give the finger print.

• Click Continue on the Finger Print Capturing Confirmation screen to capture the remaining fingerprints. It redirects the user to the fingerprint capture page.

| Status of the fir        | ngerprints for Referen | ce Number 166600010002 |
|--------------------------|------------------------|------------------------|
| Finger Index             | <u>Status</u>          | Reason                 |
| Left Hand Thumb Finger   | SUCCESS                |                        |
| Left Hand Fore Finger    | PENDING                |                        |
| Left Hand Middle Finger  | PENDING                |                        |
| Left Hand Ring Finger    | PENDING                |                        |
| Left Hand Small Finger   | PENDING                |                        |
| Right Hand Thumb Finger  | PENDING                |                        |
| Right Hand Fore Finger   | PENDING                |                        |
| Right Hand Middle Finger | PENDING                |                        |
| Right Hand Ring Finger   | PENDING                |                        |
| Right Hand Small Finger  | PENDING                |                        |
|                          |                        |                        |
|                          |                        |                        |

Continue

- Repeat steps 2 to 4 to capture the remaining fingerprints.
- Select three unique preferred fingers and click Complete.

| Status of the finge      | rprint | s for Reference Nu | mber <b>166600010002</b> |
|--------------------------|--------|--------------------|--------------------------|
| Finger Index             | Sta    | tus                | Reason                   |
| Left Hand Thumb Finger   | SUC    | CESS               |                          |
| Left Hand Fore Finger    | SUC    | CESS               |                          |
| Left Hand Middle Finger  | SUC    | CESS               |                          |
| Left Hand Ring Finger    | REA    | SON                | Damaged                  |
| Left Hand Small Finger   | SUC    | CESS               |                          |
| Right Hand Thumb Finger  | SUC    | CESS               |                          |
| Right Hand Fore Finger   | SUC    | CESS               |                          |
| Right Hand Middle Finger | SUC    | CESS               |                          |
| Right Hand Ring Finger   | SUC    | CESS               |                          |
| Right Hand Small Finger  | SUC    | CESS               |                          |
|                          |        |                    |                          |
|                          |        |                    |                          |
| Preferred Fin            | ger1   | Left Hand Thumb    | Finger-O-L1 👻            |
| Preferred Fin            | ger2   | Left Hand Fore Fir | iger-1-L2 ▼              |
| Preferred Fin            | ger3   | Left Hand Fore Fir | ger-1-L2 👻               |
|                          |        |                    |                          |

Completed

Note: The preferred fingers selected will be used for customer authentication during the transactions.

| Statu           | s of the fingerprint                  | s for Reference    | Number <b>166600010002</b> |
|-----------------|---------------------------------------|--------------------|----------------------------|
| Finger In       | idex Sta                              | atus               | Reason                     |
| Left Hand Thum  | b Finger SUC                          | CESS               |                            |
| Left Hand Fore  | Finger SUC                            | CESS               |                            |
| Left Hand Middl | e Finger SUC                          | CESS               |                            |
| Left Hand Ring  | Finger REA                            | SON                | Damaged                    |
| Left Hand Smal  | Message from wel                      | opage              | <b>X</b>                   |
| Right Hand Thu  |                                       |                    |                            |
| Right Hand Fore | 💧 💧 All the                           | three preferred fi | ngers must be unique       |
| Right Hand Mide | · · · · · · · · · · · · · · · · · · · |                    |                            |
| Right Hand Ring |                                       |                    |                            |
| Right Hand Sma  |                                       |                    | ОК                         |
|                 |                                       |                    | U.V.                       |
|                 |                                       |                    |                            |
|                 | Preferred Finger1                     | Left Hand Thur     | nb Finger-0-L1 🔹 👻         |
|                 | Preferred Finger2                     | Left Hand Fore     | Finger-1-L2 🔹              |
|                 | Preferred Finger3                     | Left Hand Fore     | Finger-1-L2 🔹              |
|                 |                                       |                    |                            |
|                 |                                       | Completed          |                            |

Note: In case of a damaged finger, reason may be given and the fingerprint of the same may not be captured.

## **Finger Print Capturing Process**

Left Hand Ring Finger for Reference Number/User ID 166600010002

#### Instructions

Step 1: Please click on a finger in the image
Step 2: Click on Capture button
Step 3a: For Optical Fingerprint Devices, Place the Finger once light is displayed on the Scanner
Step 3b: For Non-optical Fingerprint Devices, Swipe the Finger once Popup is displayed on the Screen
Step 4: Repeat the same for the rest of the required fingers to be captured

| Reason Damaged |
|----------------|
| Capture        |

After capturing finger prints of the customer, the demographic details need to be captured.

The demographic data is captured in three tabs viz.,

- Customer Details
- Nominee Details
- Census code Details

#### **Customer Details Tab:**

In this tab, all the details of customer are captured. The following screen shows the Customer Details tab:

|                         | Conti                          | tinue To Capture Customer De          | tails:166600010002       |          |
|-------------------------|--------------------------------|---------------------------------------|--------------------------|----------|
|                         |                                |                                       |                          |          |
|                         | Customer                       | er Details Nominee Details            | Census Code Details      |          |
| Customer Details        |                                |                                       |                          |          |
| Title :*                | Miss. 👻                        | Gender :*                             | F                        |          |
| First Name 🛛 : *        | HARINI                         | Middle Name :                         | S                        |          |
| Last Name 🛛 : *         | REDDY                          | Date of Birth(dd                      | /mm/yyyy) :*31/01/1991 🔛 |          |
| Marital Status 🛛 : *    | Single 🗸                       | Father/Spouse I                       | Name :* RAJENDRA REDDY   |          |
| Phone Number :          | 08023130258                    | Mobile Number                         | 9880858486               |          |
| Religion :              | HINDU -                        | Caste :                               | Hindu General            | <b>▼</b> |
| Occupation Code :*      | Engineering/Architect/Technica | al/Consultant 👻 KO Linked Bran        | ch Code :* 03001         |          |
| FORM :*                 | PAN CARD 👻                     | PAN Number :*                         | CVRPD9877C               |          |
| Identification Type 💠 * | Election ID Card               | <ul> <li>Identification Nu</li> </ul> | Imber :* STZ12379990N    |          |
| Address Proof :*        | SALARY SLIP                    | ✓ Address Proof N                     | umber :* SP784523        |          |
| Address1 :*             | 23, 6TH CROSS,                 | Address2 :                            | BOMMANAH                 |          |
| State :*                | KARNATAKA 🗸                    | • City Name :*                        | BASAVAN BAGEWAD          | ы 🔍      |
| District Name 🛛 : *     | BELGAUM                        | Village/Town/Ta                       | luk :* BAGEWADI          |          |
| Pin Code :*             | 555896                         |                                       |                          |          |
|                         |                                | Grields marked with * are             | mandatory                |          |

#### Fields:

- Title: Select the salutation (Eg: Mr., Mrs., Master, Miss, etc)
- Gender: It will populate the gender selected in the basic details screen
- First Name: It will populate the first name from the basic details screen
- Middle Name Name: It will populate the middle name from the basic details screen
- Lasname: It will populate the last name from the basic details screen
- Date of Birth: Select the date of birth from Calendar
- Marital Status: Select the marital status from the dropdown (Eg: Singel, Married, Divorced, etc)

• Father/Spouse Name: Enter the name of Customer's father or spouse (Eg: Krishna Prasad Rao).

- Phone Number: Landline number of the Customer (Optional)
- Mobile Number: Mobile number of the Customer (Optional)
- Religion: Select religion from the dropdown
- Caste: Select caste from the dropdown
- Occupation Code: Select Occupation code from the dropdown
- KO Linked Branch Code: This is a non-editable field. It carry the branch ID to which the agent

belongs.

- Form: Select Form from the dropdown. If PAN Card is selected, a field appears, enter the PAN Card number.
- Identification Type: Select the Identification Type from the dropdown.
- Identification Number: Enter the corresponding Identification number.
- Address Proof: Select the Address Proof from the dropdown.
- Address Proof Number: Enter the corresponding Address proof number.
- Address1: Enter Address line 1
- Address2: Enter Address line 2
- State: Select state from the dropdown.
- City Name: Select City Name using the search option.
- District Name: Select District Name using the search option.
- Village/Town/Taluk: Enter the Village name (Eg: Bommanahalli).
- Pin code: Pin code of the address.

## Nominee Details Tab:

In this tab, nominee details are entered.

|                                                                 | Continue To Ca                 | apture Customer De | ails:166600010002   |  |
|-----------------------------------------------------------------|--------------------------------|--------------------|---------------------|--|
|                                                                 | Customer Details               | Nominee Details    | Census Code Details |  |
| Nominee Details                                                 |                                |                    |                     |  |
| Nominate a person :*                                            | YES 👻                          |                    |                     |  |
| Nominee Name :*                                                 | RAJENDRA REDDY                 |                    |                     |  |
| Nominee Address :*                                              | 23, 6TH CROSS, BA              | GEWA               |                     |  |
| Nominee DOB(dd/mm/yyyy) :*                                      | 03/10/1962                     |                    |                     |  |
|                                                                 | 00/10/1002                     | Nominee            | Age : 52            |  |
| Nominee Relation Type :*<br>Nominee Name To Be Printed in Passb | Family Member                  | J Nominee          | Age : 52<br>Name :  |  |
| Nominee Relation Type :*<br>Nominee Name To Be Printed in Passb | Family Member                  | Quardian           | Age : 52<br>Name :  |  |
| Nominee Relation Type :*<br>Nominee Name To Be Printed in Passb | Family Member<br>pook :* YES - | Suardian           | Age : 52<br>Name :  |  |

## Fields:

- Nominate a Person: This dropdown will carry a default value 'Yes'.
- Nominee Name: Enter the name of the nominee.
- Nominee Address: Enter the address of Nominee.
- Nominee DOB: Select the date of birth from Calendar option.
- Nominee Age: Age will auto-populated once the Nominee DOB is selected.
- Nominee Relation Type: Select the nominee relationship type.
- Guardian Name: The field becomes mandatory when the nominee age is less than 18 years.
- Nominee name to be printed in Passbook: Select Yes or No.

#### Census code Details Tab:

In this tab, the village details of the customer are captured.

|                                       |                                                  | Cus              | tomer Ci                             | reation              |
|---------------------------------------|--------------------------------------------------|------------------|--------------------------------------|----------------------|
|                                       |                                                  | Continue To (    | Capture Customer I                   | Details:166600010002 |
|                                       |                                                  | Customer Details | Nominee Details                      | Census Code Details  |
| Census Cod                            | e Details                                        |                  |                                      |                      |
| State :*<br>Sub District :*<br>VTC :* | KARNATAKA<br>Chikodi-05433 -<br>2955505433597114 | Distr     Town   | nct :* BELGAU                        | M-555 V<br>597114 V  |
|                                       |                                                  | <b>O</b> Fiel    | lds marked with <b>*</b> a<br>Submit | re mandatory         |

## Fields:

- State: Select the state of the customer from the dropdown
- District: Select the District of the customer from the dropdown
- Sub District: Select the Sub District of the customer from the dropdown
- Town/Village: Select the Town/Village from the dropdown
- VTC: The VTC code will be populated once the village is selected.

Note: The detail selection should be made in the order- State, District, Sub District, followed by Town/Village.

Once all the tab details are filled, click on 'Submit'. The following screen appears on click of submit:

|                           |                                   | Continue To                    | Capture Customer De                                  | tails:166600010002                            |  |
|---------------------------|-----------------------------------|--------------------------------|------------------------------------------------------|-----------------------------------------------|--|
|                           |                                   | Customer Details               | Nominee Details                                      | Census Code Details                           |  |
| Census Cod                | e Details                         |                                |                                                      |                                               |  |
| State : *                 | KARNATAKA                         | ✓ Dist                         | trict : * BELGAUM                                    | 555 🗸                                         |  |
| Sub District :*<br>VTC :* | Chikodi-05433<br>2955505433597114 | - Tow                          | vn/Village : * Hadnal-59                             | • • • • • • • • • • • • • • • • • • • •       |  |
|                           |                                   | Do you want t<br>Note:on press | to Preview the Demograp<br>; of CANCEL button,will n | hic Details?<br>e-direct to Photo Upload Page |  |
|                           |                                   | <b>G</b> Fie                   | elds marked with <b>*</b> are                        | mandatory                                     |  |

Note:

Click 'OK' to review the details entered.

## Click 'Cancel' to proceed further.

On click of 'Cancel', it proceeds to Photo upload page, where the photo of the customer needs to be uploaded.

| Customer Creation                                                                                                    |
|----------------------------------------------------------------------------------------------------|
| Photo Upload                                                                                                    |
| Customer created successfully with reference no. ::166600010002                                                             |
| Browse File * Browse                                                                                                    |
| <ul> <li>Fields marked with * are mandatory</li> <li>Photo upload format should be .jpg or .jpeg</li> <li>Submit</li> </ul> |
|                                                                                                    |
|                                                                                                    |
|                                                                                                    |
|                                                                                                    |
|                                                                                                    |
|                                                                                                    |

Steps for Photo Upload:

- Click on 'Browse'
- Select the photo.
- Click on 'Submit'.
- After submission, enrollment receipt will be generated.
- Click "Print", to print the enrollment reference receipt.

#### Note:

The photo format should be .jpg The size of the photo should be less than 15Kb Alert will be shown if more than 15Kb photo is uploaded.

| Customer Creation<br>Photo Upload                                                                                                    |
|----------------------------------------------------------------------------------------------------|
| Customer created successfully with reference no. ::166600010002                                                                                                 |
| Browse File * C:\Users\Public\Pictures\Sample Pict Browse                                                                                                    |
| Message from webpage<br>Photo Size should be less than 15KB<br>OK<br>Sields marked with * are mandatory<br>Photo upload format should be .jpg or .jpeg<br>Submt |

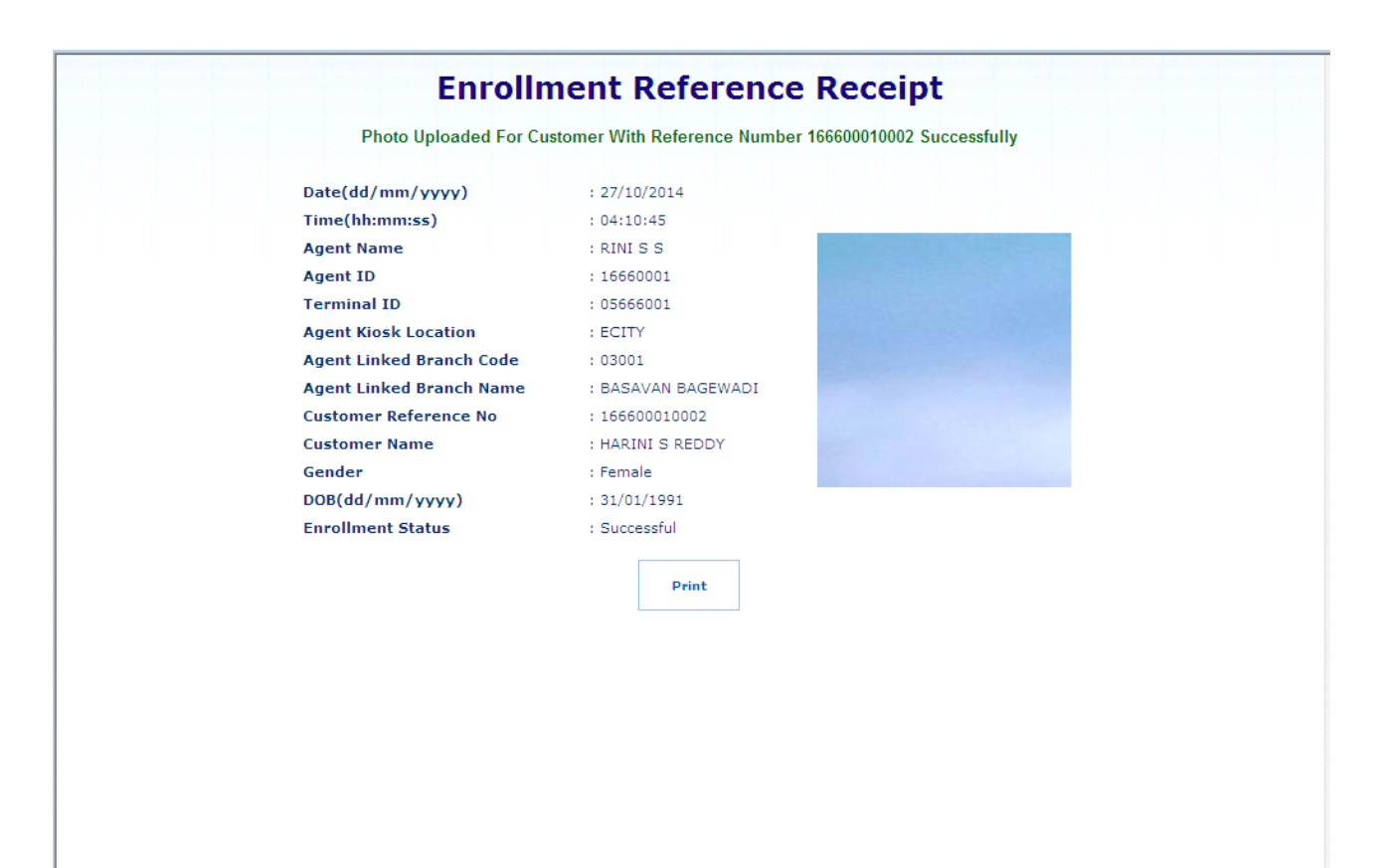

## 3. Continue Customer Creation

If the customer enrollment process was interrupted due to any reason, the customer creation can be continued using the same reference number assigned before interruption. Prior to continuation of customer creation, the precaptured fingerprint of the customer will be verified.

#### Fields:

Reference Number: Reference number of the customer. Enter space or first character of the reference number to be continued.

#### Steps to be followed for continue customer creation:

• Enter the first character of reference. It will give a list of the customer reference numbers to be completed.

- · Select the refernce number for continuing the customer creation
- Click 'Query'.

• Verify the fingerprint of the customer to be continued.

• After successful verification of customer fingerprint, it will redirect to the page where enrollment was interrupted.

• Capture the fingerprint/ demographic data and photo. (wherever the process was interrupted). Follow the customer creation process for filling the data.

- Click 'Submit'.
- Enrollment reference receipt will be generated.
- Click 'Print', to print the enrollment reference receipt.

### Note:

If the customer creation was interrupted at the fingerprint capture page, capture the remaining fingerprint.

For continue customer creation, the customer has three attempts to give proper fingerprint. If all the three attempts are failed, again the 'Continue Customer Creation' process needs to be followed.

Do not give the same fingerprints more than once.

## 4. Change Password

A user can change the password after first login. The New password should not be same as the old password or User ID itself. The new password will be effective from the next login.

- Log in to the application and go to the menu.
- Click on User Services.
- Select Change Password.

The following screen appears on click of Change password:

| User: 11130002  | Name: Mr SANDEEP GOYAL | User Type: Agent                            | Last Login: 24-11-2014 10:55:53 | Home   Print   Sign Out |
|-----------------|------------------------|---------------------------------------------|---------------------------------|-------------------------|
| Others Services | Customer Creatio       | n                                           | Customer Transaction            | *                       |
|                 |                        |                                             |                                 |                         |
|                 |                        |                                             |                                 |                         |
|                 |                        | Password Change                             |                                 |                         |
|                 | Current Login Passw    | ord: *                                      |                                 |                         |
|                 | New Login Password     | : •                                         |                                 |                         |
|                 | Re-Enter New Login F   | Password: *                                 |                                 |                         |
|                 |                        | Submit Clear                                |                                 |                         |
|                 |                        |                                             |                                 |                         |
|                 | Fields m               | narked with * are mandatory                 |                                 |                         |
|                 | 3 Change               | Password will Reflect In your Next Login    |                                 |                         |
|                 | 1 Passwo               | rd Length should be from 6 to 15 Characters |                                 |                         |
|                 | • Passwor              | d must start with a AlpaNumeric Character   |                                 |                         |
|                 | OPasswor               | d can contain 0 to 15 Numbers.              |                                 |                         |
|                 | • Passwor              | d can contain 1 to 15 SpecialCharacters.    |                                 |                         |
|                 | OPasswor               | d must contain the Characters @             |                                 |                         |
|                 | Passwor                | d should not contain the Characters         |                                 |                         |
|                 |                        |                                             |                                 |                         |
|                 |                        |                                             |                                 |                         |
|                 |                        |                                             |                                 |                         |
|                 |                        |                                             |                                 |                         |
|                 |                        |                                             |                                 |                         |
|                 |                        |                                             |                                 |                         |
|                 |                        |                                             |                                 |                         |
|                 |                        |                                             |                                 |                         |
|                 |                        |                                             |                                 | -                       |
| 1               |                        |                                             |                                 |                         |

#### Fields:

- Current Login Password: It is the password using which the user has logged in.
- New Login Password: It is the new password entered by the user. It should be different

from the current login password and User Id. Follow the instructions shown on the screen to enter the new login password.

• Re-enter New Login Password: It should same as the New Login Password which is entered for confirmation.

"Clear" button is there to clear all the fields if required.

#### Steps to be followed:

Step 1: Enter the Current login password.

- Step 2: Enter the New login password.
- Step 3: Enter the Re-enter New login password.
- Step 4: Click on Submit button.

Success message is shown on the screen after successful password change:

## 5.Transactions

A customer can do transactions in two ways:

- Account based transaction
- Aadhaar based transaction

| PARAMETERS                                    | TRANSACTIONS                                        | TRANSACTIONS          |
|-----------------------------------------------|-----------------------------------------------------|-----------------------|
|                                               | CIF based                                           | Aadhaar based         |
| Identifier to initiate a customer transaction | CIF number                                          | Aadhaar number        |
| Fingerprint verification                      | Centralized Biometric authentication system of bank | At UIDAI through NPCI |

## 5.1 CIF Based Transactions

A customer can do transactions by CIF – Customer Identification Number which is 11 digits.

| Transaction Type |
|------------------|
| Balance Enquiry  |
| Deposit          |
| Withdrawal       |
| Funds Transfer   |
| Mini Statement   |

## 5.1.1 Deposit:-

A customer can perform deposit transaction at the KIOSK

- Log in to the application and go to the menu.
- Click on Customer Login

The following figure shows the home screen of the Customer Id Based (CIF) transaction:

| User: 11130002  | Name: Mr SANDEEP GOYAL          | User Type: Agent | Last Login: 24-11-2014 10:55:53 | Home   Print   Sign Out |
|-----------------|---------------------------------|------------------|---------------------------------|-------------------------|
| Others Services | Customer Creatio                |                  | Customer Transaction            |                         |
|                 |                                 |                  |                                 |                         |
|                 |                                 |                  |                                 |                         |
|                 |                                 |                  |                                 |                         |
|                 |                                 |                  |                                 |                         |
|                 | Customer Transaction            |                  |                                 |                         |
|                 | Service Type CIE C Aadhaar      |                  |                                 |                         |
|                 |                                 |                  |                                 |                         |
|                 | Customer Number Authenticate Su | amit Reset       |                                 |                         |
|                 |                                 |                  |                                 |                         |
|                 |                                 |                  |                                 |                         |
|                 |                                 |                  |                                 |                         |
|                 |                                 |                  |                                 |                         |
|                 |                                 |                  |                                 |                         |
|                 |                                 |                  |                                 |                         |
|                 |                                 |                  |                                 |                         |
|                 |                                 |                  |                                 |                         |
|                 |                                 |                  |                                 |                         |
|                 |                                 |                  |                                 |                         |
|                 |                                 |                  |                                 |                         |
|                 |                                 |                  |                                 |                         |
|                 |                                 |                  |                                 |                         |
|                 |                                 |                  |                                 |                         |
|                 |                                 |                  |                                 |                         |
|                 |                                 |                  |                                 |                         |
|                 |                                 |                  |                                 |                         |
|                 |                                 |                  |                                 |                         |
|                 |                                 |                  |                                 |                         |
|                 |                                 |                  |                                 |                         |
|                 |                                 |                  |                                 | -                       |
|                 |                                 |                  |                                 |                         |

## Steps to be followed:

1. Enter the customer Identification number (CIF) and click on Authenticate button.

| USer. 11150002 | Name: Mr SANDEEP GOYAL          | User Type: Agent | Last Login: 24-11-2014 10:55:53 | Home   Print   Sign Ou |
|----------------|---------------------------------|------------------|---------------------------------|------------------------|
| s Services     | Customer Creation               |                  | Customer Transaction            |                        |
|                |                                 |                  |                                 |                        |
|                |                                 |                  |                                 |                        |
|                |                                 |                  |                                 |                        |
|                |                                 |                  |                                 |                        |
|                |                                 |                  |                                 |                        |
|                | Customer Transaction            |                  |                                 |                        |
|                | Customer mansacuon              |                  |                                 |                        |
|                | Service Type O cyr. C Andhara   |                  |                                 |                        |
|                | Service Type I O CIF C Addinaar |                  |                                 |                        |
|                | Customer Number                 |                  |                                 |                        |
|                | (CIE/UID) Authenticate Submit   | Reset            |                                 |                        |
|                | (,                              |                  |                                 |                        |
|                |                                 |                  |                                 |                        |
|                |                                 |                  |                                 |                        |
|                |                                 |                  |                                 |                        |
|                |                                 |                  |                                 |                        |
|                |                                 |                  |                                 |                        |
|                |                                 |                  |                                 |                        |
|                |                                 |                  |                                 |                        |
|                |                                 |                  |                                 |                        |
|                |                                 |                  |                                 |                        |
|                |                                 |                  |                                 |                        |
|                |                                 |                  |                                 |                        |
|                |                                 |                  |                                 |                        |
|                |                                 |                  |                                 |                        |
|                |                                 |                  |                                 |                        |
|                |                                 |                  |                                 |                        |
|                |                                 |                  |                                 |                        |
|                |                                 |                  |                                 |                        |
|                |                                 |                  |                                 |                        |
|                |                                 |                  |                                 |                        |
|                |                                 |                  |                                 |                        |
|                |                                 |                  |                                 |                        |
|                |                                 |                  |                                 |                        |
|                |                                 |                  |                                 |                        |
|                |                                 |                  |                                 |                        |
|                |                                 |                  |                                 |                        |
|                |                                 |                  |                                 |                        |
|                |                                 |                  |                                 |                        |
|                |                                 |                  |                                 |                        |
|                |                                 |                  |                                 |                        |

2. Customer finger print verification page will be displayed, click verify and capture the customer finger print.

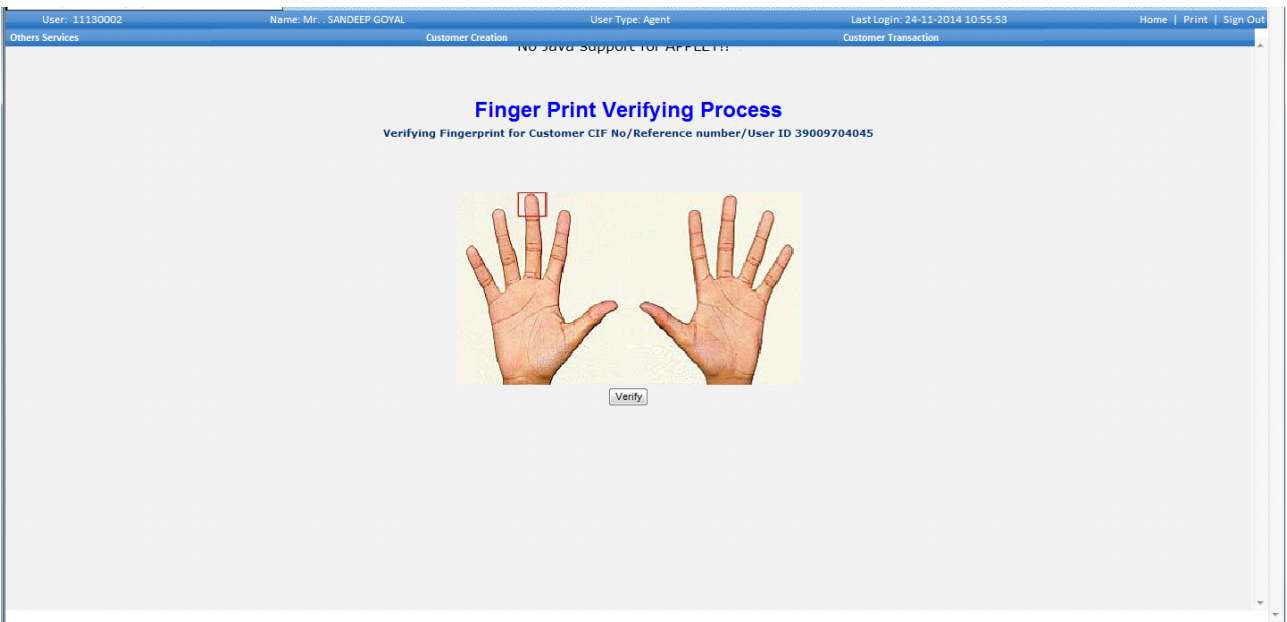

3. Afetr verifing customer finger print, Verify Success page appears.

| User: 11130002  | Name: Mr SANDEEP GOYAL       | User Type: Agent                                       | Last Login: 24-11-2014 10:55:53  | Home   Print   Sign Out |
|-----------------|------------------------------|--------------------------------------------------------|----------------------------------|-------------------------|
| Others Services | Customer Creation            |                                                        | Customer Transaction             |                         |
|                 | Fin<br>Verifying Fingerprint | ger Print Verifying Proce                              | <b>255</b><br>ser ID 39009704045 |                         |
|                 |                              | Message from webpage<br>verify Success<br>OK<br>Verify |                                  |                         |
|                 |                              |                                                        |                                  |                         |
|                 |                              |                                                        |                                  | -                       |

• After Verify success, Click 'Submit' button.

| User: 11130002  | Name: Mr SANDEEP GOYAL                        | User Type: Agent | Last Login: 24-11-2014 10:55:53 | Home   Print   Sign Out |
|-----------------|-----------------------------------------------|------------------|---------------------------------|-------------------------|
| Others Services | Customer Creation                             |                  | Customer Transaction            |                         |
|                 |                                               |                  |                                 | <u> </u>                |
|                 |                                               |                  |                                 |                         |
|                 |                                               |                  |                                 |                         |
|                 |                                               |                  |                                 |                         |
|                 | Customer Transaction                          |                  |                                 |                         |
|                 | Samilas Turas - Glass - Class                 |                  |                                 |                         |
|                 | Service Type CIF C Aadnaar                    |                  |                                 |                         |
|                 | Customer Number 39009704045 Authenticate Subm | it Reset         |                                 |                         |
|                 | (CIF/0ID)                                     |                  |                                 |                         |
|                 |                                               |                  |                                 |                         |
|                 |                                               |                  |                                 |                         |
|                 |                                               |                  |                                 |                         |
|                 |                                               |                  |                                 |                         |
|                 |                                               |                  |                                 |                         |
|                 |                                               |                  |                                 |                         |
|                 |                                               |                  |                                 |                         |
|                 |                                               |                  |                                 |                         |
|                 |                                               |                  |                                 |                         |
|                 |                                               |                  |                                 |                         |
|                 |                                               |                  |                                 |                         |
|                 |                                               |                  |                                 |                         |
|                 |                                               |                  |                                 |                         |
|                 |                                               |                  |                                 |                         |
|                 |                                               |                  |                                 |                         |
|                 |                                               |                  |                                 |                         |
|                 |                                               |                  |                                 |                         |
|                 |                                               |                  |                                 |                         |
|                 |                                               |                  |                                 |                         |
|                 |                                               |                  |                                 |                         |
|                 |                                               |                  |                                 | *                       |
|                 |                                               |                  |                                 |                         |

5. Balance Enquiry page will be displayed, select the Account and Select Deposit as the required Transaction type and click on Submit.

| Others Service     Centomer Transaction         CIF Number : 39099704045     Name : Mr. SAIDEEP KUMAR GOYAL         Account Summary         Select     Account Type     Balance(m Rs.)       Select     Account Type     Balance(m Rs.)       Select     Select     Select         Webdrawal     Fundational Transaction                                               | User: 11130002  | Name: Mr SANDEEP GOYAL |                       | User Type: Agent                              | Last Login: 24-11-2014 10:55:53 | Home   Print   Sign Out |
|----------------------------------------------------------------------------------------------------|-----------------|------------------------|-----------------------|-----------------------------------------------|---------------------------------|-------------------------|
| CIF Rumber : 3909704045 Rame : Mr. SANDEEP KUMAR GOYAL<br>Account Summary<br>Select Account Number Account Type Balance(in Rs.)<br>Belect the Transaction Type: Select •<br>Select<br>Select<br>Submit Finds Transfer<br>Hinistatement                                                                                                    | Others Services |                        | Customer Creation     |                                               | Customer Transaction            |                         |
| Select     Account Number     Account Type     Balance(in Rs.)       ●     89029921348     SB     534.00       Select the Transaction Type:     Select       Select       Select       Withdrawal       Funda Transfer       Ministatement                                                                                                    |                 |                        | CIF Number : 39009704 | 4045 Name : Mr. SANDEEP KUMAR G               | DYAL                            |                         |
| Select     Account Number     Account Nype     Belfitter(III Ns.) <ul> <li>             89029921348</li> <li>             Select</li> <li>             Select</li> <li>             Withdrawal<br/>Funds Transfer<br/>Ministatement         </li></ul> <ul> <li>             Ministatement         </li> </ul> Submit               Submit               Ministatement |                 | Colort                 | A second Number       | Accessed To and                               |                                 |                         |
| Select the Transaction Type: Select  Select  Select Beroolt Withdrawal Ministatement                                                                                                    |                 | a                      | 80020021348           | SB SB                                         | 534.00                          |                         |
| Select in Fridadum Fyle.                                                                                                    |                 |                        | Select the Tra        | nsaction Type: Select                         | 554100                          |                         |
| Submit Ecosit<br>Unistenent                                                                                                    |                 |                        | Select the free       | Select                                        |                                 |                         |
|                                                                                                    |                 |                        |                       | Withdrawal<br>Funds Transfer<br>Ministatement |                                 |                         |

6. Enter the amount to be deposited and give the denominations.

| User: 11130002   | Name: Mr SANDEEP GOYAL | User Type: Agent                            | Last Login: 24-11-2014 10:55:53 | Home   Print   Sign O |
|------------------|------------------------|---------------------------------------------|---------------------------------|-----------------------|
| Others Services  | Customer Crea          | lion                                        | Customer Transaction            |                       |
|                  | CIF Nur                | nber: 39009704045 Name: Mr. SANDEEP KUMAR G | GOYAL                           |                       |
|                  |                        | Deposit by Cash                             |                                 |                       |
|                  |                        | Account Number : * 89029921348              |                                 |                       |
| Denominations In |                        | Denominations Out                           |                                 |                       |
| 1000 X           | = 0                    | 1000 X                                      | = 0                             |                       |
| 500 X            | = 0                    | 500 A                                       | = 0                             |                       |
| 100 X            | = 0                    | 100 X                                       | = 0                             |                       |
| 30 X             | = 0                    | 50 X                                        | = 0                             |                       |
| 20 X             | = 0                    | 20 X                                        | = 0                             |                       |
|                  | = 10                   | 10 X                                        | = 0                             |                       |
| 2 X              | = 0                    | 28                                          | = 0                             |                       |
| 2 A              | = 0                    | 28                                          | = 0                             |                       |
| 1.               | = 0                    | 1.4                                         | = 0                             |                       |
| Coins            | =                      | Coins                                       | -                               |                       |
| Amount (INR)     | 10                     | Amount (INR)                                | 0                               |                       |
|                  |                        | Total Amount (INR) 10                       |                                 |                       |
|                  |                        | Verify Submit Reset Back                    |                                 |                       |
|                  |                        |                                             |                                 |                       |
|                  |                        |                                             |                                 |                       |
|                  |                        |                                             |                                 |                       |
|                  |                        |                                             |                                 |                       |

7. Click on Verify button.8. It proceeds to agent Finger Print (FP) verification process, click on Authorize and give agent FP.

| User: 11130002                                                                                                    | Name: Mr SANDEEP GOYAL  | User Type: Agent                                                                                                    | Last Login: 24-11-2014 10:55:53                                                                       | Home   Print   Sign Out |
|----------------------------------------------------------------------------------------------------|-------------------------|----------------------------------------------------------------------------------------------------|----------------------------------------------------------------------------------------------------|-------------------------|
| Others Services                                                                                                    | Custom                  | er Creation                                                                                                    | Customer Transaction                                                                                  |                         |
| User: 11130002<br>Others Services<br>Denominations In<br>1000 X<br>500 X<br>100 X<br>500 X<br>20 X<br>100 X<br>20 X<br>100 X<br>10 X<br>1<br>5 X<br>2 X<br>1 X<br>Coins<br>Amount (INR) | Vame: Mr. SANDEEP COVAL | User Type: Agent<br>et Creation<br>Cettificate Error<br>Citick here X<br>Poposit by Cash<br>Number :* 09029921346<br>t :* 10<br>Agent FingerPrint Verfication: Select a Finger and Click<br>% 100% • 5 X<br>2 X<br>1 X<br>Coins<br>Amount (INR)<br>Total Amount (NR)<br>10<br>Verify Submit Reset Back | Last Logn: 24-11-2014 10:55:53<br>Custome: Transaction  R GOYAL  OK  OK  O  O  O  O  O  O  O  O  O  O | Home   Print   Sign Out |
|                                                                                                    |                         |                                                                                                    |                                                                                                    |                         |

Following screen appears after agent fingerprint verification.

| User: 11130002   | Name: Mr SANDEEP GOYAL                            | User Type: Agent                                  | Last Login: 24-11-2014 10:55:53 | Home   Print   Sign Out |
|------------------|---------------------------------------------------|---------------------------------------------------|---------------------------------|-------------------------|
| Others Services  | Customer Creation                                 |                                                   | Customer Transaction            | *                       |
|                  | Https://115.249.157.166/capturefingerprint.do?par | 82 D9704045 Name : Mr. SANDEEP KUMAR GOYAL        |                                 |                         |
|                  | to change your security settings                  | eposit by Cash                                    |                                 |                         |
| Denominations In |                                                   | t Number : * 89029921348                          |                                 |                         |
| 1000 X 500 X     |                                                   | Message from webpage                              | = 0<br>= 0                      |                         |
| 100 X<br>50 X    |                                                   | Agent Verify Success                              | = 0<br>= 0                      |                         |
| 20 X<br>10 X 1   | Replay Authorize                                  |                                                   | = 0<br>= 0                      |                         |
| 5X<br>2X         | Sinternet   Protected Mode: Off                   | - 5X<br>2X                                        | = 0                             |                         |
| 1 X              | = 0                                               | 1X                                                | = 0                             |                         |
| Coins            | =                                                 | Coins                                             | =                               |                         |
| Amount (INR)     | 10                                                | Amount (INR)                                      | 0                               |                         |
|                  |                                                   | Total Amount (INR) 10<br>Verify Submit Reset Back |                                 |                         |
|                  |                                                   |                                                   |                                 | Ψ.                      |

9. It proceeds to Customer FP verification process, click on Authorize and give FP.

| User: 11130002  | Name: Mr SANDEEP GOYAL                                               | User Type: Agent                        | Last Login: 24-11-2014 10:55:53 | Home   Print   Sign Ou |
|-----------------|----------------------------------------------------------------------|-----------------------------------------|---------------------------------|------------------------|
| Others Services | Customer Creation                                                    |                                         | Customer Transaction            |                        |
|                 |                                                                      |                                         |                                 |                        |
|                 | https://115.249.157.166/capturefingerprint.do?pai Scertificate Er    | 09704045 Name : Mr. SANDEEP KUMAR GOYAL |                                 |                        |
|                 | Your current security settings put your computer at risk. Click here | ×                                       |                                 |                        |
|                 | to change your security settings                                     | eposit by Cash                          |                                 |                        |
|                 |                                                                      |                                         |                                 |                        |
|                 |                                                                      | t Number : * 89029921348                |                                 |                        |
|                 |                                                                      | t :* 10                                 |                                 |                        |
| 1000 X          |                                                                      | essage from webpage                     | - 0                             |                        |
| 500 X           | - And have                                                           |                                         |                                 |                        |
| 100 X           |                                                                      | Proceeding for Customer Authorization   | = 0                             |                        |
| 50 X            |                                                                      |                                         | = 0                             |                        |
| 20 X            |                                                                      |                                         | = 0                             |                        |
| 10 X 1          |                                                                      | OK                                      | = 0                             |                        |
| 58              | Replay Authorize                                                     | 5X                                      | = 0                             |                        |
| 28              | Internet   Protected Mode: Off                                       | 28                                      | _ 0                             |                        |
| 1X              | - 0                                                                  | 1X                                      | - 0                             |                        |
| Coins           |                                                                      | Coins                                   |                                 |                        |
| Amount (INR)    | - 10                                                                 | Amount (INR)                            | -                               |                        |
| Anount (mity    |                                                                      | Total Amount (NID) 10                   |                                 |                        |
|                 |                                                                      | Vosify Submit Poset Pack                |                                 |                        |
|                 |                                                                      | Verity Subline Reset Dack               |                                 |                        |
|                 |                                                                      |                                         |                                 |                        |
|                 |                                                                      |                                         |                                 |                        |
|                 |                                                                      |                                         |                                 |                        |
|                 |                                                                      |                                         |                                 |                        |

| User: 11130002             | Name: Mr SANDEEP GOYAL                                                                                                    | User Type: Agent                                  | Last Login: 24-11-2014 10:55:53 | Home   Print   Sign Out |
|----------------------------|----------------------------------------------------------------------------------------------------|---------------------------------------------------|---------------------------------|-------------------------|
| Others Services            | Customer Creatio                                                                                                    | n                                                 | Customer Transaction            | *                       |
|                            | https://115.249.157.166/capturefingerprint.do?par       Image: https://115.249.157.166/capturefingerprint.do?par       Image: https://115.249.157.166/capturefingerprint.do?par | 82 D9704045 Name : Mr. SANDEEP KUMAR GOYAL        |                                 |                         |
|                            | Your current security settings put your computer at risk. Click h to change your security settings                                                                              | eposit by Cash                                    |                                 |                         |
|                            | A AA AA                                                                                                    | t Number : * 89029921348                          |                                 |                         |
| Denominations In<br>1000 X |                                                                                                    | Message from webpage                              | = 0                             |                         |
| 500 X<br>100 X             |                                                                                                    | Customer Verify Success                           | = 0                             |                         |
| 50 X<br>20 X               |                                                                                                    | ОК                                                |                                 |                         |
| 58                         | Replay                                                                                                    | 58                                                | = 0                             |                         |
| 2X                         | Internet   Protected Mode: Off                                                                                                    | 2X                                                | = 0                             |                         |
| 1X                         | = 0                                                                                                    | 1X                                                | = 0                             |                         |
| Coins                      | =                                                                                                    | Coins                                             | =                               |                         |
| Amount (INR)               | 10                                                                                                    | Amount (INR)                                      | 0                               |                         |
|                            |                                                                                                    | Total Amount (INR) 10<br>Verify Submit Reset Back |                                 |                         |
|                            |                                                                                                    |                                                   |                                 | *                       |
|                            |                                                                                                    |                                                   |                                 |                         |

10. After successful verification of Customer and Customer Click on Submit.

| User: 11130002  | Name: Mr SANDEEP GOYAL | User Type: Agent                          | Last Login: 24-11-2014 15:00: <u>12</u> | Home   Print   Sign ( |
|-----------------|------------------------|-------------------------------------------|-----------------------------------------|-----------------------|
| Others Services | Customer Creat         | tion                                      | Customer Transaction                    |                       |
|                 |                        |                                           |                                         |                       |
|                 | CIF Nun                | nber: 39009704045 Name: Mr. SANDEEP KUMAI | R GOYAL                                 |                       |
|                 |                        | Deposit by Cash                           |                                         |                       |
|                 |                        | Account Number :* 89029921348             |                                         |                       |
|                 |                        | Amount :* 10                              |                                         |                       |
| enominations In |                        | Denominations Out                         |                                         |                       |
| 1000 X          | = 0                    | 1000 X                                    | = 0                                     |                       |
| 500 X           | - 0                    | 500 X                                     | - 0                                     |                       |
| 100 X           | = 0                    | 100 X                                     | = 0                                     |                       |
| 50 X            | = 0                    | 50 X                                      | = 0                                     |                       |
| 20 X            | = 0                    | 20 X                                      | = 0                                     |                       |
| 10 X 1          | = 10                   | 10 X                                      | = 0                                     |                       |
| 5 X             | = 0                    | 5 X                                       | = 0                                     |                       |
| 2 X             | = 0                    | 2 X                                       | = 0                                     |                       |
| 1 X             | - 0                    | 1 X                                       | = 0                                     |                       |
| Coins           | =                      | Coins                                     | =                                       |                       |
| Amount (INR)    | 10                     | Amount (INR)                              | 0                                       |                       |
|                 |                        | Total Amount (INR) 10                     |                                         |                       |
|                 |                        | Verify Submit Reset Back                  |                                         |                       |
|                 |                        |                                           |                                         |                       |
|                 |                        |                                           |                                         |                       |
|                 |                        |                                           |                                         |                       |
|                 |                        |                                           |                                         |                       |
|                 |                        |                                           |                                         |                       |
|                 |                        |                                           |                                         |                       |

11. Click on ok then transaction will be processed.

| User: 11130002  | Name: Mr SANDEEP GOYAL | User Type: Agent                           | Last Login: 24-11-2014 15:00:12 | Home   Print   Sign Ou |
|-----------------|------------------------|--------------------------------------------|---------------------------------|------------------------|
| Others Services | Customer Cr            | eation                                     | Customer Transaction            |                        |
|                 |                        |                                            |                                 |                        |
|                 | CIF N                  | umber: 39009704045 Name: Mr. SANDEEP KUMAR | GOYAL                           |                        |
|                 |                        | Deposit by Cash                            |                                 |                        |
|                 |                        | Account Number : * 89029921348             |                                 |                        |
|                 |                        | Amount :* 10                               |                                 |                        |
| enominations In |                        | Denominations Out                          | -                               |                        |
| 1000 X          | = 0                    | Message from webpage                       |                                 |                        |
| 100 X           | - 0                    |                                            |                                 |                        |
| 50 X            | = 0                    | You are doing a transaction of Rs Ten only | = 0                             |                        |
| 20 X            | = 0                    | -                                          | = 0                             |                        |
| 10 X 1          | = 10                   |                                            | = 0                             |                        |
| 5 X             | = 0                    | UK Cancel                                  | = 0                             |                        |
| 2 X             | = 0                    | 2X                                         | = 0                             |                        |
| 1 X             | = 0                    | 1 X                                        | = 0                             |                        |
| Coins           | =                      | Coins                                      | =                               |                        |
| Amount (INR)    | 10                     | Amount (INR)                               | 0                               |                        |
|                 |                        | Total Amount (INR) 10                      |                                 |                        |
|                 |                        | Verify Submit Reset Back                   |                                 |                        |
|                 |                        |                                            |                                 |                        |
|                 |                        |                                            |                                 |                        |
|                 |                        |                                            |                                 |                        |
|                 |                        |                                            |                                 |                        |
|                 |                        |                                            |                                 |                        |

12. On successful deposit, a receipt will be generated and the same can be printed. Also successful deposit voice message will be played.

| User: 11130002  | Name: Mr SANDEEP GOYAL | User Type: Agent                           | Last Login: 24-11-2014 15:00:12 | Home   Print   Sign Out |
|-----------------|------------------------|--------------------------------------------|---------------------------------|-------------------------|
| Others Services | Customer Creation      |                                            | Customer Transaction            |                         |
|                 |                        |                                            |                                 |                         |
|                 | CIF Numbe              | r: 39009704045 Name : Mr. SANDEEP KUMAR    | GOYAL                           |                         |
|                 |                        |                                            |                                 |                         |
|                 | D                      | eposit successful, Journal Number is 60541 |                                 |                         |
|                 |                        |                                            |                                 |                         |
|                 |                        |                                            |                                 |                         |
|                 |                        |                                            |                                 |                         |
|                 |                        |                                            |                                 |                         |
|                 |                        |                                            |                                 |                         |
|                 |                        |                                            |                                 |                         |
|                 |                        | DEPOSIT RECEIPT                            |                                 |                         |
|                 |                        |                                            |                                 |                         |
|                 | Date(dd/mm/yyy         | /y): 24/11/2014 Time(hh:mm:                | ss) : 15:20:37                  |                         |
|                 | Agent Name             | : SANDEEP GOYAL Agent ID                   | : 11130002                      |                         |
|                 | Agent Kiosk Locatio    | n : SJM KIOSK Terminal ID                  | : 04113002                      |                         |
|                 | To Account Number      | : 89029921348                              |                                 |                         |
|                 | Customer Name          | : Mr. SANDEEP KUMAR GOYAL                  |                                 |                         |
|                 | Transaction ID         | : 002072                                   |                                 |                         |
|                 | Transaction Status     | : Success                                  |                                 |                         |
|                 | Transaction Amount     | t : 10.0                                   |                                 |                         |
|                 | Balance                | : 554.00                                   |                                 |                         |
|                 |                        | Print                                      |                                 |                         |
|                 |                        |                                            |                                 |                         |
|                 |                        | Do you wish to continue?                   |                                 |                         |
|                 |                        |                                            |                                 |                         |
|                 |                        | Yes No                                     |                                 |                         |
|                 |                        |                                            |                                 |                         |

13. Click on "yes" to continue for next transaction and it will redirect you to the account summary page.

| User: 11130002  | Name: Mr SANDEEP GO | YAL                   | User Type: Agent               | Last Login: 24-11-2014 15:00:12 | Home   Print   Sign Out |
|-----------------|---------------------|-----------------------|--------------------------------|---------------------------------|-------------------------|
| Others Services |                     | Customer Creation     |                                | Customer Transaction            |                         |
|                 |                     |                       |                                |                                 |                         |
|                 |                     |                       |                                |                                 |                         |
|                 |                     |                       |                                |                                 |                         |
|                 |                     | CIF Number : 39009704 | 045 Name : Mr. SANDEEP KUMAR ( | GOYAL                           |                         |
|                 |                     |                       |                                |                                 |                         |
|                 |                     | Acc                   | ount Summary                   |                                 |                         |
|                 | Select              | Account Number        | Account Type                   | Balance(in Rs.)                 |                         |
|                 | 0                   | 89029921348           | SB                             | 544.00                          |                         |
|                 |                     | Select the Tran       | saction Type: Select -         |                                 |                         |
|                 |                     |                       |                                |                                 |                         |
| 1               |                     |                       |                                |                                 |                         |
|                 |                     |                       | Submit                         |                                 |                         |
| 1               |                     |                       |                                |                                 |                         |
|                 |                     |                       |                                |                                 |                         |
|                 |                     |                       |                                |                                 |                         |
|                 |                     |                       |                                |                                 |                         |
|                 |                     |                       |                                |                                 |                         |
|                 |                     |                       |                                |                                 |                         |
|                 |                     |                       |                                |                                 |                         |
|                 |                     |                       |                                |                                 |                         |
|                 |                     |                       |                                |                                 |                         |
|                 |                     |                       |                                |                                 |                         |
|                 |                     |                       |                                |                                 |                         |
|                 |                     |                       |                                |                                 |                         |
|                 |                     |                       |                                |                                 |                         |
|                 |                     |                       |                                |                                 |                         |
|                 |                     |                       |                                |                                 |                         |
|                 |                     |                       |                                |                                 |                         |
|                 |                     |                       |                                |                                 |                         |
|                 |                     |                       |                                |                                 |                         |

14 . Click on "no" to come on the customer login page.

## 5.1.2 Withdrawal:-

A customer can perform withdrawal transaction through KIOSK.

- Log in to the application and go to the menu. Click on Customer Login. •
- •

The following figure shows the home screen of the Customer Id Based (CIF) transaction:

| User: 11130002  | Name: Mr SANDEEP GOYAL | User Type: Agent | Last Login: 24-11-2014 10:55:53 | Home   Print   Sign Ou |
|-----------------|------------------------|------------------|---------------------------------|------------------------|
| Others Services | Customer Creatio       | n                | Customer Transaction            |                        |
|                 |                        |                  |                                 |                        |
|                 |                        |                  |                                 |                        |
|                 |                        |                  |                                 |                        |
| 0.1             |                        |                  |                                 |                        |
| Custome         | r Transaction          |                  |                                 |                        |
| Service         | Type  © CIF C Aadhaar  |                  |                                 |                        |
| Custom          | er Number              |                  |                                 |                        |
| (CIF/UI         | D) Authenticate Su     | omit Reset       |                                 |                        |
|                 |                        |                  |                                 |                        |
|                 |                        |                  |                                 |                        |
|                 |                        |                  |                                 |                        |
|                 |                        |                  |                                 |                        |
|                 |                        |                  |                                 |                        |
|                 |                        |                  |                                 |                        |
|                 |                        |                  |                                 |                        |
|                 |                        |                  |                                 |                        |
|                 |                        |                  |                                 |                        |
|                 |                        |                  |                                 |                        |
|                 |                        |                  |                                 |                        |
|                 |                        |                  |                                 |                        |
|                 |                        |                  |                                 |                        |
|                 |                        |                  |                                 |                        |
|                 |                        |                  |                                 |                        |
|                 |                        |                  |                                 |                        |
|                 |                        |                  |                                 |                        |
|                 |                        |                  |                                 |                        |
|                 |                        |                  |                                 |                        |
|                 |                        |                  |                                 |                        |

## Steps to be followed:

1. Enter the customer Identification number (CIF) and click on Authenticate button.

| User: 11130002  | Name: Mr SANDEEP GOYAL      | User Type: Agent | Last Login: 24-11-2014 10:55:53 | Home   Print   Sign Out |
|-----------------|-----------------------------|------------------|---------------------------------|-------------------------|
| Others Services | Customer Creation           |                  | Customer Transaction            |                         |
|                 |                             |                  |                                 |                         |
|                 |                             |                  |                                 |                         |
|                 |                             |                  |                                 |                         |
|                 | 0 ·                         |                  |                                 |                         |
|                 | Customer Transaction        |                  |                                 |                         |
|                 | Service Type                |                  |                                 |                         |
|                 | Customer Number             |                  |                                 |                         |
|                 | (CIF/UID) Authenticate Subr | ii: Reset        |                                 |                         |
|                 |                             |                  |                                 |                         |
|                 |                             |                  |                                 |                         |
|                 |                             |                  |                                 |                         |
|                 |                             |                  |                                 |                         |
|                 |                             |                  |                                 |                         |
|                 |                             |                  |                                 |                         |
|                 |                             |                  |                                 |                         |
|                 |                             |                  |                                 |                         |
|                 |                             |                  |                                 |                         |
|                 |                             |                  |                                 |                         |
|                 |                             |                  |                                 |                         |
|                 |                             |                  |                                 |                         |
|                 |                             |                  |                                 |                         |
|                 |                             |                  |                                 |                         |
|                 |                             |                  |                                 |                         |
|                 |                             |                  |                                 |                         |
|                 |                             |                  |                                 |                         |
|                 |                             |                  |                                 |                         |
|                 |                             |                  |                                 |                         |
|                 |                             |                  |                                 |                         |
|                 |                             |                  |                                 | *                       |

2. Customer finger print verification page will be displayed, click verify and capture the customer finger print.

| User: 11130002  | Name: Mr SANDEEP GOYAL  | User Type: Agent                                                             | Last Login: 24-11-2014 10:55:53 | Home   Print   Sign Out |
|-----------------|-------------------------|------------------------------------------------------------------------------|---------------------------------|-------------------------|
| Others Services | Customer Crea           | tion                                                                         | Customer Transaction            |                         |
| Uthers services | F<br>Verifying Fingerpr | inger Print Verifying Process<br>infor Customer CIF No/Reference number/User | Customer Transaction            | <u>^</u>                |
|                 |                         | Verify                                                                       |                                 |                         |
|                 |                         |                                                                              |                                 |                         |

3. Afetr verifing customer finger print, Verify Success page appears.

| Einer Claimer     Einer Claimer     Eine |
|----------------------------------------------------------------------------------------------------|
| Enger Print Verifying Process         Uerifying Fingerprint for Customer CEF No/Reference number/User ID 30009704045                                                                                                    |
| Verify<br>Verify<br>Verify                                                                                                    |
|                                                                                                    |
|                                                                                                    |
|                                                                                                    |
|                                                                                                    |
|                                                                                                    |
|                                                                                                    |
|                                                                                                    |
|                                                                                                    |
| *                                                                                                    |

4. After Verify success, Click 'Submit' button.

| User: 11130002  | Name: Mr SANDEEP GOYAL      | User Type: Agent | Last Login: 24-11-2014 10:55:53 | Home   Print   Sign Out |
|-----------------|-----------------------------|------------------|---------------------------------|-------------------------|
| Others Services | Customer Creation           |                  | Customer Transaction            |                         |
|                 |                             |                  |                                 |                         |
|                 |                             |                  |                                 |                         |
|                 |                             |                  |                                 |                         |
|                 | Customer Terroration        |                  |                                 |                         |
|                 | Customer Hansaction         |                  |                                 |                         |
|                 | Service Type CIF C Aadhaar  |                  |                                 |                         |
|                 | Customer Number 30000704045 | nit Depet        |                                 |                         |
|                 | (CIF/UID)                   | nic Reset        |                                 |                         |
|                 |                             |                  |                                 |                         |
|                 |                             |                  |                                 |                         |
|                 |                             |                  |                                 |                         |
|                 |                             |                  |                                 |                         |
|                 |                             |                  |                                 |                         |
|                 |                             |                  |                                 |                         |
|                 |                             |                  |                                 |                         |
|                 |                             |                  |                                 |                         |
|                 |                             |                  |                                 |                         |
|                 |                             |                  |                                 |                         |
|                 |                             |                  |                                 |                         |
|                 |                             |                  |                                 |                         |
|                 |                             |                  |                                 |                         |
|                 |                             |                  |                                 |                         |
|                 |                             |                  |                                 |                         |
|                 |                             |                  |                                 |                         |
|                 |                             |                  |                                 |                         |
|                 |                             |                  |                                 |                         |
|                 |                             |                  |                                 |                         |
|                 |                             |                  |                                 |                         |
|                 |                             |                  |                                 |                         |

• Balance Enquiry page will be displayed, select the Account and Select Withdrawal as the required Transaction type and click on Submit

| re Sandrae |        | GOYAL                 | User Type: Agent             | Last Login: 24-11-2014 14:57:41 | Home   Print   Sign |
|------------|--------|-----------------------|------------------------------|---------------------------------|---------------------|
| S SCIVICES |        | Customer Creation     |                              | Customer Transaction            |                     |
|            |        |                       |                              |                                 |                     |
|            |        | CTE Number - 20000704 |                              | COVAL.                          |                     |
|            |        | CIP Number : 59009704 | 045 Name : MI. SANDEEP RUMAR | GOTAL                           |                     |
|            |        | Acc                   | ount Summary                 |                                 |                     |
|            | Select | Account Number        | Account Type                 | Balance(in Rs.)                 |                     |
|            | ۲      | 89029921348           | SB                           | 544.00                          |                     |
|            |        | Select the Tran       | saction Type: Withdrawal 👻   |                                 |                     |
|            |        |                       |                              |                                 |                     |
|            |        |                       | Submit                       |                                 |                     |
|            |        |                       |                              |                                 |                     |
|            |        |                       |                              |                                 |                     |
|            |        |                       |                              |                                 |                     |
|            |        |                       |                              |                                 |                     |
|            |        |                       |                              |                                 |                     |
|            |        |                       |                              |                                 |                     |
|            |        |                       |                              |                                 |                     |
|            |        |                       |                              |                                 |                     |
|            |        |                       |                              |                                 |                     |
|            |        |                       |                              |                                 |                     |
|            |        |                       |                              |                                 |                     |
|            |        |                       |                              |                                 |                     |
|            |        |                       |                              |                                 |                     |
|            |        |                       |                              |                                 |                     |
|            |        |                       |                              |                                 |                     |

• Enter the amount to be withdrawn and give the denominations.

| User: 11130002   | Name: Mr SANDEEP GOYAL | User Type: Agent                                  | Last Login: 24-11-2014 14:57:41 | Home   Print   Sign Out |
|------------------|------------------------|---------------------------------------------------|---------------------------------|-------------------------|
| Others Services  | Customer Crea          | tion                                              | Customer Transaction            | •                       |
|                  | CIF Nun                | nber: 39009704045 Name: Mr. SANDEEP KUMAR G       | GOYAL                           |                         |
|                  |                        | Withdrawal by Cash                                |                                 |                         |
|                  |                        | Account Number : * 89029921348                    |                                 |                         |
|                  |                        | Amount :* 10                                      |                                 |                         |
| anominations Out | 0                      | Denominations in                                  | 0                               |                         |
| 500 X            |                        | 500 X                                             | = 0                             |                         |
| 100 X            |                        | 100 X                                             |                                 |                         |
| 50 X             |                        | 50 X                                              | = 0                             |                         |
| 20 X             | = 0                    | 20 X                                              | = 0                             |                         |
| 20 X             | = 0                    | 20 A                                              | = 0                             |                         |
|                  | = 10                   | 10 A                                              | = 0                             |                         |
|                  | = 0                    | 58                                                | = 0                             |                         |
| 2 X              | = 0                    | 2 X                                               | = 0                             |                         |
| T A              | = 0                    | 1 A<br>Coine                                      | = 0                             |                         |
| Coins            | =                      | Coins                                             | =                               |                         |
| Amount (INR)     | 10                     | Amount (INR)                                      | ð                               |                         |
|                  |                        | Total Amount (INR) 10<br>Verify Submit Reset Back |                                 |                         |
|                  |                        |                                                   |                                 |                         |
|                  |                        |                                                   |                                 |                         |
|                  |                        |                                                   |                                 |                         |
|                  |                        |                                                   |                                 |                         |
|                  |                        |                                                   |                                 | -                       |
|                  |                        |                                                   |                                 |                         |

• Click on Verify button.

• It proceeds to agent Finger Print (FP) verification process, click on Authorize and give agent FP.

| User: 11130002                                                                                   | Name: Mr SANDEEP GOYAL                                                                                                    | User Type: Agent                                            | Last Login: 24-11-2014 14:57:41                                                                                                    | Home   Print   Sign Ou |
|--------------------------------------------------------------------------------------------------|----------------------------------------------------------------------------------------------------|-------------------------------------------------------------|----------------------------------------------------------------------------------------------------|------------------------|
| Others Services                                                                                  | Customer Cre                                                                                                    | ation                                                       | Customer Transaction                                                                                                    |                        |
| Denominations Out           1000 X           500 X           500 X           20 X           10 X | <ul> <li>http://172.32.48.33:4000/kiosk/confirm.jsp - Micros.</li> <li>Your current security settings put your computer at risk. Clic to change your security settings</li> <li>Your current security settings</li> <li>Message</li> <li>Replay</li> <li>Authorize</li> </ul> | Agent FingerPrint Verfication: Select a Finger and Click of | R GOYAL<br>an Authorize<br>OK<br>= 0<br>= 0 |                        |
| 2X                                                                                               | Trusted sites   Protected Mode: Off                                                                                                    | 2 2 2 2                                                     | = 0                                                                                                    |                        |
| 1X                                                                                               |                                                                                                    | 18                                                          | = 0                                                                                                    |                        |
| Coins                                                                                            |                                                                                                    | Coins                                                       |                                                                                                    |                        |
| Amount (INR)                                                                                     | 10                                                                                                    | Amount (INR)                                                | -                                                                                                    |                        |
| anount (nrr)                                                                                     | 10                                                                                                    | Total Amount (INR)<br>Verify Submit Reset Back              | 0                                                                                                    |                        |

Following screen appears after agent fingerprint verification.

| User: 11130002                                                                                                    | Name: Mr SANDEEP GOYAL                                                                                                    | User Type: Agent                                  | Last Login: 24-11-2014 14:57:41 | Home   Print   Sign Out |
|----------------------------------------------------------------------------------------------------|----------------------------------------------------------------------------------------------------|---------------------------------------------------|---------------------------------|-------------------------|
| Others Services                                                                                                    | Customer Creation                                                                                                    |                                                   | Customer Transaction            |                         |
| Denominations Out<br>1000 X<br>500 X<br>100 X<br>50 X<br>20 X<br>10 X<br>10 X<br>1<br>50 X<br>20 X<br>10 X<br>1<br>50 X<br>10 X<br>1<br>50 X<br>10 X<br>10 X | http://172.32.48.33.4000/capturefingerprint.do?par.     vour current security settings put your computer at risk. Click here     to change your security settings. | D9704045 Name : Mr. SANDEEP KUMAR GOYAL           |                                 |                         |
| 28                                                                                                    | 🗸 Trusted sites   Protected Mode: Off 🛛 🖓 👻 🍕 100% 💌                                                                                                    | 2X                                                |                                 |                         |
| 1X                                                                                                    | - 0                                                                                                    | 1X                                                | - 0                             |                         |
| Coins                                                                                                    |                                                                                                    | Coins                                             |                                 |                         |
| Amount (INR)                                                                                                    | 10                                                                                                    | Amount (INR)                                      | 0                               |                         |
|                                                                                                    |                                                                                                    | Total Amount (INR) 10<br>Verify Submit Reset Back |                                 |                         |

9. It proceeds to Customer FP verification process, click on Authorize and give FP.

| User: 11130002                                                                 | Name: Mr SANDEEP GOYAL                                                                                                    | User Type: Agent                                                                                                    | Last Login: 24-11-2014 14:57:41 | Home   Print   Sign ( |
|--------------------------------------------------------------------------------|----------------------------------------------------------------------------------------------------|----------------------------------------------------------------------------------------------------|---------------------------------|-----------------------|
| hers Services                                                                  | Customer Creatio                                                                                                    | n                                                                                                    | Customer Transaction            |                       |
| nominations Out<br>00 X<br>0 X<br>10 X<br>10 X<br>10 X<br>10 X<br>10 X<br>10 X | http://172.32.48.33.4000/capturefingerprint.do?par.  Your current security settings put your computer at risk. Click he to change your security settings Image: Security settings Please Enter Password Trusted sites   Protected Mode: Off Image: Security Security Secu | 23     D9704045     Name : Mr. SANDEEP KUMAR GO       ere     hdrawal by Cash       t     Number : *       B9029921348       t : *     10       Denominations In       Message from webpage       A       Proceeding for Customer Authorization       OK | DYAL                            |                       |
| ins                                                                            |                                                                                                    | Coins                                                                                                    | = 0                             |                       |
| mount (INP)                                                                    | =                                                                                                    | Amount (INP)                                                                                                    | =                               |                       |
| inount (intr)                                                                  | 10                                                                                                    |                                                                                                    | 0                               |                       |
|                                                                                |                                                                                                    |                                                                                                    |                                 |                       |
|                                                                                |                                                                                                    | Verity Submit Reset Back                                                                                                    |                                 |                       |
|                                                                                |                                                                                                    |                                                                                                    |                                 |                       |

Following screen appears after Customer fingerprint verification.

| User: 11130002<br>Others Services                                                                                                    | Name: Mr SANDEEP GOYAL                                                                                                    | User Type: Agent                                                                                                    | Last Login: 24-11-2014 14:57:41<br>Oustomer Transaction                                                                                                    | Home   Print   Sign Out |
|----------------------------------------------------------------------------------------------------|----------------------------------------------------------------------------------------------------|----------------------------------------------------------------------------------------------------|----------------------------------------------------------------------------------------------------|-------------------------|
| Others Services           Denominations Out           1000 X           500 X           100 X           50 X           20 X           10 X           10 X           10 X           20 X           20 X           20 X           20 X | Attorner Gree      Http://172.322.48.33:4000/capturefingerprint.do?par      Your current security settings put your computer at risk. Click     to change your security settings      Your current security settings      Your current securit | thon<br>Chere X<br>Hofrawal by Cash<br>Number :+ 89029921348<br>:+ 10<br>Denominations In<br>Message from webpage<br>Customer Verify Success<br>OK<br>2X | Customer Fransaction<br>= 0<br>= 0<br>= |                         |
| 1 X                                                                                                    | = 0                                                                                                    | 1 X                                                                                                    | = 0                                                                                                    |                         |
| Coins                                                                                                    | -                                                                                                    | Coins                                                                                                    | -                                                                                                    |                         |
| Amount (INR)                                                                                                    | 10                                                                                                    | Amount (INR)                                                                                                    | 0                                                                                                    |                         |
|                                                                                                    |                                                                                                    | Total Amount (INR) 10<br>Verify Submit Reset Back                                                                                                    |                                                                                                    |                         |

10. After successful verification of Customer and Customer Click on Submit.
| User: 11130002   | Name: Mr SANDEEP GOYAL | User Type: Agent                          | Last Login: 24-11-2014 14:57:41 | Home   Print   Sign Ou |
|------------------|------------------------|-------------------------------------------|---------------------------------|------------------------|
| Others Services  | Customer Crea          | ition                                     | Customer Transaction            |                        |
|                  |                        |                                           |                                 |                        |
|                  | CIF Nu                 | mber: 39009704045 Name: Mr. SANDEEP KUMAR | R GOYAL                         |                        |
|                  |                        | Withdrawal by Cash                        |                                 |                        |
|                  |                        | Account Number : * 89029921348            |                                 |                        |
|                  |                        | Amount :* 10                              |                                 |                        |
| enominations Out |                        | Denominations In                          |                                 |                        |
| 1000 X           | = 0                    | 1000 X                                    | = 0                             |                        |
| 500 X            | = 0                    | 500 X                                     | = 0                             |                        |
| 100 X            | = 0                    | 100 X                                     | = 0                             |                        |
| 20 X             | = 0                    | 50 X                                      | = 0                             |                        |
| 20 X             | = 0                    | 20 X                                      | = 0                             |                        |
| 10 X 1           | = 10                   | 10 X                                      | = 0                             |                        |
| 5X               | = 0                    | 5%                                        | = 0                             |                        |
| 2X               | = 0                    | 28                                        | = 0                             |                        |
| 1 A              | = 0                    | 1A<br>Coine                               | = 0                             |                        |
| Coins            | =                      | Coins                                     | =                               |                        |
| Amount (INR)     | 10                     | Amount (INR)                              | U                               |                        |
|                  |                        | Total Amount (INR) 10                     |                                 |                        |
|                  |                        | Verify Submit Reset Back                  |                                 |                        |
|                  |                        |                                           |                                 |                        |
|                  |                        |                                           |                                 |                        |
|                  |                        |                                           |                                 |                        |
|                  |                        |                                           |                                 |                        |
|                  |                        |                                           |                                 |                        |

11. Click on ok then transaction will be processed.

| User: 11130002    | Name: Mr SANDEEP GOYAL | User Type: Agent                                  | Last Login: 24-11-2014 15:00:12 | Home   Print   Sign Out |
|-------------------|------------------------|---------------------------------------------------|---------------------------------|-------------------------|
| Others Services   | Customer               | reation                                           | Customer Transaction            |                         |
|                   | CIF                    | Number: 39009704045 Name: Mr. SANDEEP KUMAR G     | OYAL                            |                         |
|                   |                        |                                                   |                                 |                         |
|                   |                        | Withdrawal by Cash                                |                                 |                         |
|                   |                        | Account Number : * 89029921348                    |                                 |                         |
|                   |                        | Amount :* 10                                      |                                 |                         |
| Denominations Out |                        | Denominations In                                  |                                 |                         |
| 1000 X            | = 0                    | Message from webpage                              | = 0                             |                         |
| 500 X             | = 0                    |                                                   | = 0                             |                         |
| 100 X             | = 0                    |                                                   | = 0                             |                         |
| 50 X              | = 0                    | Tou are doing a transaction of its fen only       | = 0                             |                         |
| 20 X              | = 0                    |                                                   | = 0                             |                         |
| 10 X 1            | = 10                   | OK Cancel                                         | = 0                             |                         |
| 5 X               | = 0                    |                                                   | = 0                             |                         |
| 2 X               | = 0                    | 2 X                                               | = 0                             |                         |
| 1 X               | = 0                    | 1 X                                               | = 0                             |                         |
| Coins             | =                      | Coins                                             | =                               |                         |
| Amount (INR)      | 10                     | Amount (INR)                                      | 0                               |                         |
|                   |                        | Total Amount (INR) 10<br>Verify Submit Reset Back |                                 |                         |
|                   |                        |                                                   |                                 |                         |
|                   |                        |                                                   |                                 |                         |
|                   |                        |                                                   |                                 |                         |
|                   |                        |                                                   |                                 |                         |
|                   |                        |                                                   |                                 | -                       |
|                   |                        |                                                   |                                 |                         |

12. On successful withdrawal a receipt will be generated and the same can be printed. Also successful Withdrawal voice message will be played.

| User: 11130002  | Name: Mr SANDEEP GOYAL | User Type: Agent                              | Last Login: 24-11-2014 15:00:12 | Home   Print   Sign Out |
|-----------------|------------------------|-----------------------------------------------|---------------------------------|-------------------------|
| Others Services | Customer Creatio       | n                                             | Customer Transaction            |                         |
|                 |                        |                                               |                                 |                         |
|                 | CIF Numb               | er: 39009704045 Name: Mr. SANDEEP KUMAR       | GOYAL                           |                         |
|                 |                        |                                               | -                               |                         |
|                 |                        | Withdrawal successful, Journal Number is 6034 | 5                               |                         |
|                 |                        |                                               |                                 |                         |
|                 |                        |                                               |                                 |                         |
|                 |                        |                                               |                                 |                         |
|                 |                        |                                               |                                 |                         |
|                 |                        |                                               |                                 |                         |
|                 |                        |                                               |                                 |                         |
|                 |                        | WITHDRAWAL RECEIPT                            |                                 |                         |
|                 | Date(dd/mm/v           | vvv): 24/11/2014 Time(bh:mm:                  | ss) : 15:23:19                  |                         |
|                 | Agent Name             | : SANDEEP GOYAL Agent ID                      | : 11130002                      |                         |
|                 | -<br>Agent Kiosk Locat | ion : SJM KIOSK Terminal ID                   | : 04113002                      |                         |
|                 | To Account Numbe       | er : 17002070856                              |                                 |                         |
|                 | From Account Nur       | nber : 89029921348                            |                                 |                         |
|                 | Customer Name          | : Mr. SANDEEP KUMAR GOYAL                     |                                 |                         |
|                 | Transaction ID         | : 002074                                      |                                 |                         |
|                 | Transaction Statu      | s : Success                                   |                                 |                         |
|                 | Transaction Amou       | int : 10.0                                    |                                 |                         |
|                 | Balance                | : 544.00                                      |                                 |                         |
|                 |                        |                                               |                                 |                         |
|                 |                        | Print                                         |                                 |                         |
|                 |                        |                                               |                                 |                         |
|                 |                        | Do you wish to continue?                      |                                 |                         |
|                 |                        | Yes No.                                       |                                 |                         |
| l               | 0                      |                                               |                                 |                         |

13. Click on "yes" to continue for next transaction and it will redirect you to the account summary page.

| User: 11130002  | Name: Mr SANDEEP GOY | AL                    | User Type: Agent             | Last Login: 24-11-2014 15:00:12 | Home   Print   Sign Out |
|-----------------|----------------------|-----------------------|------------------------------|---------------------------------|-------------------------|
| Others Services |                      | Customer Creation     |                              | Customer Transaction            |                         |
|                 |                      |                       |                              |                                 |                         |
|                 |                      |                       |                              |                                 |                         |
|                 |                      |                       |                              |                                 |                         |
|                 |                      | CIF Number : 39009704 | 045 Name : Mr. SANDEEP KUMAR | SOYAL                           |                         |
|                 |                      |                       |                              |                                 |                         |
|                 |                      | Acc                   | ount Summary                 |                                 |                         |
|                 | Salact               | Account Number        | Account Type                 | Balance(in Ro.)                 |                         |
|                 | 00000                | 89029921348           | SB                           | 544.00                          |                         |
| 1               |                      | Select the Tran       | saction Type: Select -       |                                 |                         |
|                 |                      | e erest the right     |                              |                                 |                         |
| 1               |                      |                       |                              |                                 |                         |
|                 |                      |                       | Submit                       |                                 |                         |
|                 |                      |                       |                              |                                 |                         |
|                 |                      |                       |                              |                                 |                         |
|                 |                      |                       |                              |                                 |                         |
|                 |                      |                       |                              |                                 |                         |
|                 |                      |                       |                              |                                 |                         |
| 1               |                      |                       |                              |                                 |                         |
|                 |                      |                       |                              |                                 |                         |
|                 |                      |                       |                              |                                 |                         |
|                 |                      |                       |                              |                                 |                         |
|                 |                      |                       |                              |                                 |                         |
|                 |                      |                       |                              |                                 |                         |
|                 |                      |                       |                              |                                 |                         |
|                 |                      |                       |                              |                                 |                         |
|                 |                      |                       |                              |                                 |                         |
|                 |                      |                       |                              |                                 |                         |
| 1               |                      |                       |                              |                                 |                         |
|                 |                      |                       |                              |                                 | -                       |
| 1               |                      |                       |                              |                                 |                         |

14 . Click on "no" to come on the customer login page.

# 5.1.3 FundsTransfer:-

Customer can perform a fundstranfer through the KIOSK in any of the valid acccount number.

• Log in to the application and go to the menu.

• Click on Customer Login.

The following figure shows the home screen of the Customer Id Based (CIF) transaction:

| Others Service     Customer Transaction       Service Type     © CIF       Customer Transaction       Customer Transaction       Service Type     © CIF       Customer Transaction       Service Type     © CIF       Customer Transaction       Service Type     © CIF       Customer Transaction       Service Type     © CIF       Customer Transaction       Service Type     © CIF       Customer Transaction       Service Type     © CIF       Customer Transaction       Service Type     © CIF       Customer Transaction       Service Type     © CIF       Customer Transaction       Service Type     © CIF | User: 11130002  | Name: Mr SANDEEP GOYAL           | User Type: Agent | Last Login: 24-11-2014 15:00:12 | Home   Print   Sign Out |
|----------------------------------------------------------------------------------------------------|-----------------|----------------------------------|------------------|---------------------------------|-------------------------|
| Customer Transaction         Service Type       Cur         Customer Number       Authenticate         Customer Number       Authenticate                                                                                                    | Others Services | Customer Crea                    | tion             | Customer Transaction            |                         |
| Customer Transaction         Service Type       CLF         CLF       Authenticate         Customer Number       Authenticate                                                                                                    |                 |                                  |                  |                                 |                         |
| Customer Transaction         Service Type       CIF       Authenticate       DUDDIFF         Customer Number       Authenticate       DUDDIFF       Reset                                                                                                    |                 |                                  |                  |                                 |                         |
| Customer Transaction         Service Type       Cut         Customer Number       Authenticate         Customer Number       Authenticate                                                                                                    |                 |                                  |                  |                                 |                         |
| Customer Transaction<br>Service Type Cut Cadehaar<br>Customer Number Authenticate solemir Reset                                                                                                    |                 |                                  |                  |                                 |                         |
| Service Type CIF CAshaar<br>Customer Number<br>(CIT/UID)                                                                                                    |                 | Customer Transaction             |                  |                                 |                         |
| General Authenticate Columni Reset                                                                                                    |                 | Service Type Cover Constituent   |                  |                                 |                         |
| Customer Number Authenticate                                                                                                    |                 | Service Type (S) CIF (C) Aadnaar |                  |                                 |                         |
|                                                                                                    |                 | Customer Number Authenticate     | Submit Reset     |                                 |                         |
|                                                                                                    |                 |                                  |                  |                                 |                         |
|                                                                                                    |                 |                                  |                  |                                 |                         |
|                                                                                                    |                 |                                  |                  |                                 |                         |
|                                                                                                    |                 |                                  |                  |                                 |                         |
|                                                                                                    |                 |                                  |                  |                                 |                         |
|                                                                                                    |                 |                                  |                  |                                 |                         |
|                                                                                                    |                 |                                  |                  |                                 |                         |
|                                                                                                    |                 |                                  |                  |                                 |                         |
|                                                                                                    |                 |                                  |                  |                                 |                         |
|                                                                                                    |                 |                                  |                  |                                 |                         |
|                                                                                                    |                 |                                  |                  |                                 |                         |
|                                                                                                    |                 |                                  |                  |                                 |                         |
| -                                                                                                    |                 |                                  |                  |                                 |                         |
|                                                                                                    |                 |                                  |                  |                                 |                         |
|                                                                                                    |                 |                                  |                  |                                 |                         |
| -                                                                                                    |                 |                                  |                  |                                 |                         |
| -                                                                                                    |                 |                                  |                  |                                 |                         |
| -                                                                                                    |                 |                                  |                  |                                 |                         |
| -                                                                                                    |                 |                                  |                  |                                 |                         |
| -                                                                                                    |                 |                                  |                  |                                 |                         |
|                                                                                                    |                 |                                  |                  |                                 |                         |
| · •                                                                                                    |                 |                                  |                  |                                 |                         |
|                                                                                                    |                 |                                  |                  |                                 | -                       |
|                                                                                                    |                 |                                  |                  |                                 |                         |

### Steps to be followed:

1. Enter the customer Identification number (CIF) and click on Authenticate button.

| User: 11130002  | Name: Mr SANDEEP GOYAL     | User Type: Agent | Last Login: 24-11-2014 10:55:53 | Home   Print   Sign Out |
|-----------------|----------------------------|------------------|---------------------------------|-------------------------|
| Others Services | Customer Creation          |                  | Customer Transaction            |                         |
|                 |                            |                  |                                 |                         |
|                 |                            |                  |                                 |                         |
|                 |                            |                  |                                 |                         |
|                 |                            |                  |                                 |                         |
|                 | Customer Transaction       |                  |                                 |                         |
|                 | Service Type               |                  |                                 |                         |
|                 |                            |                  |                                 |                         |
|                 | (CIF/UID) Authenticate Sub | mit Reset        |                                 |                         |
|                 |                            |                  |                                 |                         |
|                 |                            |                  |                                 |                         |
|                 |                            |                  |                                 |                         |
|                 |                            |                  |                                 |                         |
|                 |                            |                  |                                 |                         |
|                 |                            |                  |                                 |                         |
|                 |                            |                  |                                 |                         |
|                 |                            |                  |                                 |                         |
|                 |                            |                  |                                 |                         |
|                 |                            |                  |                                 |                         |
|                 |                            |                  |                                 |                         |
|                 |                            |                  |                                 |                         |
|                 |                            |                  |                                 |                         |
|                 |                            |                  |                                 |                         |
|                 |                            |                  |                                 |                         |
|                 |                            |                  |                                 |                         |
|                 |                            |                  |                                 |                         |
|                 |                            |                  |                                 |                         |
|                 |                            |                  |                                 |                         |
|                 |                            |                  |                                 |                         |
|                 |                            |                  |                                 | * .                     |
| 1               |                            |                  |                                 | · · ·                   |

2. Customer finger print verification page will be displayed, click verify and capture the customer finger print.

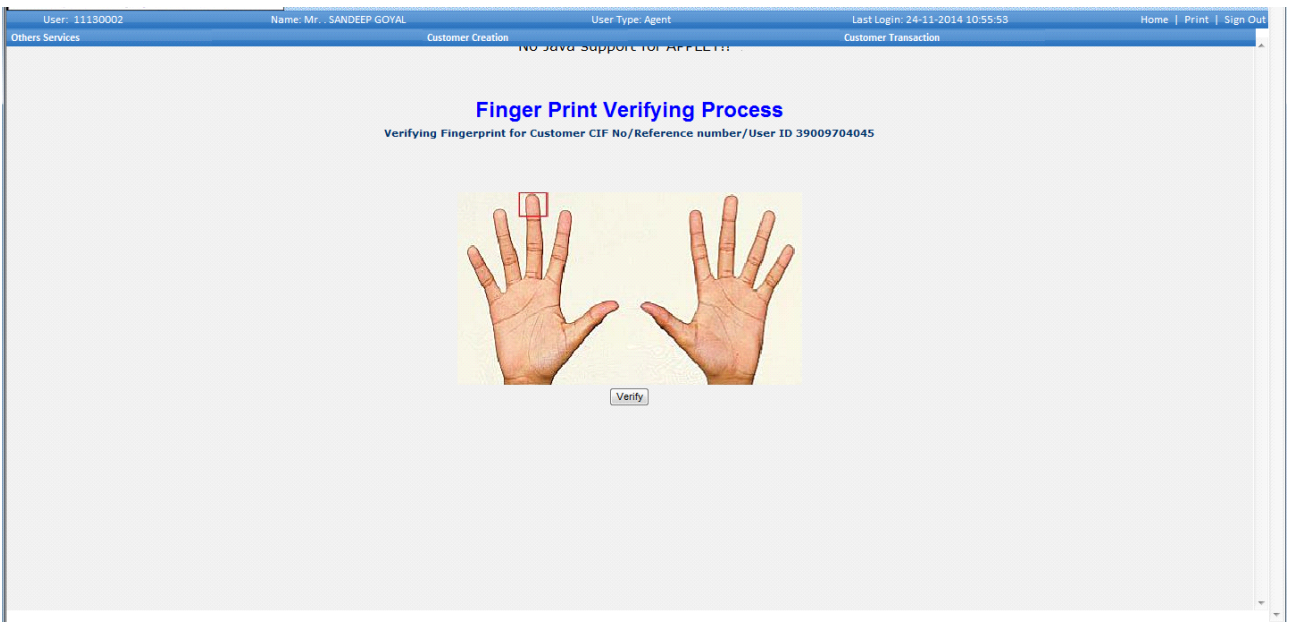

3. Afetr verifing customer finger print, Verify Success page appears.

| User: 11130002  | Name: Mr SANDEEP GOYAL       | User Type: Agent          | Last Login: 24-11-2014 10:55:53 | Home   Print   Sign Out |
|-----------------|------------------------------|---------------------------|---------------------------------|-------------------------|
| Others Services | Customer Creation            |                           | Customer Transaction            |                         |
|                 | Fin<br>Verifying Fingerprint | ger Print Verifying Proce | <b>SS</b><br>er ID 39009704045  |                         |
|                 |                              | Message from webpage      |                                 |                         |
|                 |                              |                           |                                 |                         |
|                 |                              |                           |                                 |                         |

4. After Verify success, Click 'Submit' button.

| User: 11130002  | Name: Mr SANDEEP GOYAL       | User Type: Agent | Last Login: 24-11-2014 10:55:53 | Home   Print   Sign Out |
|-----------------|------------------------------|------------------|---------------------------------|-------------------------|
| Others Services | Customer Creati              | DN               | Customer Transaction            |                         |
|                 |                              |                  |                                 |                         |
|                 |                              |                  |                                 |                         |
|                 |                              |                  |                                 |                         |
|                 |                              |                  |                                 |                         |
|                 | Customer Transaction         |                  |                                 |                         |
|                 |                              |                  |                                 |                         |
|                 | Service Type CIF C Aadhaar   |                  |                                 |                         |
|                 | Customer Number 200002704045 | hards Danash     |                                 |                         |
|                 | (CIF/UID) Automaticate       | Ibmit Reset      |                                 |                         |
|                 |                              |                  |                                 |                         |
|                 |                              |                  |                                 |                         |
|                 |                              |                  |                                 |                         |
|                 |                              |                  |                                 |                         |
|                 |                              |                  |                                 |                         |
|                 |                              |                  |                                 |                         |
|                 |                              |                  |                                 |                         |
|                 |                              |                  |                                 |                         |
|                 |                              |                  |                                 |                         |
|                 |                              |                  |                                 |                         |
|                 |                              |                  |                                 |                         |
|                 |                              |                  |                                 |                         |
|                 |                              |                  |                                 |                         |
|                 |                              |                  |                                 |                         |
|                 |                              |                  |                                 |                         |
|                 |                              |                  |                                 |                         |
|                 |                              |                  |                                 |                         |
|                 |                              |                  |                                 |                         |
|                 |                              |                  |                                 |                         |
|                 |                              |                  |                                 |                         |
|                 |                              |                  |                                 |                         |
|                 |                              |                  |                                 |                         |
|                 |                              |                  |                                 | -                       |
|                 |                              |                  |                                 |                         |

5. Select Funds Transfer as the required Transaction type and click on Submit.

|          | Name. With Shubber | GOYAL                | User Type: Agent               | Last Login: 24-11-2014 15:00:12 | Home   Print   Sign C |
|----------|--------------------|----------------------|--------------------------------|---------------------------------|-----------------------|
| Services |                    | Customer Creation    |                                | Customer Transaction            |                       |
|          |                    |                      |                                |                                 |                       |
|          |                    | CIF Number: 39009704 | 045 Name : Mr. SANDEEP KUMAR   | GOYAL                           |                       |
|          |                    | Acc                  | ount Summary                   |                                 |                       |
|          | Select             | Account Number       | Account Type                   | Balance(in Rs.)                 |                       |
|          | ۲                  | 89029921348          | SB                             | 544.00                          |                       |
|          | -                  | Select the Tran      | saction Type: Funds Transfer 💌 |                                 |                       |
|          |                    |                      | Submit                         |                                 |                       |
|          |                    |                      |                                |                                 |                       |
|          |                    |                      |                                |                                 |                       |
|          |                    |                      |                                |                                 |                       |
|          |                    |                      |                                |                                 |                       |
|          |                    |                      |                                |                                 |                       |
|          |                    |                      |                                |                                 |                       |
|          |                    |                      |                                |                                 |                       |
|          |                    |                      |                                |                                 |                       |
|          |                    |                      |                                |                                 |                       |
|          |                    |                      |                                |                                 |                       |
|          |                    |                      |                                |                                 |                       |
|          |                    |                      |                                |                                 |                       |
|          |                    |                      |                                |                                 |                       |

6. Enter 'To account number' (Beneficiary account number - amount will be transferred to this account) and the amount to be transferred in the respective fields.

| User: 11130002  | Name: Mr SANDEEP GOYAL | User Type: Agent                                      | Last Login: 24-11-2014 15:00:12 | Home   Print   Sign Out |
|-----------------|------------------------|-------------------------------------------------------|---------------------------------|-------------------------|
| Others Services | Customer Creatio       | n                                                     | Customer Transaction            |                         |
|                 |                        |                                                       |                                 |                         |
|                 |                        |                                                       |                                 |                         |
|                 |                        |                                                       |                                 |                         |
|                 | CIF Numb               | er: 39009704045 Name: Mr. SANDEEP KUMAR GOY           | 'AL                             |                         |
|                 |                        |                                                       |                                 |                         |
|                 |                        | Funds Transfer                                        |                                 |                         |
|                 | English                | m Account Number : # 89029921348                      |                                 |                         |
|                 | To                     | Account Number * 17002079652                          |                                 |                         |
|                 | Ал                     | nount : * 10 Rupees                                   |                                 |                         |
|                 |                        | Fields marked with * are mandatony                    |                                 |                         |
|                 |                        | <ul> <li>Helds marked with + are mandatory</li> </ul> |                                 |                         |
|                 |                        |                                                       |                                 |                         |
|                 |                        | Verify Submit Reset Back                              |                                 |                         |
|                 |                        |                                                       |                                 |                         |
|                 |                        |                                                       |                                 |                         |
|                 |                        |                                                       |                                 |                         |
|                 |                        |                                                       |                                 |                         |
|                 |                        |                                                       |                                 |                         |
|                 |                        |                                                       |                                 |                         |
|                 |                        |                                                       |                                 |                         |
|                 |                        |                                                       |                                 |                         |
|                 |                        |                                                       |                                 |                         |
|                 |                        |                                                       |                                 |                         |
|                 |                        |                                                       |                                 |                         |
|                 |                        |                                                       |                                 |                         |
|                 |                        |                                                       |                                 |                         |
|                 |                        |                                                       |                                 |                         |
|                 |                        |                                                       |                                 | -                       |
|                 |                        |                                                       |                                 | -                       |

- 7. Click on Verify button.
   8. It proceeds to agent Finger Print (FP) verification process, click on Authorize and give FP.

| Others Services     Customer Transaction       Cherry Services     Customer Transaction                                                                                                    | Sign Out |
|----------------------------------------------------------------------------------------------------|----------|
| Image: Second Second |          |
| Replay Authorize                                                                                                    |          |

Following screen appears after agent fingerprint verification

| User: 11130002  | Name: Mr SANDEEP GOYAL                                                                                                    | User Type: Agent                                                                                                    | Last Login: 24-11-2014 15:00:12 | Home   Print   Sign Out |
|-----------------|----------------------------------------------------------------------------------------------------|----------------------------------------------------------------------------------------------------|---------------------------------|-------------------------|
| Others Services | Customer Creation                                                                                                    |                                                                                                    | Customer Transaction            |                         |
|                 | http://172.32.48.33:4000/capturefingerprint.do?per.          Image: Click here to change your scurity settings.         Image: Click here to change your scurity settings.         I | X       D9704045       Name : Mr. SANDEEP KUMAR GOYAI         Unds Transfer         Umber : • B9029921348         Umber : • 17002078652         Message from webpage         Agent Verify Success         oK |                                 |                         |

9. It proceeds to Customer FP verification process, click on Authorize and give FP.

| User: 11130002  | Name: Mr SANDEEP GOYAL                                                                                | User Type: Agent                                 | Last Login: 24-11-2014 15:00:12 | Home   Print   Sign Out |
|-----------------|----------------------------------------------------------------------------------------------------|--------------------------------------------------|---------------------------------|-------------------------|
| Others Services | Customer Creation                                                                                     | n                                                | Customer Transaction            |                         |
|                 |                                                                                                    |                                                  |                                 |                         |
|                 | 🏈 http://172.32.48.33:4000/capturefingerprint.do?par 📼 💷                                              | 22                                               |                                 |                         |
|                 | Your current security settings put your computer at risk. Click h<br>to change your security settings | ere × 09704045 Name : Mr. SANDEEP KUMAR GOYAL    |                                 |                         |
|                 |                                                                                                    |                                                  |                                 |                         |
|                 |                                                                                                    | t Number :* 89029921348 -<br>umber * 17002079652 |                                 |                         |
|                 | Replay Authorize                                                                                      | Proceeding for Customer Authorization            |                                 |                         |
|                 |                                                                                                    |                                                  |                                 |                         |
|                 |                                                                                                    |                                                  |                                 |                         |
|                 |                                                                                                    |                                                  |                                 |                         |
|                 |                                                                                                    |                                                  |                                 |                         |
|                 |                                                                                                    |                                                  |                                 |                         |
|                 |                                                                                                    |                                                  |                                 |                         |
|                 |                                                                                                    |                                                  |                                 |                         |
|                 |                                                                                                    |                                                  |                                 |                         |
|                 |                                                                                                    |                                                  |                                 | *                       |
| 1               |                                                                                                    |                                                  |                                 |                         |

Following screen appears after Customer's fingerprint verification

| User: 11130002 | Name: Mr SANDEEP GOYAL                         | User Type: Agent                                         | Last Login: 24-11-2014 15:00:12 | Home   Print   Sign |
|----------------|------------------------------------------------|----------------------------------------------------------|---------------------------------|---------------------|
| Services       |                                                | Customer Creation                                        | Customer Transaction            |                     |
|                |                                                |                                                          |                                 |                     |
|                | http://172.32.48.33:4000/capturefingerprint.do | ?par 🗆 🗉 🐹                                               |                                 |                     |
|                | Your current security settings put your comput | ter at risk. Click here × 09704045 Name : Mr. SANDEEP KU | MAR GOYAL                       |                     |
|                | to change your security settings               |                                                          |                                 |                     |
|                |                                                | unds Transfer                                            |                                 |                     |
|                |                                                |                                                          |                                 |                     |
|                |                                                | t Number :* 89029921348 -                                |                                 |                     |
|                |                                                | umber* 17002079652                                       |                                 |                     |
|                | A free                                         | Message from webpage                                     | ) tes                           |                     |
|                |                                                |                                                          |                                 |                     |
|                |                                                | Customer Verify Success                                  |                                 |                     |
|                |                                                |                                                          | ik                              |                     |
|                |                                                |                                                          |                                 |                     |
|                | Replay                                         | OK                                                       |                                 |                     |
|                | <u>(</u>                                       | 1                                                        |                                 |                     |
|                |                                                |                                                          |                                 |                     |
|                |                                                |                                                          |                                 |                     |
|                |                                                |                                                          |                                 |                     |
|                |                                                |                                                          |                                 |                     |
|                |                                                |                                                          |                                 |                     |
|                |                                                |                                                          |                                 |                     |
|                |                                                |                                                          |                                 |                     |
|                |                                                |                                                          |                                 |                     |
|                |                                                |                                                          |                                 |                     |
|                |                                                |                                                          |                                 |                     |
|                |                                                |                                                          |                                 |                     |

10. After Successful verification of Agent and Customer, Click on Submit.

| User: 11130002  | Name: Mr SANDEEP GOYAL | User Type: Agent                              | Last Login: 24-11-2014 15:00:12 | Home   Print   Sign Out |
|-----------------|------------------------|-----------------------------------------------|---------------------------------|-------------------------|
| Others Services | Customer               | Creation                                      | Customer Transaction            | *                       |
|                 |                        |                                               |                                 |                         |
|                 |                        |                                               |                                 |                         |
|                 | CIF                    | Number: 39009704045 Name: Mr. SANDEEP KUMAR G | OYAL                            |                         |
|                 |                        |                                               |                                 |                         |
|                 |                        | Funds Transfer                                |                                 |                         |
|                 |                        | From Account Number : * 89029921348 -         |                                 |                         |
|                 |                        | To Account Number* 17002079652                |                                 |                         |
|                 |                        | Amount : * 10 Rupees                          |                                 |                         |
|                 |                        | 8 Fields marked with * are mandatory          |                                 |                         |
|                 |                        |                                               |                                 |                         |
|                 |                        | Verify Submit Reset Back                      |                                 |                         |
|                 |                        |                                               |                                 |                         |
|                 |                        |                                               |                                 |                         |
|                 |                        |                                               |                                 |                         |
|                 |                        |                                               |                                 |                         |
|                 |                        |                                               |                                 |                         |
|                 |                        |                                               |                                 |                         |
|                 |                        |                                               |                                 |                         |
|                 |                        |                                               |                                 |                         |
|                 |                        |                                               |                                 |                         |
|                 |                        |                                               |                                 |                         |
|                 |                        |                                               |                                 |                         |
|                 |                        |                                               |                                 |                         |
|                 |                        |                                               |                                 | *                       |
| 1               |                        |                                               |                                 |                         |

11. Click on "OK" to process the transaction.

| User: 11130002  | Name: Mr SANDEEP GOYAL | User Type: Agent                                                                                                    | Last Login: 24-11-2014 15:00:12 | Home   Print   Sign Out |
|-----------------|------------------------|----------------------------------------------------------------------------------------------------|---------------------------------|-------------------------|
| Others Services | Customer Creatio       | n                                                                                                    | Customer Transaction            |                         |
|                 | CIF Numb<br>To<br>Am   | ber : 39009704045 Name : Mr. SANDEEP KUMAR<br>Funds Transfer<br>am Account Number : \$9029921348<br>Account Number : [7002079652]<br>Message from webpage<br>You are doing a transaction of RJ Ten<br>OK Cancel | GOYAL                           |                         |

• On successful funds transfer, a receipt will be generated and the same can be printed. Also successful funds transfer voice message will be played.

| CIF Number: 39009704045 Name: Mr. SANDEEP KUMAR GOYAL                  |  |  |  |  |  |
|------------------------------------------------------------------------|--|--|--|--|--|
| Funds transfer successful. Your transaction reference number is 60559. |  |  |  |  |  |
|                                                                        |  |  |  |  |  |
|                                                                        |  |  |  |  |  |
|                                                                        |  |  |  |  |  |
|                                                                        |  |  |  |  |  |
|                                                                        |  |  |  |  |  |
|                                                                        |  |  |  |  |  |
| FUNDS TRANSFER RECEIPT                                                 |  |  |  |  |  |
| Date(dd/mm/yyyy): 24/11/2014 Time(hh:mm:ss): 15:45:41                  |  |  |  |  |  |
| Agent Name : SANDEEP GOYAL Agent ID : 11130002                         |  |  |  |  |  |
| Agent Kiosk Location : SJM KIOSK Terminal ID : 04113002                |  |  |  |  |  |
| To Account Number : 17002070856                                        |  |  |  |  |  |
| From Account Number : 89029921348                                      |  |  |  |  |  |
| Customer Name : Mr. SANDEEP KUMAR GOYAL                                |  |  |  |  |  |
| Transaction ID : 002080                                                |  |  |  |  |  |
| Transaction Status : Success                                           |  |  |  |  |  |
| Transaction Amount : 10.0                                              |  |  |  |  |  |
| Print                                                                  |  |  |  |  |  |
|                                                                        |  |  |  |  |  |
| Do you wish to continue?                                               |  |  |  |  |  |
|                                                                        |  |  |  |  |  |
| Yes No                                                                 |  |  |  |  |  |
|                                                                        |  |  |  |  |  |

13. Click on "yes" to continue for next transaction and it will redirect you to the account summary page.

| User: 11130002  | Name: Mr SANDEEP GOYA |                       | User Type: Agent              | Last Login: 24-11-2014 15:00:12 | Home   Print   Sign Out |
|-----------------|-----------------------|-----------------------|-------------------------------|---------------------------------|-------------------------|
| Others Services |                       | Customer Creation     |                               | Customer Transaction            |                         |
|                 |                       |                       |                               |                                 |                         |
|                 |                       |                       |                               |                                 |                         |
|                 |                       |                       |                               |                                 |                         |
|                 |                       | CIF Number : 39009704 | 1045 Name : Mr. SANDEEP KUMAR | GOYAL                           |                         |
|                 |                       | A                     |                               |                                 |                         |
|                 |                       | Acc                   | ount Summary                  |                                 |                         |
|                 | Select                | Account Number        | Account Type                  | Balance(in Rs.)                 |                         |
| 1               | 0                     | 89029921348           | SB                            | 544.00                          |                         |
|                 |                       | Select the Tran       | nsaction Type: Select 👻       |                                 |                         |
| 1               |                       |                       |                               |                                 |                         |
|                 |                       |                       |                               |                                 |                         |
|                 |                       |                       | Submit                        |                                 |                         |
|                 |                       |                       |                               |                                 |                         |
|                 |                       |                       |                               |                                 |                         |
| 1               |                       |                       |                               |                                 |                         |
|                 |                       |                       |                               |                                 |                         |
|                 |                       |                       |                               |                                 |                         |
|                 |                       |                       |                               |                                 |                         |
|                 |                       |                       |                               |                                 |                         |
|                 |                       |                       |                               |                                 |                         |
|                 |                       |                       |                               |                                 |                         |
|                 |                       |                       |                               |                                 |                         |
|                 |                       |                       |                               |                                 |                         |
|                 |                       |                       |                               |                                 |                         |
|                 |                       |                       |                               |                                 |                         |
|                 |                       |                       |                               |                                 |                         |
|                 |                       |                       |                               |                                 |                         |
|                 |                       |                       |                               |                                 |                         |
| 1               |                       |                       |                               |                                 |                         |
|                 |                       |                       |                               |                                 | *                       |
|                 |                       |                       |                               |                                 |                         |

14 . Click on "no" to come on the customer login page.

# 5.1.4 Mini Statement:-

Customer can check the ministatement through KIOSK.

- Log in to the application and go to the menu.
- Click on Customer Login.

The following figure shows the home screen of the Customer Id Based (CIF) transaction:

| User: 11130002  | Name: Mr SANDEEP GOYAL | User Type: Agent | Last Login: 24-11-2014 15:00:12 | Home   Print   Sign Ou |
|-----------------|------------------------|------------------|---------------------------------|------------------------|
| Others Services | Custom                 | er Creation      | Customer Transaction            |                        |
|                 |                        |                  |                                 |                        |
|                 |                        |                  |                                 |                        |
|                 |                        |                  |                                 |                        |
|                 |                        |                  |                                 |                        |
| Customer        | Transaction            |                  |                                 |                        |
|                 |                        |                  |                                 |                        |
| Service I       | ype 🖲 CIF 😳 Aadhaar    |                  |                                 |                        |
| Customer        | Number                 | Restantia Denet  |                                 |                        |
| (CIF/UID        | Authenticate           | Submit Reset     |                                 |                        |
|                 |                        |                  |                                 |                        |
|                 |                        |                  |                                 |                        |
|                 |                        |                  |                                 |                        |
|                 |                        |                  |                                 |                        |
|                 |                        |                  |                                 |                        |
|                 |                        |                  |                                 |                        |
|                 |                        |                  |                                 |                        |
|                 |                        |                  |                                 |                        |
|                 |                        |                  |                                 |                        |
|                 |                        |                  |                                 |                        |
|                 |                        |                  |                                 |                        |
|                 |                        |                  |                                 |                        |
|                 |                        |                  |                                 |                        |
|                 |                        |                  |                                 |                        |
|                 |                        |                  |                                 |                        |
|                 |                        |                  |                                 |                        |
|                 |                        |                  |                                 |                        |
|                 |                        |                  |                                 |                        |
|                 |                        |                  |                                 |                        |
|                 |                        |                  |                                 |                        |
|                 |                        |                  |                                 |                        |
|                 |                        |                  |                                 |                        |
|                 |                        |                  |                                 |                        |
|                 |                        |                  |                                 |                        |
|                 |                        |                  |                                 |                        |
|                 |                        |                  |                                 |                        |

## Steps to be followed:

1. Enter the customer Identification number (CIF) and click on Authenticate button.

| User: 11130002  | Name: Mr SANDEEP GOYAL                  | User Type: Agent | Last Login: 24-11-2014 10:55:53 | Home   Print   Sign Out |
|-----------------|-----------------------------------------|------------------|---------------------------------|-------------------------|
| Others Services | Customer Creation                       |                  | Customer Transaction            |                         |
|                 |                                         |                  |                                 |                         |
|                 |                                         |                  |                                 |                         |
|                 |                                         |                  |                                 |                         |
|                 | C · T ·                                 |                  |                                 |                         |
|                 | Customer Transaction                    |                  |                                 |                         |
|                 | Service Type       O CIF      C Aadhaar |                  |                                 |                         |
|                 | Customer Number process rout            |                  |                                 |                         |
|                 | (CIF/UID) Authenticate Subm             | ii: Reset        |                                 |                         |
|                 |                                         |                  |                                 |                         |
|                 |                                         |                  |                                 |                         |
|                 |                                         |                  |                                 |                         |
|                 |                                         |                  |                                 |                         |
|                 |                                         |                  |                                 |                         |
|                 |                                         |                  |                                 |                         |
|                 |                                         |                  |                                 |                         |
|                 |                                         |                  |                                 |                         |
|                 |                                         |                  |                                 |                         |
|                 |                                         |                  |                                 |                         |
|                 |                                         |                  |                                 |                         |
|                 |                                         |                  |                                 |                         |
|                 |                                         |                  |                                 |                         |
|                 |                                         |                  |                                 |                         |
|                 |                                         |                  |                                 |                         |
|                 |                                         |                  |                                 |                         |
|                 |                                         |                  |                                 |                         |
|                 |                                         |                  |                                 |                         |
|                 |                                         |                  |                                 |                         |
|                 |                                         |                  |                                 | -                       |
|                 |                                         |                  |                                 | Ŧ                       |

2. Customer finger print verification page will be displayed, click verify and capture the customer finger print.

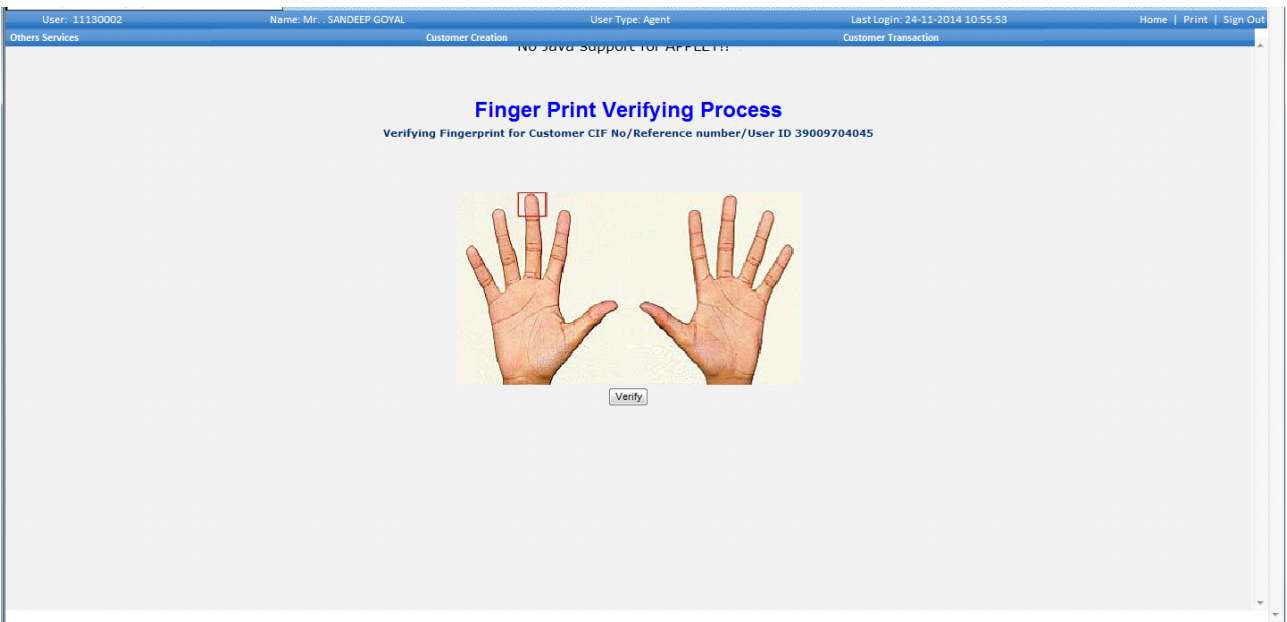

3. Afetr verifing customer finger print, Verify Success page appears.

| User: 11130002  | Name: Mr SANDEEP GOYAL      | User Type: Agent           | Last Login: 24-11-2014 10:55:53  | Home   Print   Sign Out |
|-----------------|-----------------------------|----------------------------|----------------------------------|-------------------------|
| Others Services | Customer Creatio            | n                          | Customer Transaction             |                         |
|                 | Fir<br>Verifying Fingerprin | nger Print Verifying Proce | <b>255</b><br>ser ID 39009704045 |                         |
|                 |                             | Verify                     |                                  |                         |
|                 |                             |                            |                                  |                         |
|                 |                             |                            |                                  |                         |
| 1               |                             |                            |                                  | *                       |

4. After Verify success, Click 'Submit' button.

| User: 11130002  | Name: Mr SANDEEP GOYAL                    | User Type: Agent | Last Login: 24-11-2014 10:55:53 | Home   Print   Sign Out |
|-----------------|-------------------------------------------|------------------|---------------------------------|-------------------------|
| Others Services | Customer Creation                         |                  | Customer Transaction            |                         |
|                 |                                           |                  |                                 |                         |
|                 |                                           |                  |                                 |                         |
|                 |                                           |                  |                                 |                         |
|                 | Customer Transaction                      |                  |                                 |                         |
|                 | Service Type   CIF C Aadhaar              |                  |                                 |                         |
|                 | Customer Number                           |                  |                                 |                         |
|                 | (CIF/UID) 39009704045 Authenticate Submit | Reset            |                                 |                         |
|                 |                                           |                  |                                 |                         |
|                 |                                           |                  |                                 |                         |
|                 |                                           |                  |                                 |                         |
|                 |                                           |                  |                                 |                         |
|                 |                                           |                  |                                 |                         |
|                 |                                           |                  |                                 |                         |
|                 |                                           |                  |                                 |                         |
|                 |                                           |                  |                                 |                         |
|                 |                                           |                  |                                 |                         |
|                 |                                           |                  |                                 |                         |
|                 |                                           |                  |                                 |                         |
|                 |                                           |                  |                                 |                         |
|                 |                                           |                  |                                 |                         |
|                 |                                           |                  |                                 |                         |
|                 |                                           |                  |                                 |                         |
|                 |                                           |                  |                                 |                         |
|                 |                                           |                  |                                 |                         |
|                 |                                           |                  |                                 | *                       |
|                 |                                           |                  |                                 |                         |

5. Select Ministatement as the required Transaction type and click on Submit.

| User: 11130002  | Name: Mr SANDEEP GOYA | AL                    | User Type: Agent               | Last Login: 24-11-2014 15:00:12 | Home   Print   Sign Ou |
|-----------------|-----------------------|-----------------------|--------------------------------|---------------------------------|------------------------|
| Others Services |                       | Customer Creation     |                                | Customer Transaction            |                        |
|                 |                       |                       |                                |                                 |                        |
|                 |                       | CIF Number : 39009704 | 1045 Name : Mr. SANDEEP KUMAR  | GOYAL                           |                        |
|                 |                       | Acc                   | ount Summary                   |                                 |                        |
|                 | Select                | Account Number        | Account Type                   | Balance(in Rs.)                 |                        |
|                 | ۲                     | 89029921348           | SB                             | 534.00                          |                        |
|                 |                       | Select the Trar       | nsaction Type: Ministatement 👻 |                                 |                        |
|                 |                       |                       |                                |                                 |                        |
|                 |                       |                       |                                |                                 |                        |
|                 |                       |                       |                                |                                 |                        |
|                 |                       |                       |                                |                                 |                        |
|                 |                       |                       |                                |                                 |                        |
|                 |                       |                       |                                |                                 |                        |

• Mini Statement Receipt is displayed.

| User: 11130002  | Name: Mr SANDEEP GOYAL |                      | User Type: Agent          | Last Login: 24-11-2014 15:00 | 12 Home   Print   Sign Out |
|-----------------|------------------------|----------------------|---------------------------|------------------------------|----------------------------|
| Others Services | Custor                 | ner Creation         |                           | Customer Transaction         |                            |
|                 |                        |                      |                           |                              |                            |
|                 | c                      | IF Number : 39009704 | 045 Name : Mr. SANDEEP KI | JMAR GOYAL                   |                            |
|                 |                        |                      |                           |                              |                            |
|                 |                        |                      |                           |                              |                            |
|                 |                        | Mini Sta             | atement Deta              | ils                          |                            |
|                 |                        | Account N            | umber : 89029921348       |                              |                            |
|                 | Transaction<br>Date    | Journal No           | Description               | Amount(in Rs.)               |                            |
|                 | 04/11/14               | 60565                | CREDIT                    | 23.00                        |                            |
|                 | 04/11/14               | 60559                | DEBIT                     | 10.00                        |                            |
|                 | 04/11/14               | 60545                | DEBIT                     | 10.00                        |                            |
|                 | 04/11/14               | 60541                | CREDIT                    | 10.00                        |                            |
|                 | 04/11/14               | 60535                | CREDIT                    | 10.00                        |                            |
|                 | 04/11/14               | 60530                | DEBIT                     | 10.00                        |                            |
|                 | 04/11/14               | 60516                | CREDIT                    | 10.00                        |                            |
|                 | 04/11/14               | 59102                | CREDIT                    | 10.00                        | =                          |
|                 | 04/11/14               | 58961                | CREDIT                    | 10.00                        |                            |
|                 | 04/11/14               | 58948                | CREDIT                    | 10.00                        |                            |
|                 | 04/11/14               | 58935                | CREDIT                    | 10.00                        |                            |
|                 | 04/11/14               | 58633                | DEBIT                     | 100.00                       |                            |
|                 | 04/11/14               | 58626                | DEBIT                     | 10.00                        |                            |
|                 | 04/11/14               | 58621                | CREDIT                    | 10.00                        |                            |
|                 |                        |                      | BALANCE(Rs.):             | 557.00                       |                            |
|                 |                        |                      |                           |                              |                            |
|                 |                        |                      |                           |                              |                            |
|                 |                        |                      |                           |                              |                            |
|                 |                        |                      | Print                     |                              |                            |
|                 |                        |                      |                           |                              |                            |
|                 |                        | Do                   | you wish to continue?     |                              |                            |
|                 |                        |                      |                           |                              |                            |
|                 |                        |                      | Yes No                    |                              |                            |

8. Click on "yes" to continue for next transaction and it will redirect you to the account summary page.

| User: 11130002  | Name: Mr SANDEEP GOY | AL                    | User Type: Agent               | Last Login: 24-11-2014 15:00:12 | Home   Print   Sign Out |
|-----------------|----------------------|-----------------------|--------------------------------|---------------------------------|-------------------------|
| Others Services |                      | Customer Creation     |                                | Customer Transaction            |                         |
|                 |                      |                       |                                |                                 |                         |
|                 |                      |                       |                                |                                 |                         |
|                 |                      |                       |                                |                                 |                         |
|                 |                      | CIF Number : 39009704 | 045 Name : Mr. SANDEEP KUMAR ( | GOYAL                           |                         |
|                 |                      |                       |                                |                                 |                         |
|                 |                      | Acc                   | ount Summary                   |                                 |                         |
|                 | Select               | Account Number        | Account Type                   | Balance(in Rs.)                 |                         |
| 1               | 0.00tt               | 89029921348           | SB                             | 544.00                          |                         |
|                 | 5                    | Select the Tran       | saction Type: Select 🗸         |                                 |                         |
|                 |                      |                       |                                |                                 |                         |
|                 |                      |                       |                                |                                 |                         |
|                 |                      |                       | Submit                         |                                 |                         |
|                 |                      |                       |                                |                                 |                         |
|                 |                      |                       |                                |                                 |                         |
|                 |                      |                       |                                |                                 |                         |
|                 |                      |                       |                                |                                 |                         |
|                 |                      |                       |                                |                                 |                         |
|                 |                      |                       |                                |                                 |                         |
|                 |                      |                       |                                |                                 |                         |
|                 |                      |                       |                                |                                 |                         |
|                 |                      |                       |                                |                                 |                         |
|                 |                      |                       |                                |                                 |                         |
|                 |                      |                       |                                |                                 |                         |
|                 |                      |                       |                                |                                 |                         |
|                 |                      |                       |                                |                                 |                         |
|                 |                      |                       |                                |                                 |                         |
|                 |                      |                       |                                |                                 |                         |
|                 |                      |                       |                                |                                 |                         |
|                 |                      |                       |                                |                                 | -                       |
|                 |                      |                       |                                |                                 |                         |

• Click on "no" to come on the customer login page.

# **5.2 AADHAAR BASED TRANSACTIONS**

| Transaction Type      |
|-----------------------|
| Balance Enquiry       |
| Deposit               |
| Withdrawal            |
| Funds Transfer        |
| Best Finger Detection |

# 5.2.1 Balance Enquiry

- Log in to the application and go to the menu.
- Click on Customer Transaction.

The following figure shows the home screen of the Aadhaar based customer transaction:

| Customer Transaction         Service Type <sup>C</sup> CIF <sup>C</sup> Aadhaar          Bank ID       KVGE <sup>C</sup> Select the Transaction Type:       Select          Customer Number (CIF/UID)       Submit Reset |                              |                 |              |  |  |
|----------------------------------------------------------------------------------------------------|------------------------------|-----------------|--------------|--|--|
| Customer Transaction<br>Service Type C C IF C Aadhaar<br>Bank ID KVGS -<br>Select the Transaction Type: Select -<br>Customer Number (CIF/UID) Submit Reset                                                               |                              |                 |              |  |  |
| Service Type CIF CAdhaar<br>Bank ID KVGS -<br>Select the Transaction Type: Select -<br>Customer Number (CIF/UID) Submit Reset                                                                                            | Customer Transaction         |                 |              |  |  |
| Bank ID KUGB  KUGB  Select the Transaction Type: Select  Customer Number (CIF/UID)  Submit Reset                                                                                                    | Service Type                 | C CIE @ Aadhaar |              |  |  |
| Select the Transaction Type: Select  Customer Number (CIF/UID) Submit Reset                                                                                                    | Bank ID                      | KVGB -          |              |  |  |
| Customer Number (CIF/UID) Submit Reset                                                                                                    | Select the Transaction Type: | Select -        |              |  |  |
|                                                                                                    | Customer Number (CIF/UID)    |                 | Submit Reset |  |  |
|                                                                                                    |                              |                 |              |  |  |
|                                                                                                    |                              |                 |              |  |  |
|                                                                                                    |                              |                 |              |  |  |
|                                                                                                    |                              |                 |              |  |  |
|                                                                                                    |                              |                 |              |  |  |
|                                                                                                    |                              |                 |              |  |  |
|                                                                                                    |                              |                 |              |  |  |
|                                                                                                    |                              |                 |              |  |  |
|                                                                                                    |                              |                 |              |  |  |
|                                                                                                    |                              |                 |              |  |  |
|                                                                                                    |                              |                 |              |  |  |
|                                                                                                    |                              |                 |              |  |  |
|                                                                                                    |                              |                 |              |  |  |
|                                                                                                    |                              |                 |              |  |  |
|                                                                                                    |                              |                 |              |  |  |
|                                                                                                    |                              |                 |              |  |  |
|                                                                                                    |                              |                 |              |  |  |
|                                                                                                    |                              |                 |              |  |  |
|                                                                                                    |                              |                 |              |  |  |
|                                                                                                    |                              |                 |              |  |  |
|                                                                                                    |                              |                 |              |  |  |
|                                                                                                    |                              |                 |              |  |  |

#### Fields:

Service type: Type of the services (Aadhaar/Account) provided by the bank. Bank Id: Type of the Bank Id (name) to be selected. Transaction Type: This field will be a dropdown to select transaction type.

Aadhaar Number: The 12 digit Aadhaar number of the customer.

#### Steps to be followed:

Step 1: Select the service type (Aadhaar) by clicking on the radio button.

- Step 2: Select the bank id from the dropdown.
- Step 3: Select Balance Enquiry as the required Transaction type from dropdown.
- Step 4: Enter the 12 digit Aadhaar number.

| Others Services | Customer Creation                              |              | Customer Transaction |       | Reports                             |            |        |     |
|-----------------|------------------------------------------------|--------------|----------------------|-------|-------------------------------------|------------|--------|-----|
|                 |                                                |              |                      |       |                                     |            |        | ^   |
|                 |                                                |              |                      |       |                                     |            |        |     |
|                 | Customer Transaction                           |              | 1                    |       |                                     |            |        |     |
|                 | Service Type C CTE @ Aadhaar                   |              |                      |       |                                     |            |        |     |
|                 | Bank ID KVGB -                                 |              |                      |       |                                     |            |        |     |
|                 | Select the Transaction Type: Balance Enquiry - |              |                      |       |                                     |            |        |     |
|                 | Customer Number (CIF/UID) 9922 7554 7198       | Submit Reset |                      |       |                                     |            |        |     |
|                 |                                                |              |                      |       |                                     |            |        |     |
|                 |                                                |              |                      |       |                                     |            |        |     |
|                 |                                                |              |                      |       |                                     |            |        |     |
|                 |                                                |              |                      |       |                                     |            |        |     |
|                 |                                                |              |                      |       |                                     |            |        |     |
|                 |                                                |              |                      |       |                                     |            |        |     |
|                 |                                                |              |                      |       |                                     |            |        |     |
|                 |                                                |              |                      |       |                                     |            |        |     |
|                 |                                                |              |                      |       |                                     |            |        |     |
|                 |                                                |              |                      |       |                                     |            |        |     |
|                 |                                                |              |                      |       |                                     |            |        |     |
|                 |                                                |              |                      |       |                                     |            |        |     |
|                 |                                                |              |                      |       |                                     |            |        |     |
|                 |                                                |              |                      |       |                                     |            |        |     |
|                 |                                                |              |                      |       |                                     |            |        | + _ |
| 🕑 Done          |                                                |              |                      | ↓ ↓ ↓ | Trusted sites   Protected Mode: Off | <b>@</b> • | 4 100% | •   |

After filled all the fields click on submit the following screen will appear.

| Others Services | Customer Creation                            |                      | Customer Transaction                          |           | Reports                             | Brancherstein |
|-----------------|----------------------------------------------|----------------------|-----------------------------------------------|-----------|-------------------------------------|---------------|
|                 |                                              |                      |                                               |           |                                     | *             |
|                 |                                              |                      |                                               |           |                                     |               |
|                 |                                              |                      |                                               |           |                                     |               |
|                 | Customer Transaction                         |                      |                                               |           |                                     |               |
|                 | Service Type C CIF C Aadhaa                  |                      |                                               |           |                                     |               |
|                 | Bank ID KVGB -                               |                      |                                               |           |                                     |               |
|                 | Select the Transaction Type: Balance Enquiry | ·                    |                                               |           |                                     |               |
|                 | Customer Number (CIF/UID) 9922 7554 7198     | Submit Reset         |                                               |           |                                     |               |
|                 |                                              | Message from webpage |                                               | 23        |                                     |               |
|                 |                                              |                      |                                               |           |                                     |               |
|                 |                                              | Customer FP verfic   | cation: Click on finger & capture customer fi | ngerprint |                                     |               |
|                 |                                              |                      |                                               |           |                                     |               |
|                 |                                              |                      | ſ                                             | 0*        |                                     |               |
|                 |                                              |                      |                                               | UK        |                                     |               |
|                 |                                              |                      |                                               |           |                                     |               |
|                 |                                              |                      |                                               |           |                                     |               |
|                 |                                              |                      |                                               |           |                                     |               |
|                 |                                              |                      |                                               |           |                                     |               |
|                 |                                              |                      |                                               |           |                                     |               |
|                 |                                              |                      |                                               |           |                                     |               |
|                 |                                              |                      |                                               |           |                                     |               |
|                 |                                              |                      |                                               |           |                                     |               |
|                 |                                              |                      |                                               |           |                                     |               |
|                 |                                              |                      |                                               |           |                                     |               |
|                 |                                              |                      |                                               |           |                                     |               |
| 🕖 Done          |                                              |                      |                                               |           | Trusted sites   Protected Mode: Off | 🖓 🕶 🔍 100% 💌  |

Step 5: After customer finger prints are captured for verification, the following processing page will be shown.

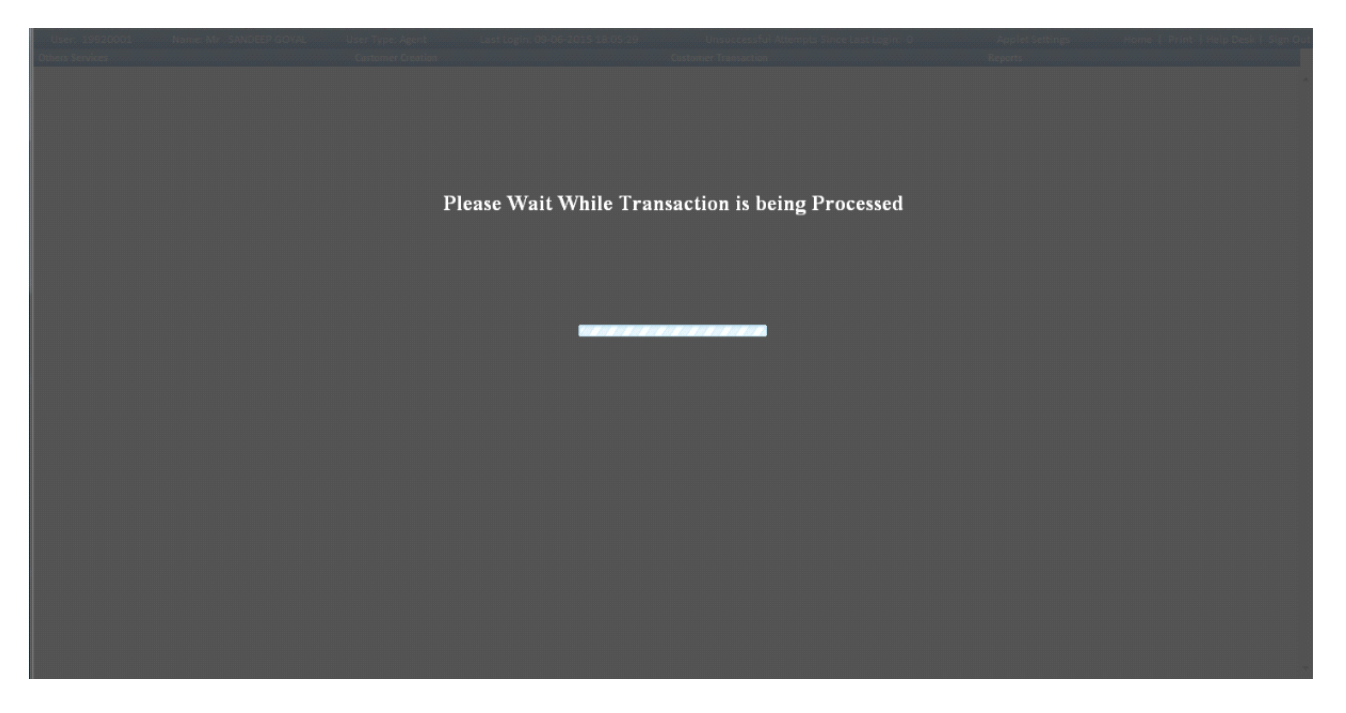

Step 6: On successful balance enquiry, a receipt will be generated the following screen shows the receipt for balance enquiry.

| Others Services | Customer Creation  | Customer Transaction                           | Reports                                                                                                    |            |
|-----------------|--------------------|------------------------------------------------|----------------------------------------------------------------------------------------------------|------------|
|                 |                    |                                                |                                                                                                    | -          |
|                 |                    | UID Number + 484519684382                      |                                                                                                    |            |
|                 |                    |                                                |                                                                                                    |            |
|                 |                    |                                                |                                                                                                    |            |
|                 |                    |                                                |                                                                                                    |            |
|                 |                    |                                                |                                                                                                    |            |
|                 |                    | HEAD OFFICE   RADAPA (AP)                      |                                                                                                    |            |
|                 |                    |                                                |                                                                                                    |            |
|                 |                    | Balance Enquiry Receip                         | it in the second second s |            |
|                 | Date (DD/MM/YY)    | : 09/06/15                                     | Time (hh:mm:ss) : 18:06:13                                                                                                    |            |
|                 | BC Name            | : SANDEEP GOYAL                                | Agent Id : 19920001                                                                                                    |            |
|                 | BC Location        | : Chinthodu Seetharamapuram Nellore AP(524310) | Terminal Id : 01992001                                                                                                    |            |
|                 | Customer Aadhaar   | No : *******4382                               |                                                                                                    |            |
|                 | Customer Name      | : SANDDEP GOYAL                                |                                                                                                    |            |
|                 | STAN               | : 001490                                       |                                                                                                    |            |
|                 | RRN                | : 516018001490                                 |                                                                                                    |            |
|                 | UIDAI Auth. Code   | : c6c952a55b7048e4a9774149464e2995             |                                                                                                    |            |
|                 | Transaction Status | : Successful(00)                               |                                                                                                    |            |
|                 | Transaction Amoun  | t : Nil                                        |                                                                                                    |            |
|                 | A/C Balance(Rs.)   | : 1432.00                                      |                                                                                                    |            |
|                 |                    | Delint                                         |                                                                                                    |            |
|                 |                    | Princ                                          |                                                                                                    |            |
|                 |                    |                                                |                                                                                                    |            |
|                 |                    | Cick DK to exit                                |                                                                                                    |            |
|                 |                    | ОК                                             |                                                                                                    |            |
|                 |                    |                                                |                                                                                                    |            |
|                 |                    |                                                |                                                                                                    |            |
|                 |                    |                                                |                                                                                                    | 12         |
| Done            |                    |                                                | Trusted sites   Protected Mode: Off                                                                                                    | 4 - 4 100% |

Note: Click on OK, to go to the home page of transaction.

## 5.2.2 Deposit

- Log in to the application and go to the menu.
- Click on Customer Transaction.

The following figure shows the home screen of the aadhaar based customer transaction:

| Others Services | Customer Creation                      | Customer Transaction | Reports                             | The surface sector sector sector sector sector sector sector sector sector sector sector sector sector sector s |
|-----------------|----------------------------------------|----------------------|-------------------------------------|----------------------------------------------------------------------------------------------------|
|                 |                                        |                      |                                     |                                                                                                    |
|                 |                                        |                      |                                     |                                                                                                    |
|                 |                                        |                      |                                     |                                                                                                    |
|                 | Customer Transaction                   |                      |                                     |                                                                                                    |
|                 | Service Type C CIE @ Andhan            |                      |                                     |                                                                                                    |
|                 | Bank ID KVGB -                         |                      |                                     |                                                                                                    |
|                 | Select the Transaction Type: Select -  |                      |                                     |                                                                                                    |
|                 |                                        |                      |                                     |                                                                                                    |
|                 | Customer Number (CIF/UID) Submit Reset |                      |                                     |                                                                                                    |
|                 |                                        |                      |                                     |                                                                                                    |
|                 |                                        |                      |                                     |                                                                                                    |
|                 |                                        |                      |                                     |                                                                                                    |
|                 |                                        |                      |                                     |                                                                                                    |
|                 |                                        |                      |                                     |                                                                                                    |
|                 |                                        |                      |                                     |                                                                                                    |
|                 |                                        |                      |                                     |                                                                                                    |
|                 |                                        |                      |                                     |                                                                                                    |
|                 |                                        |                      |                                     |                                                                                                    |
|                 |                                        |                      |                                     |                                                                                                    |
|                 |                                        |                      |                                     |                                                                                                    |
|                 |                                        |                      |                                     |                                                                                                    |
|                 |                                        |                      |                                     |                                                                                                    |
|                 |                                        |                      |                                     |                                                                                                    |
|                 |                                        |                      |                                     |                                                                                                    |
|                 |                                        |                      |                                     |                                                                                                    |
|                 |                                        |                      |                                     |                                                                                                    |
|                 |                                        |                      |                                     |                                                                                                    |
|                 |                                        |                      |                                     | -                                                                                                    |
|                 |                                        |                      |                                     |                                                                                                    |
| 🕖 Done          |                                        |                      | Trusted sites   Protected Mode: Off | 🖓 🔻 🔍 100% 🔻                                                                                                    |

## Steps to be followed:

Step 1: Select the service type (Aadhaar) by clicking on the radio button.

- Step 2: Select the bank id from the dropdown.
- Step 3: Select Deposit as the required Transaction type from dropdown.
- Step 4: Enter the 12 digit Aadhaar number and click on Submit.

|                | Name: Mr., SANDEEP GOYAL     | User Type: Agent             | Last Login: 09-06-2015 17:01:19 | Unsuccessful Attempts Since Last Login: 0 | Applet Settings | Home   Print   Help Desk   Sign Ou |
|----------------|------------------------------|------------------------------|---------------------------------|-------------------------------------------|-----------------|------------------------------------|
| thers Services |                              | Customer Creation            |                                 | Customer Transaction                      | Reports         |                                    |
|                |                              |                              |                                 |                                           |                 |                                    |
|                |                              |                              |                                 |                                           |                 |                                    |
|                |                              |                              |                                 |                                           |                 |                                    |
|                | a                            |                              |                                 |                                           |                 |                                    |
|                | Customer Transaction         |                              |                                 |                                           |                 |                                    |
|                | Service Type                 | C CIF @ Aadhaar              |                                 |                                           |                 |                                    |
|                | Bank ID                      | AGB 🔻                        |                                 |                                           |                 |                                    |
|                | Select the Transaction Type: | Select                       | -                               |                                           |                 |                                    |
|                |                              | Select                       |                                 |                                           |                 |                                    |
|                | Customer Number (CIF/UID)    | Deposit                      | Submit Reset                    |                                           |                 |                                    |
|                |                              | Withdrawal<br>Funds Transfer |                                 |                                           |                 |                                    |
|                |                              | Best Finger Detection        |                                 |                                           |                 |                                    |
|                |                              |                              |                                 |                                           |                 |                                    |
|                |                              |                              |                                 |                                           |                 |                                    |
|                |                              |                              |                                 |                                           |                 |                                    |
|                |                              |                              |                                 |                                           |                 |                                    |
|                |                              |                              |                                 |                                           |                 |                                    |
|                |                              |                              |                                 |                                           |                 |                                    |
|                |                              |                              |                                 |                                           |                 |                                    |
|                |                              |                              |                                 |                                           |                 |                                    |
|                |                              |                              |                                 |                                           |                 |                                    |
|                |                              |                              |                                 |                                           |                 |                                    |
|                |                              |                              |                                 |                                           |                 |                                    |
|                |                              |                              |                                 |                                           |                 |                                    |
|                |                              |                              |                                 |                                           |                 |                                    |
|                |                              |                              |                                 |                                           |                 |                                    |
|                |                              |                              |                                 |                                           |                 |                                    |
|                |                              |                              |                                 |                                           |                 |                                    |
|                |                              |                              |                                 |                                           |                 |                                    |
|                |                              |                              |                                 |                                           |                 |                                    |
|                |                              |                              |                                 |                                           |                 |                                    |
|                |                              |                              |                                 |                                           |                 |                                    |
|                |                              |                              |                                 |                                           |                 |                                    |
|                |                              |                              |                                 |                                           |                 |                                    |
|                |                              |                              |                                 |                                           |                 |                                    |

On click of submit the following screen will appear.

| User: 19920001   | Name: Mr . SANDEEP GOYAL | User Type: Agent  | Last Login: 09-06-2015 17:01:19 | Unsuccessful Attempts Since Last Login: O | Applet Settings                                   | Home   Print   Help Desk   Sign Out |
|------------------|--------------------------|-------------------|---------------------------------|-------------------------------------------|---------------------------------------------------|-------------------------------------|
| Others Services  |                          | Customer Creation |                                 | Customer Transaction                      | Reports                                           |                                     |
|                  |                          |                   |                                 |                                           |                                                   | *                                   |
|                  |                          |                   |                                 |                                           |                                                   |                                     |
|                  |                          |                   | UID Number                      | : 484519684382                            |                                                   |                                     |
|                  |                          |                   | Deposi                          | t by Cash                                 |                                                   |                                     |
|                  |                          |                   | Andhans Number 1                | 484510684387                              |                                                   |                                     |
|                  |                          |                   | Amount :*                       | 20                                        |                                                   |                                     |
| Denominations In |                          |                   |                                 | Denominations Out                         |                                                   |                                     |
| 1000 X           |                          | = 0               |                                 | 1000 X                                    | = 0                                               |                                     |
| 500 X            |                          | = 0               |                                 | 500 X                                     | = 0                                               |                                     |
| 100 X            |                          | = 0               |                                 | 100 X                                     | = 0                                               |                                     |
| 50 X             |                          | = 0               |                                 | 50 X                                      | = 0                                               |                                     |
| 20 X             | 1                        | - 20              |                                 | 20 X                                      | _ 0                                               |                                     |
| 10 X             |                          | = 0               |                                 | 10 X                                      | = 0                                               |                                     |
| 5 X              |                          | _ 0               |                                 | 5 X                                       | _ 0                                               |                                     |
| 2 X              |                          | = 0               |                                 | 2 X                                       | = 0                                               |                                     |
| 1 X              |                          | _ 0               |                                 | 1 X                                       | - 0                                               |                                     |
| Coins            |                          | =                 |                                 | Coins                                     | =                                                 |                                     |
| Amount (INR)     |                          | 20                |                                 | Amount (INR)                              | 0                                                 |                                     |
|                  |                          |                   | Total Amount (II                | (R) 20                                    |                                                   |                                     |
|                  |                          |                   | Verify Sub                      | mit Reset Back                            |                                                   |                                     |
|                  |                          |                   |                                 |                                           |                                                   |                                     |
|                  |                          |                   |                                 |                                           |                                                   |                                     |
|                  |                          |                   |                                 |                                           |                                                   |                                     |
|                  |                          |                   |                                 |                                           |                                                   |                                     |
|                  |                          |                   |                                 |                                           |                                                   | -                                   |
| <b>A</b> -       |                          |                   |                                 |                                           |                                                   |                                     |
| 🟉 Done           |                          |                   |                                 |                                           | <ul> <li>Trusted sites   Protected Mod</li> </ul> | e: Off 👘 👻 👯 100% 🔻                 |

Step 5: Enter the amount to be deposited in the Amount field and give the denominations.

| User: 19920001   | Name: Mr . SANDEEP GOYAL | User Type: Agent  | Last Login: 09-06-2015 17:01:19 | Unsuccessful Attempts Since Last Login: O | Applet Settings                        | Home   Print   Help Desk   Sign Out |
|------------------|--------------------------|-------------------|---------------------------------|-------------------------------------------|----------------------------------------|-------------------------------------|
| Others Services  |                          | Customer Creation |                                 | Customer Transaction                      | Reports                                |                                     |
|                  |                          |                   |                                 |                                           |                                        | *                                   |
|                  |                          |                   |                                 |                                           |                                        |                                     |
|                  |                          |                   | UID Number                      | 484519684382                              |                                        |                                     |
|                  |                          |                   | Denesi                          | thy Coch                                  |                                        |                                     |
|                  |                          |                   | Deposit                         | by Cash                                   |                                        |                                     |
|                  |                          |                   | Aadhaar Number :*               | 484519684382                              |                                        |                                     |
|                  |                          |                   | Amount :*                       | 20                                        |                                        |                                     |
| Denominations In |                          |                   |                                 | Denominations Out                         |                                        |                                     |
| 1000 X           |                          | = 0               |                                 | 1000 X                                    | = 0                                    |                                     |
| 500 X            |                          | = 0               |                                 | 500 X                                     | = 0                                    |                                     |
| 100 X            |                          | _ 0               |                                 | 100 X                                     | = 0                                    |                                     |
| 50 X             |                          | = 0               |                                 | 50 X                                      | = 0                                    |                                     |
| 20 X             | 1                        | = 20              |                                 | 20 X                                      | _ 0                                    |                                     |
| 10 X             |                          | = 0               |                                 | 10 X                                      | = 0                                    |                                     |
| 5 X              |                          | _ 0               |                                 | 5 X                                       | _ 0                                    |                                     |
| 2 X              |                          | = 0               |                                 | 2 X                                       | = 0                                    |                                     |
| 1 X              |                          | _ 0               |                                 | 1 X                                       | _ 0                                    |                                     |
| Coins            |                          | =                 |                                 | Coins                                     | =                                      |                                     |
| Amount (INR)     |                          | 20                |                                 | Amount (INR)                              | 0                                      |                                     |
|                  |                          |                   | Total Amount (IN                | (R) 20                                    |                                        |                                     |
|                  |                          |                   | Verify Sub                      | mit Reset Back                            |                                        |                                     |
|                  |                          |                   |                                 |                                           |                                        |                                     |
|                  |                          |                   |                                 |                                           |                                        |                                     |
|                  |                          |                   |                                 |                                           |                                        |                                     |
|                  |                          |                   |                                 |                                           |                                        |                                     |
|                  |                          |                   |                                 |                                           |                                        | -                                   |
| Done             |                          |                   |                                 |                                           | Trusted sites   Protected Mo           | de: Off 🖉 🔻 🕏 100% 🔻                |
|                  |                          |                   |                                 |                                           | · ···································· |                                     |

Step 6: Click on Verify button.

Step 7: It proceeds to agent Finger Print (FP) verification process, click on tip of any finger in the hands shown in the picture and then click on Authorize and give agent FP.

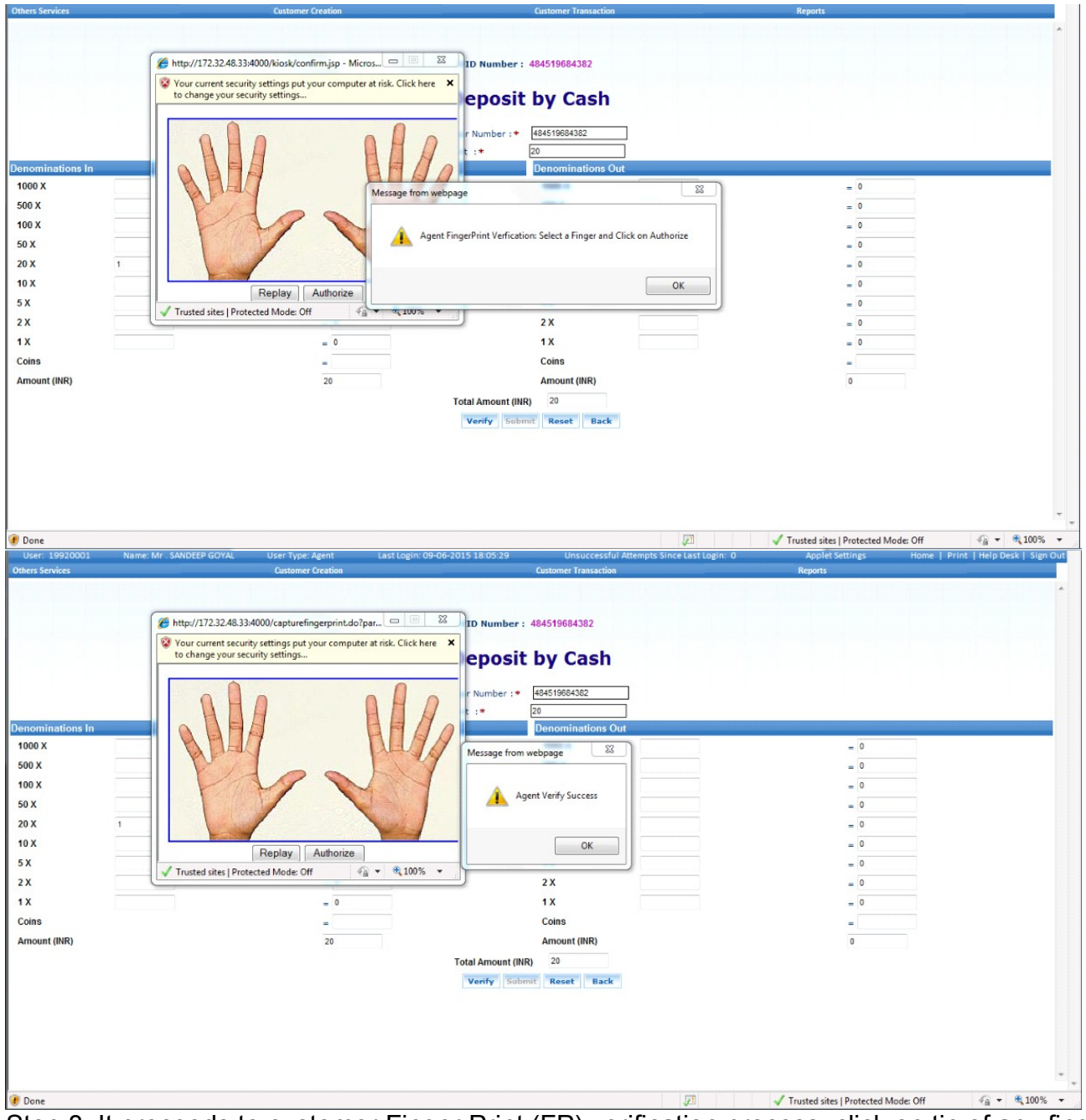

Step 8: It proceeds to customer Finger Print (FP) verification process, click on tip of any finger in the hands shown in the picture and then click on Authorize and give customer FP.

| User: 19920001                                                       | Name: Mr . SANDEEP GOYAL                                                                                                    | User Type: Agent           | Last Login: 09-06-2015 18:05:29                                                                                                    | Unsuccessful Attempts Since Last Login: 0                                                                                                    | Applet Settings                               | Home   Print   Help Desk   Sign Ou |
|----------------------------------------------------------------------|----------------------------------------------------------------------------------------------------|----------------------------|----------------------------------------------------------------------------------------------------|----------------------------------------------------------------------------------------------------|-----------------------------------------------|------------------------------------|
| hers Services                                                        |                                                                                                    | Customer Creation          |                                                                                                    | Customer Transaction                                                                                                    | Reports                                       |                                    |
| nominations In<br>DOD X<br>DO X<br>DO X<br>DO X<br>D X<br>D X<br>D X | to change your securities to change your securities to change your se | 4000/capturefingerprint.do | Par. D Number :<br>ter at risk. Click here X<br>Poposit<br>Number :*<br>:*<br>Message from webpage<br>Customer FP verfication: Cli | 484519684382<br><b>by Cash</b><br><u>484519684382</u><br>20<br><u>Denominations Out</u><br><u>88</u><br>ck on finger & capture customer fingerprint | = 0<br>= 0<br>= 0<br>= 0<br>= 0<br>= 0<br>= 0 |                                    |
| ¢                                                                    | Trusted sites   Prote                                                                                                    | cted Mode: Off             | 4 4 100%                                                                                                    |                                                                                                    | = 0                                           |                                    |
| x                                                                    | <u></u>                                                                                                    |                            |                                                                                                    | 2 X                                                                                                    | = 0                                           |                                    |
| c                                                                    |                                                                                                    | = 0                        |                                                                                                    | 1X                                                                                                    | = 0                                           |                                    |
| ins                                                                  |                                                                                                    | -                          |                                                                                                    | Coins                                                                                                    | -                                             |                                    |
| mount (INR)                                                          |                                                                                                    | 20                         |                                                                                                    | Amount (INR)                                                                                                    | 0                                             |                                    |
|                                                                      |                                                                                                    |                            | Total Amount (IN                                                                                                    | R) 20                                                                                                    |                                               |                                    |
|                                                                      |                                                                                                    |                            | Verify Sub                                                                                                    | nit Reset Back                                                                                                    |                                               |                                    |
|                                                                      |                                                                                                    |                            |                                                                                                    |                                                                                                    |                                               |                                    |
|                                                                      |                                                                                                    |                            |                                                                                                    |                                                                                                    |                                               |                                    |
|                                                                      |                                                                                                    |                            |                                                                                                    |                                                                                                    |                                               |                                    |
|                                                                      |                                                                                                    |                            |                                                                                                    |                                                                                                    |                                               |                                    |
|                                                                      |                                                                                                    |                            |                                                                                                    |                                                                                                    |                                               |                                    |
| Done, but with errors                                                | on page.                                                                                                    |                            |                                                                                                    | <b>F</b>                                                                                                    | ✓ Trusted sites   Protected Mo                | de: Off 🛛 🖓 👻 🔍 100%               |

Step 9: After verifying both agent and customer finger prints, the following confirmation page is shown.

| User: 19920001        | Name: Mr . SANDEEP GOYAL | User Type: Agent  | Last Login: 09-06-2015 18:05:29 | Unsuccessful Attempts Since Last Login: 0 | Applet Settings             | Home   Print   Help Desk   Sign Out |
|-----------------------|--------------------------|-------------------|---------------------------------|-------------------------------------------|-----------------------------|-------------------------------------|
| Others Services       |                          | Customer Creation |                                 | Customer Transaction                      | Reports                     |                                     |
|                       |                          |                   |                                 |                                           |                             |                                     |
|                       |                          |                   |                                 |                                           |                             |                                     |
|                       |                          |                   | UID Number :                    | 484519684382                              |                             |                                     |
|                       |                          |                   | Denesi                          | her Carab                                 |                             |                                     |
|                       |                          |                   | Deposit                         | by Cash                                   |                             |                                     |
|                       |                          |                   | Andhaar Number : *              | 484519684382                              |                             |                                     |
|                       |                          |                   | Amount :*                       | 20                                        |                             |                                     |
| enominations In       |                          |                   | Amount 10                       | Denominations Out                         |                             |                                     |
| 1000 X                |                          | _ 0               | Managetan                       | 22                                        | _ 0                         |                                     |
| 500 X                 |                          | = 0               | Message from webpage            |                                           | = 0                         | _                                   |
| 100 X                 |                          | - 0               |                                 |                                           | - 0                         |                                     |
| 50 X                  |                          | = 0               | You are doing                   | a transaction of Rs Twenty only           | = 0                         |                                     |
| 20 X                  | 1                        | - 20              |                                 |                                           | - 0                         |                                     |
| 10 X                  |                          | = 0               |                                 | OK Cancel                                 | = 0                         |                                     |
| 5 X                   |                          | - 0               |                                 |                                           | - 0                         |                                     |
| 2 X                   |                          | = 0               |                                 | 2X                                        | = 0                         |                                     |
| 1X                    |                          | - 0               |                                 | 1X                                        | - 0                         |                                     |
| Coins                 |                          |                   |                                 | Coins                                     | _                           |                                     |
| Amount (INR)          |                          | 20                |                                 | Amount (INR)                              | 0                           |                                     |
|                       |                          |                   | Total Amount (IN                | P) 20                                     |                             |                                     |
|                       |                          |                   | Verify Pak                      | ny                                        |                             |                                     |
|                       |                          |                   | veriy Sub                       | THE RESEL DACK                            |                             |                                     |
|                       |                          |                   |                                 |                                           |                             |                                     |
|                       |                          |                   |                                 |                                           |                             |                                     |
|                       |                          |                   |                                 |                                           |                             |                                     |
|                       |                          |                   |                                 |                                           |                             |                                     |
|                       |                          |                   |                                 |                                           |                             | 7                                   |
| Done, but with errors | s on page.               |                   |                                 | (FI                                       | Trusted sites   Protected M | ode: Off 🛛 🆓 🔻 🔍 100% 🔻             |

Step 10:Click on ok and submit the following processing page will come.

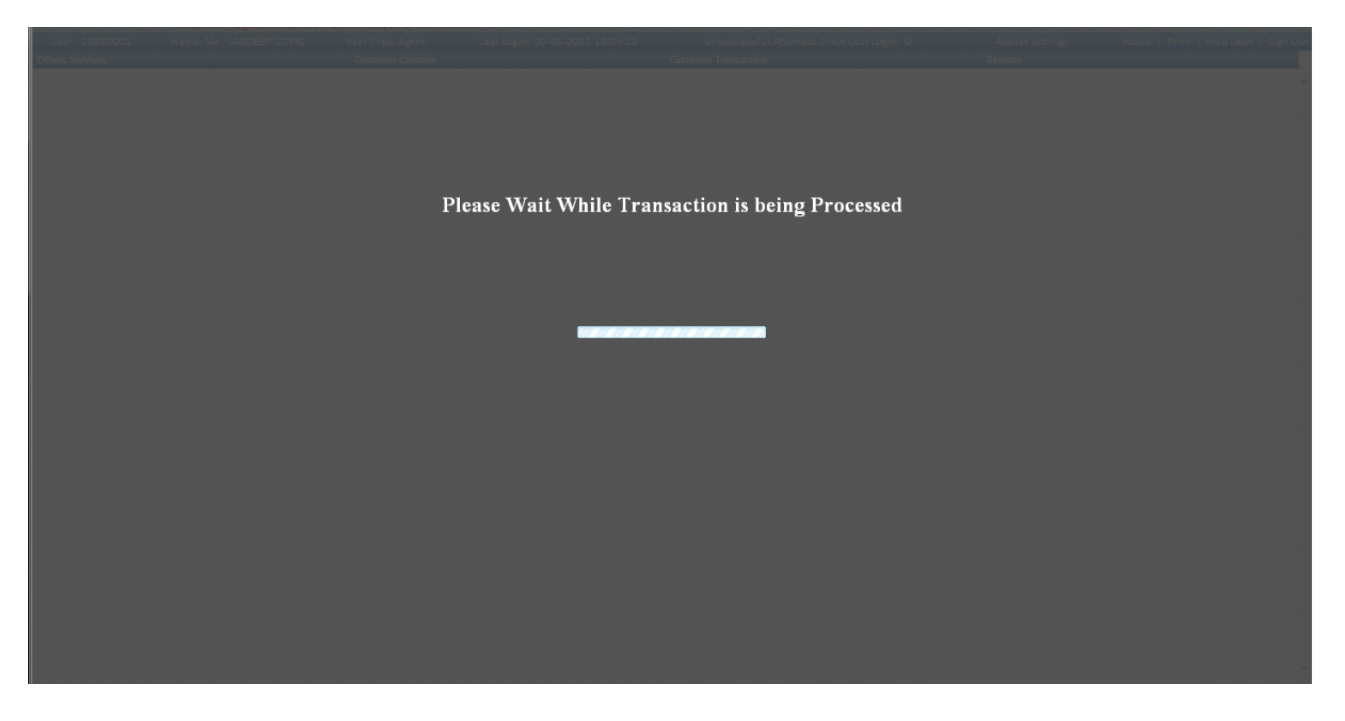

Step 11: On successful deposit, a receipt will be generated the following screen showing the receipt for deposit.

| Opens Service         Output Oración         Current Transaction         Aporta           UDD Number : 48655664332         UDD Number : 48655664332         Image: Construction of the construction of the construct                                                                                                    | User: 19920001  | Name: Mr . SANDEEP GOYAL | User Type: Agent Last | Login: 09-06-2015 18:05:29                                                                                      | Unsuccessful Att    | empts Since Last Logi | n: 0       | Applet Settings           | Home   Print   Help Desk   Sign Out |
|----------------------------------------------------------------------------------------------------|-----------------|--------------------------|-----------------------|----------------------------------------------------------------------------------------------------|---------------------|-----------------------|------------|---------------------------|-------------------------------------|
| LD Number : 4855988322<br>Dotoit saccessful, Journal Number is 4563                                                                                                    | Others Services |                          | Customer Creation     | Contraction of the second second second second second second second second second second second second second s | ustomer Transaction |                       |            | Reports                   |                                     |
| be be been been been been been been bee                                                                                                    |                 |                          |                       |                                                                                                    |                     |                       |            |                           |                                     |
| UD Number : 4451998432<br>Depoint successful, Journal Number is 4568                                                                                                    |                 |                          |                       |                                                                                                    |                     |                       |            |                           |                                     |
| Depoint successful, Journal Humber is 4568                                                                                                    |                 |                          |                       | UID Number: 48                                                                                                  | 4519684382          |                       |            |                           |                                     |
| <image/> Demonstrate   Prince product product                                                                                                    |                 |                          |                       | Deposit successful, Jour                                                                                        | nal Number is 4568  |                       |            |                           |                                     |
| <image/> er to the second second secon                                                                                                    |                 |                          |                       |                                                                                                    |                     |                       |            |                           |                                     |
| Date (D0/MM/YY) 00/06/15   Time (himmas) 18:13:46   Car or model 20:00/MM/YY)   Marrier Ambodie 20:00/MM/YY)   Marrier Ambodie <td></td> <td></td> <td></td> <td></td> <td></td> <td></td> <td></td> <td></td> <td></td>                                                                                                    |                 |                          |                       |                                                                                                    |                     |                       |            |                           |                                     |
| Date (DC/HM/Y) E. W. M. M. M. M. M. M. M. M. M. M. M. M. M.                                                                                                    |                 |                          |                       | ANDHRA PRAGA                                                                                                    | THI GRAMEENA BANK   |                       |            |                           |                                     |
| Date (D0/HH/Y) 0.906/IS   E. Date (D0/HH/Y) m. 909/DE   E. Date (D0/HH/Y) m. 909/DE   E. Date (D0/HH/Y) m. 909/DE   E. Date (D0/HH/Y) m. 909/DE   E. Date (D0/HH/Y) m. 909/DE   E. Date (D0/HH/Y) m. 909/DE   E. Date (D0/HH/Y) m. 900/DE   E. Date (D0/HH/Y) m. 900/DE </td <td></td> <td></td> <td></td> <td>HEAD OFFIC</td> <td>E : KADAPA (AP)</td> <td></td> <td></td> <td></td> <td></td>                                                                                                    |                 |                          |                       | HEAD OFFIC                                                                                                    | E : KADAPA (AP)     |                       |            |                           |                                     |
| Date (DD/MM/YY) 09/0/15   E. Kame SANDEEP GOYAL   E. Kame SANDEEP GOYAL   Get dame Chinthodu Seetharamapuram Nellore AP(524310)   Terminal Id 01992001   Terminal Id 0199201 Terminal Id 0199201 Terminal I                                                                                                    |                 |                          |                       |                                                                                                    |                     |                       |            |                           |                                     |
| Date (DD/MM/YY) :: 09/06/15 Time (hh:mm:ss) :: 18:13:46<br>BC Name :: SANDEEP GOYAL<br>BC Location :: Chinthodu Seetharamapuram Nellore AP(524310) Terminal Id :: 01992001<br>Customer Aadhaar No :: ********4922<br>Customer Mame :: SANDDEP GOYAL<br>STAN :: 01494<br>RRN :: 01601491<br>UIDAI Auth. Code :: 3ebd5cedc12b-4d/7b2dfff90fdd2b6d<br>Transaction Status :: 20:0:<br>A/C Balance(Rs.) :: 1452:00<br>Print<br>Customer (Status) :: 18:13:46<br>Agent Id :: 19920001<br>Terminal Id :: 01992001<br>Terminal Id :: 0199200<br>Terminal Id :: 0199200<br>Terminal Id :: 0199200<br>Terminal Id :: 0199200<br>Terminal Id :: 0199200<br>Terminal Id :: 0199200<br>Terminal Id :: 0199200<br>Terminal Id :: 0199200<br>Terminal Id :: 0199200<br>Terminal Id :: 0199200<br>Terminal Id :: |                 |                          |                       | Cash Depos                                                                                                    | it Receipt          |                       |            |                           |                                     |
| Date (DD/MM/YY) :: 09/06/15 Tree (hh:mmiss) :: 19:13:46<br>BC Name :: SANDEEP GOYAL Agent Id :: 1992001<br>BC Location :: Chinkodu Seetharamapuram Nellore AP(524310) Terminal Id :: 0199201<br>Customer Aadhaar No :: *******4302<br>Customer Aadhaar No :: SANDEP GOYAL<br>STAN :: 01494<br>RRN :: 516018001491<br>UDDAI Auth. Code :: 3ebd5cedc12b=4d7b2cfff90fdd2b6d<br>Transaction Status :: Successful(00)<br>Print<br>Print<br>Custo ts tata<br>OK 1000                                                                                                    |                 |                          |                       |                                                                                                    |                     |                       |            |                           |                                     |
| BC Name : SANDEP GOYAL Agent Id : 1992001<br>BC Location : Chinthodu Seetharamapuram Nellore AP(S24310) Terminal Id : 0199201<br>Customer Andhaar No : *******4302<br>Customer Mame : SANDDEP GOYAL<br>STAN : 01491<br>RRN : 51601801491<br>UIDAI Auth. Code : 3ebdScedt2b4dd7b2dfff90fdd2b6d<br>Transaction Status : Successful(00)<br>Transaction Amount : 20.0<br>A/C Balance(Rs.) : 1452.00<br>Print<br>Custot seat<br>OK                                                                                                    |                 |                          | Date (DD/MM/YY)       | : 09/06/15                                                                                                    |                     | Time (hh:mm:ss)       | : 18:13:46 |                           |                                     |
| BC Location : Chinthodu Sectimanaguram Nellore AP(524310) Terminal Id : 01992001<br>Customer Aadhaar No : *******4362<br>Customer Rame : SANDDF G0YAL<br>STAN : 001491<br>RRN : 516018001491<br>UTDAI Auth. Code : 516018001491<br>UTDAI Auth. Code : 3ebd5ced:12b4d7b2dfff90fdd2b6d<br>Transaction Status : Successful(00)<br>Transaction Amount : 20.0<br>A/C Balance(Rs.) : 1452.00<br>Print<br>Custom test<br>OK                                                                                                    |                 |                          | BC Name               | : SANDEEP GOYAL                                                                                                 |                     | Agent Id              | : 19920001 |                           |                                     |
| Customer Aadhaar No: #******4982<br>Customer Name: # SANDDEP GOYAL<br>STAN : 01491<br>RRN : 516018001491<br>UIDAI Auth. Code : 3ebd5cedc12b=4dd7b2dfff90fdd2b6d<br>Transaction Status : 5uccessful(00)<br>Transaction Amount : 2.0.<br>A/C Balance(Rs.) : 1452.00<br>Print<br>Con Ot to an<br>OK<br>Done                                                                                                    |                 |                          | BC Location           | : Chinthodu Seetharamapuram N                                                                                   | lellore AP(524310)  | Terminal Id           | : 01992001 |                           |                                     |
| Customer Name       : SANDDEP GOYAL         STAN       : 001491         RRN       : S1601800191         UDAI Auth. Code       : 3bd5ced:12b4d3rb2dfff90fdd2b6d         Transaction Status       : Successful(00)         Transaction Amount       : 20.0         A/C Balance(Rs.)       : 1452.00         Print                                                                                                    |                 |                          | Customer Aadhaar No   | : *******4382                                                                                                   |                     |                       |            |                           |                                     |
| STAN : 001491<br>RRN : 516018001491<br>UTDAI Auth. Code : 3ebd5ced1212+4d7b2dfff90fdd2b6d<br>Transaction Status : 5uccesful(00)<br>Transaction Amount : 20.0<br>A/C Balance(Rs.) : 1452.00<br>Print<br>                                                                                                    |                 |                          | Customer Name         | : SANDDEP GOYAL                                                                                                 |                     |                       |            |                           |                                     |
| RRN       : 516018001491         UDDAI Auth. Code       : 3ebd5cedc12b4d37b2dfff90fdd2b6d         Transaction Status       : 20.0         A/C Balance(Rs.)       : 1452.00         Print       Ox ON to an         OX       OX         OX       OX         V       Tugted citect Protected Mode Off         Ox * * *100%       *                                                                                                    |                 |                          | STAN                  | : 001491                                                                                                    |                     |                       |            |                           |                                     |
| UDAI Auth. Code :: 3ebd5cedc12b4dd7b2dfff90fdd2b6d<br>Transaction Status :: Successful(00)<br>Transaction Amount :: 20.0<br>A/C Balance(Rs.) :: 1452.00<br>Print<br>Codo K te set<br>OK<br>Done                                                                                                    |                 |                          | RRN                   | : 516018001491                                                                                                  |                     |                       |            |                           |                                     |
| Transaction Status : Successful(00)         Transaction Amount : 20.0         A/C Balance(Rs.) : 1452.00         Print         Olio OK to set         OK                                                                                                    |                 |                          | UIDAI Auth. Code      | : 3ebd5cedc12b4dd7b2cffff90fdd                                                                                  | 2b6d                |                       |            |                           |                                     |
| Transaction Amount : 20.0         A/C Balance(Rs.) : 1452.00         Print         One                                                                                                    |                 |                          | Transaction Status    | : Successful(00)                                                                                                |                     |                       |            |                           |                                     |
| A/C Balance(Rs.) : 1452.00 Print Cold Distance OK Done Done Tugted cites   Protected Mode Off @ v @ 100% v                                                                                                    |                 |                          | Transaction Amount    | : 20.0                                                                                                    |                     |                       |            |                           |                                     |
| Print<br>Dix OK to set<br>OK<br>Done                                                                                                    |                 |                          | A/C Balance(Rs.)      | : 1452.00                                                                                                    |                     |                       |            |                           |                                     |
| Done                                                                                                    |                 |                          |                       | Daire                                                                                                    |                     |                       |            |                           |                                     |
| Done                                                                                                    |                 |                          |                       | Print                                                                                                    |                     |                       |            |                           |                                     |
| OK Tuyted cites I Protected Mode Off @ v @ 100% v                                                                                                    |                 |                          |                       | Click OK to                                                                                                    | enit                |                       |            |                           |                                     |
| Done                                                                                                    |                 |                          |                       |                                                                                                    |                     |                       |            |                           |                                     |
| Done III Trusted titler   Protected Moder Off 🕼 👻 🕏 100% 🔻                                                                                                    |                 |                          |                       | OK                                                                                                    |                     |                       |            |                           |                                     |
| Done 🕢 Trusted kites I Protected Moder Off 🔗 👻 🐮 100% 💌                                                                                                    |                 |                          |                       |                                                                                                    |                     |                       |            |                           | *                                   |
|                                                                                                    | 🕐 Done          |                          |                       |                                                                                                    |                     | 5                     | 1          | Trusted sites   Protected | Mode: Off 🛛 🖓 👻 🔍 100% 👻            |

## 5.2.3 Withdrawal

- Log in to the application and go to the menu.
- Click on Customer Transaction.

The following figure shows the home screen of the aadhaar based customer transaction:

| Customer Transaction         Service Type       C LF                                                                                                    | a<br>C CIF (* Aadhaar<br>KVGB *<br>ion Type: Select *<br>CIF/UID) Submit Reset | Customer Transaction         Service Type       C CIF       C Aadhaar         Bank ID       KVGB       Select the Transaction Type:         Select the Transaction Type:       Select       •         Customer Number (CIF/UID)       Submit       Reset | Customer Transaction         Service Type       C CIF         Bank ID       KVGB +         Select the Transaction Type:       Select +         Customer Number (CIF/UID)       Submit       Reset               | er Transaction<br>e Type C_IF @ Aadhaar<br>D KV/GB =<br>the Transaction Type: Select •<br>her Number (CIF/UID) Submit Reset           | Customer Transaction         Service Type <sup>C</sup> CIF <sup>C</sup> Aadhaar          Bank ID          KVGB          Select the Transaction Type:          Select          Customer Number (CIF/UID)          Submit Reset | Customer Transaction         Service Type <sup>C</sup> CIF <sup>C</sup> Aadhaar          Bank ID <sup>KVGB</sup> Select the Transaction Type:          Select          Customer Number (CIF/UID)          Submit Reset | Customer Transaction         Service Type       C CIF         Bank ID       KVGB +         Select the Transaction Type:       Select +         Customer Number (CIF/UID)       Submit       Reset                      | Customer Transaction         Service Type         VXG5         Select the Transaction Type:         Select the Transaction Type:         Customer Number (CIF/UID)    Submt Reset                  |
|----------------------------------------------------------------------------------------------------|--------------------------------------------------------------------------------|----------------------------------------------------------------------------------------------------|----------------------------------------------------------------------------------------------------|----------------------------------------------------------------------------------------------------|----------------------------------------------------------------------------------------------------|----------------------------------------------------------------------------------------------------|----------------------------------------------------------------------------------------------------|----------------------------------------------------------------------------------------------------|
| Customer Transaction         Service Type       CIF       Addhaar         Bank ID       KVGB          Select the Transaction Type:       Select          Customer Number (CIF/UID)       Submit       Reset   | a<br>C CIF @ Aadhaar<br>KVGB •<br>ion Type: Select •<br>CIF/UID Submit Reset   | Customer Transaction         Service Type       CIF       C Aadhaar         Bank ID       KVGB       Select         Select the Transaction Type:       Select          Customer Number (CIF/UID)       Submit       Reset                                | Customer Transaction         Service Type       C CIF       Addhaar         Bank ID       KVGB •         Select the Transaction Type:       Select •         Customer Number (CIF/UID)       Submit       Reset | er Transaction<br>e Type C_LF @ Aadhaar<br>D K/GB =<br>the Transaction Type: Select =<br>ther Number (CLF/UID) Submit Reset           | Customer Transaction         Service Type          C CIF         C Adhaar          Bank ID       KVGB •          Select the Transaction Type:       Select •          Customer Number (CIF/UID)       Submit Reset            | Customer Transaction Service Type CIF CIF CAdhaar Bank ID KVGB Select the Transaction Type: Select Customer Number (CIF/UID) Submit Reset                                                                              | Customer Transaction         Service Type       C CIF         Bank ID       KVGB •         Select the Transaction Type:       Select •         Customer Number (CIF/UID)       Submit       Reset                      | Customer Transaction         Service Type       CLF CLF Andhaar         Bank ID       KVGB          Select the Transaction Type:       Select         Customer Number (CLF/UID)       Submit Reset |
| Customer Transaction         Service Type       CLF       Addhaar         Bank ID       KVGB +         Select the Transaction Type:       Select +         Customer Number (CIF/UID)       Submit       Reset | a<br>CIF Aadhaar<br>KVGS -<br>Select -<br>CIF/UID Submit Reset                 | Customer Transaction         Service Type          C CIF                                                                                                    | Customer Transaction         Service Type       CIF         Bank ID       KVGB         Select the Transaction Type:       Select         Customer Number (CIF/UID)       Submit       Reset                     | er Transaction<br>e Type C CIF C Aadhaar<br>D KVGB -<br>the Transaction Type: Select -<br>ther Number (CIF/UID) Reset                 | Customer Transaction         Service Type          C CIF         Aadhaar          Bank ID          KVGB          Select the Transaction Type:          Select          Customer Number (CIF/UID)          Submit Reset        | Customer Transaction<br>Service Type C CIF C Aadhaar<br>Bank ID KVGB C<br>Select the Transaction Type: Select C<br>Customer Number (CIF/UID) Submit Reset                                                              | Customer Transaction         Service Type          C CIF         Aadhaar          Bank ID          KVGB          Select the Transaction Type:          Select          Customer Number (CIF/UID)          Submit Reset | Customer Transaction         Service Type       CIF         Bank ID       KVGB ▼         Select the Transaction Type:       Select ▼         Customer Number (CIF/UID)       Submit Reset          |
| Customer Transaction         Service Type       C CIF         Bank ID       KVGB •         Select the Transaction Type:       Select •         Customer Number (CIF/UID)       Submit       Reset             | n<br>CIF CAdhear<br>KVGB -<br>Select -<br>CIF/UID Submit Reset                 | Customer Transaction         Service Type       C CIF         Bank ID       KVGB         Select the Transaction Type:       Select         Customer Number (CIF/UID)       Submit       Reset                                                            | Customer Transaction Service Type C CIF Addhaar Bank ID KVGB Select Customer Number (CIF/UID) Submit Reset                                                                                                    | er Transaction<br>e Type CIF CAdhaar<br>D KVGB -<br>the Transaction Type: Select -<br>her Number (CIF/UID) Reset                      | Customer Transaction Service Type CIF Aadhaar Bank ID Select the Transaction Type: Select Customer Number (CIF/UID) Submit Reset                                                                                              | Customer Transaction<br>Service Type C CIF C Aadhaar<br>Bank ID KVGB -<br>Select the Transaction Type: Select -<br>Customer Number (CIF/UID) Submit Reset                                                              | Customer Transaction         Service Type       C CIF         Bank ID       KVGB         Select the Transaction Type:       Select         Customer Number (CIF/UID)       Submit       Reset                          | Customer Transaction Service Type Bank ID KVGB Select the Transaction Type: Select Customer Number (CIF/UID) Submit Reset                                                                          |
| Service Type     C CIF     C Addhaar       Bank ID     KVGB •       Select the Transaction Type:     Select •       Customer Number (CIF/UID)     Submit     Reset                                            | CIF/UID)                                                                       | Service Type C CIF C Aadhaar<br>Bank ID KVGB -<br>Select the Transaction Type: Select -<br>Customer Number (CIF/UID) Submit Reset                                                                                                    | Service Type     C CF     Aadhaar       Bank ID     KVGB ▼       Select the Transaction Type:     Select ▼       Customer Number (CIF/UID)     Submit     Reset                                                 | e Type C CF C Aadhaar<br>D KVGB +<br>the Transaction Type: Select +<br>her Number (CIF/UID) Reset                                     | Service Type     C CIF     Aadhaar       Bank ID     KVGB        Select the Transaction Type:     Select        Customer Number (CIF/UID)     Submit     Reset                                                                | Service Type     C CIF     C Adhaar       Bank ID     KVGB •       Select the Transaction Type:     Select •       Customer Number (CIF/UID)     Submit     Reset                                                      | Service Type     C LF     Aadhaar       Bank ID     KVGB        Select the Transaction Type:     Select        Customer Number (CIF/UID)     Submit     Reset                                                          | Service Type C CIF C Aadhaar<br>Bank ID KVGB C<br>Select the Transaction Type: Select C<br>Customer Number (CIF/UID) Submit Reset                                                                  |
| Service Type CLF · Aadhaar<br>Bank ID KVGB ·<br>Select the Transaction Type: Select ·<br>Customer Number (CLF/UID) Submit Reset                                                                               | KVGB -<br>iion Type: Select -<br>CIF/UID Submit Reset                          | Service Type C CIF (* Aadhaar<br>Bank ID KVGB •<br>Select the Transaction Type: Select •<br>Customer Number (CIF/UID) Submit Reset                                                                                                    | Service Type C CIF C Addhaar<br>Bank ID KVGB V<br>Select the Transaction Type: Select V<br>Customer Number (CIF/UID) Submit Reset                                                                               | c type     C CF     • Aadhaar       D     KVGB •       the Transaction Type:     Select •       ter Number (CIF/UID)     Submit Reset | Service Type     C CIF     Or Aadhaar       Bank ID     KVGB •       Select the Transaction Type:     Select       Customer Number (CIF/UID)     Submit                                                                       | Service Type C CIF * Aadhaar<br>Bank ID KVGB *<br>Select the Transaction Type: Select<br>Customer Number (CIF/UID) Submit Reset                                                                                        | Service Type     C CIF     O     Aadhaar       Bank ID     KVGB •       Select the Transaction Type:     Select       Customer Number (CIF/UID)     Submit                                                             | Service Type CIF CABhaar<br>Bank ID KVGS S<br>Select the Transaction Type: Select •<br>Customer Number (CIF/UID) Submit Reset                                                                      |
| Select the Transaction Type: Select  Customer Number (CIF/UID) Submit Reset                                                                                                    | ition Type: Select  CIF/UID Submit Reset                                       | Select the Transaction Type: Select  Customer Number (CIF/UID)                                                                                                    | Select the Transaction Type: Select  Customer Number (CIF/UID) Submit Reset                                                                                                    | the Transaction Type: Select  Ter Number (CIF/UID) Submit Reset                                                                       | Select the Transaction Type: Select Customer Number (CIF/UID) Submit Reset                                                                                                    | Bank ID KV05 •<br>Select the Transaction Type: Select •<br>Customer Number (CIF/UID) Submit Reset                                                                                                    | Select the Transaction Type: Select Customer Number (CIF/UID) Submit Reset                                                                                                    | Select the Transaction Type: Select  Customer Number (CIF/UID)  Submit Reset                                                                                                    |
| Customer Number (CIF/UID) Submit Reset                                                                                                    | (CIF/UID) Submit Reset                                                         | Customer Number (CIF/UID) Submit Reset                                                                                                    | Customer Number (CIF/UID)                                                                                                    | ner Number (CIF/UID) Submit Reset                                                                                                    | Customer Number (CIF/UID) Submit Reset                                                                                                    | Customer Number (CIF/UID) Submit Reset                                                                                                    | Customer Number (CIF/UID) Submit Reset                                                                                                    | Select the Fransaction Type: Select                                                                                                    |
| Customer Number (CIF/UID) Submit Reset                                                                                                    | (CIF/UID) Submit Reset                                                         | Customer Number (CIF/UID) Submit Reset                                                                                                    | Customer Number (CIF/UID) Submit Reset                                                                                                    | ner Number (CIF/UID) Submit Reset                                                                                                    | Customer Number (CIF/UID) Submit Reset                                                                                                    | Customer Number (CIF/UID) Submit Reset                                                                                                    | Customer Number (CIF/UID) Submit Reset                                                                                                    | Customer Number (CIF/UID)                                                                                                    |
|                                                                                                    |                                                                                |                                                                                                    |                                                                                                    |                                                                                                    |                                                                                                    |                                                                                                    |                                                                                                    |                                                                                                    |
|                                                                                                    |                                                                                |                                                                                                    |                                                                                                    |                                                                                                    |                                                                                                    |                                                                                                    |                                                                                                    |                                                                                                    |
|                                                                                                    |                                                                                |                                                                                                    |                                                                                                    |                                                                                                    |                                                                                                    |                                                                                                    |                                                                                                    |                                                                                                    |
|                                                                                                    |                                                                                |                                                                                                    |                                                                                                    |                                                                                                    |                                                                                                    |                                                                                                    |                                                                                                    |                                                                                                    |
|                                                                                                    |                                                                                |                                                                                                    |                                                                                                    |                                                                                                    |                                                                                                    |                                                                                                    |                                                                                                    |                                                                                                    |
|                                                                                                    |                                                                                |                                                                                                    |                                                                                                    |                                                                                                    |                                                                                                    |                                                                                                    |                                                                                                    |                                                                                                    |
|                                                                                                    |                                                                                |                                                                                                    |                                                                                                    |                                                                                                    |                                                                                                    |                                                                                                    |                                                                                                    |                                                                                                    |
|                                                                                                    |                                                                                |                                                                                                    |                                                                                                    |                                                                                                    |                                                                                                    |                                                                                                    |                                                                                                    |                                                                                                    |
|                                                                                                    |                                                                                |                                                                                                    |                                                                                                    |                                                                                                    |                                                                                                    |                                                                                                    |                                                                                                    |                                                                                                    |
|                                                                                                    |                                                                                |                                                                                                    |                                                                                                    |                                                                                                    |                                                                                                    |                                                                                                    |                                                                                                    |                                                                                                    |
|                                                                                                    |                                                                                |                                                                                                    |                                                                                                    |                                                                                                    |                                                                                                    |                                                                                                    |                                                                                                    |                                                                                                    |
|                                                                                                    |                                                                                |                                                                                                    |                                                                                                    |                                                                                                    |                                                                                                    |                                                                                                    |                                                                                                    |                                                                                                    |
|                                                                                                    |                                                                                |                                                                                                    |                                                                                                    |                                                                                                    |                                                                                                    |                                                                                                    |                                                                                                    |                                                                                                    |
|                                                                                                    |                                                                                |                                                                                                    |                                                                                                    |                                                                                                    |                                                                                                    |                                                                                                    |                                                                                                    |                                                                                                    |
|                                                                                                    |                                                                                |                                                                                                    |                                                                                                    |                                                                                                    |                                                                                                    |                                                                                                    |                                                                                                    |                                                                                                    |
|                                                                                                    |                                                                                |                                                                                                    |                                                                                                    |                                                                                                    |                                                                                                    |                                                                                                    |                                                                                                    |                                                                                                    |
|                                                                                                    |                                                                                |                                                                                                    |                                                                                                    |                                                                                                    |                                                                                                    |                                                                                                    |                                                                                                    |                                                                                                    |
|                                                                                                    |                                                                                |                                                                                                    |                                                                                                    |                                                                                                    |                                                                                                    |                                                                                                    |                                                                                                    |                                                                                                    |
|                                                                                                    |                                                                                |                                                                                                    |                                                                                                    |                                                                                                    |                                                                                                    |                                                                                                    |                                                                                                    |                                                                                                    |
|                                                                                                    |                                                                                |                                                                                                    |                                                                                                    |                                                                                                    |                                                                                                    |                                                                                                    |                                                                                                    |                                                                                                    |
|                                                                                                    |                                                                                |                                                                                                    |                                                                                                    |                                                                                                    |                                                                                                    |                                                                                                    |                                                                                                    |                                                                                                    |
|                                                                                                    |                                                                                |                                                                                                    |                                                                                                    |                                                                                                    |                                                                                                    |                                                                                                    |                                                                                                    |                                                                                                    |
|                                                                                                    |                                                                                |                                                                                                    |                                                                                                    |                                                                                                    |                                                                                                    |                                                                                                    |                                                                                                    |                                                                                                    |
|                                                                                                    |                                                                                |                                                                                                    |                                                                                                    |                                                                                                    |                                                                                                    |                                                                                                    |                                                                                                    |                                                                                                    |
|                                                                                                    |                                                                                |                                                                                                    |                                                                                                    |                                                                                                    |                                                                                                    |                                                                                                    |                                                                                                    |                                                                                                    |
|                                                                                                    |                                                                                |                                                                                                    |                                                                                                    |                                                                                                    |                                                                                                    |                                                                                                    |                                                                                                    |                                                                                                    |
|                                                                                                    |                                                                                |                                                                                                    |                                                                                                    |                                                                                                    |                                                                                                    |                                                                                                    |                                                                                                    |                                                                                                    |
|                                                                                                    |                                                                                |                                                                                                    |                                                                                                    |                                                                                                    |                                                                                                    |                                                                                                    |                                                                                                    |                                                                                                    |
|                                                                                                    |                                                                                |                                                                                                    |                                                                                                    |                                                                                                    |                                                                                                    |                                                                                                    |                                                                                                    |                                                                                                    |
|                                                                                                    |                                                                                |                                                                                                    |                                                                                                    |                                                                                                    |                                                                                                    |                                                                                                    |                                                                                                    |                                                                                                    |
|                                                                                                    |                                                                                |                                                                                                    |                                                                                                    |                                                                                                    |                                                                                                    |                                                                                                    |                                                                                                    |                                                                                                    |
|                                                                                                    |                                                                                |                                                                                                    |                                                                                                    |                                                                                                    |                                                                                                    |                                                                                                    |                                                                                                    |                                                                                                    |
|                                                                                                    |                                                                                |                                                                                                    |                                                                                                    |                                                                                                    |                                                                                                    |                                                                                                    |                                                                                                    |                                                                                                    |
|                                                                                                    |                                                                                |                                                                                                    |                                                                                                    |                                                                                                    |                                                                                                    |                                                                                                    |                                                                                                    |                                                                                                    |
|                                                                                                    |                                                                                |                                                                                                    |                                                                                                    |                                                                                                    |                                                                                                    |                                                                                                    |                                                                                                    |                                                                                                    |
|                                                                                                    |                                                                                |                                                                                                    |                                                                                                    |                                                                                                    |                                                                                                    |                                                                                                    |                                                                                                    |                                                                                                    |
|                                                                                                    |                                                                                |                                                                                                    |                                                                                                    |                                                                                                    |                                                                                                    |                                                                                                    |                                                                                                    |                                                                                                    |
|                                                                                                    |                                                                                |                                                                                                    |                                                                                                    |                                                                                                    |                                                                                                    |                                                                                                    |                                                                                                    |                                                                                                    |
|                                                                                                    |                                                                                |                                                                                                    |                                                                                                    |                                                                                                    |                                                                                                    |                                                                                                    |                                                                                                    |                                                                                                    |
|                                                                                                    |                                                                                |                                                                                                    |                                                                                                    |                                                                                                    |                                                                                                    |                                                                                                    |                                                                                                    |                                                                                                    |
|                                                                                                    |                                                                                |                                                                                                    |                                                                                                    |                                                                                                    |                                                                                                    |                                                                                                    |                                                                                                    |                                                                                                    |
|                                                                                                    |                                                                                |                                                                                                    |                                                                                                    |                                                                                                    |                                                                                                    |                                                                                                    |                                                                                                    |                                                                                                    |
|                                                                                                    |                                                                                |                                                                                                    |                                                                                                    |                                                                                                    |                                                                                                    |                                                                                                    |                                                                                                    |                                                                                                    |
|                                                                                                    |                                                                                |                                                                                                    |                                                                                                    |                                                                                                    |                                                                                                    |                                                                                                    |                                                                                                    |                                                                                                    |
|                                                                                                    |                                                                                |                                                                                                    |                                                                                                    |                                                                                                    |                                                                                                    |                                                                                                    |                                                                                                    |                                                                                                    |
|                                                                                                    |                                                                                |                                                                                                    |                                                                                                    |                                                                                                    |                                                                                                    |                                                                                                    |                                                                                                    |                                                                                                    |
|                                                                                                    |                                                                                |                                                                                                    |                                                                                                    |                                                                                                    |                                                                                                    |                                                                                                    |                                                                                                    |                                                                                                    |
|                                                                                                    |                                                                                |                                                                                                    |                                                                                                    |                                                                                                    |                                                                                                    |                                                                                                    |                                                                                                    |                                                                                                    |
|                                                                                                    |                                                                                |                                                                                                    |                                                                                                    |                                                                                                    |                                                                                                    |                                                                                                    |                                                                                                    |                                                                                                    |
|                                                                                                    |                                                                                |                                                                                                    |                                                                                                    |                                                                                                    |                                                                                                    |                                                                                                    |                                                                                                    |                                                                                                    |
|                                                                                                    |                                                                                |                                                                                                    |                                                                                                    |                                                                                                    |                                                                                                    |                                                                                                    |                                                                                                    |                                                                                                    |
|                                                                                                    |                                                                                |                                                                                                    |                                                                                                    |                                                                                                    |                                                                                                    |                                                                                                    |                                                                                                    |                                                                                                    |
|                                                                                                    |                                                                                |                                                                                                    |                                                                                                    |                                                                                                    |                                                                                                    |                                                                                                    |                                                                                                    |                                                                                                    |
|                                                                                                    |                                                                                |                                                                                                    |                                                                                                    |                                                                                                    |                                                                                                    |                                                                                                    |                                                                                                    |                                                                                                    |
|                                                                                                    |                                                                                |                                                                                                    |                                                                                                    |                                                                                                    |                                                                                                    |                                                                                                    |                                                                                                    |                                                                                                    |
|                                                                                                    |                                                                                |                                                                                                    |                                                                                                    |                                                                                                    |                                                                                                    |                                                                                                    |                                                                                                    |                                                                                                    |
|                                                                                                    |                                                                                |                                                                                                    |                                                                                                    |                                                                                                    |                                                                                                    |                                                                                                    |                                                                                                    |                                                                                                    |
|                                                                                                    |                                                                                |                                                                                                    |                                                                                                    |                                                                                                    |                                                                                                    |                                                                                                    |                                                                                                    |                                                                                                    |
|                                                                                                    |                                                                                |                                                                                                    |                                                                                                    |                                                                                                    |                                                                                                    |                                                                                                    |                                                                                                    |                                                                                                    |
|                                                                                                    |                                                                                |                                                                                                    |                                                                                                    |                                                                                                    |                                                                                                    |                                                                                                    |                                                                                                    |                                                                                                    |
|                                                                                                    |                                                                                |                                                                                                    |                                                                                                    |                                                                                                    |                                                                                                    |                                                                                                    |                                                                                                    |                                                                                                    |
|                                                                                                    |                                                                                |                                                                                                    |                                                                                                    |                                                                                                    |                                                                                                    |                                                                                                    |                                                                                                    |                                                                                                    |
|                                                                                                    |                                                                                |                                                                                                    |                                                                                                    |                                                                                                    |                                                                                                    |                                                                                                    |                                                                                                    |                                                                                                    |
|                                                                                                    |                                                                                |                                                                                                    |                                                                                                    |                                                                                                    |                                                                                                    |                                                                                                    |                                                                                                    |                                                                                                    |
|                                                                                                    |                                                                                |                                                                                                    |                                                                                                    |                                                                                                    |                                                                                                    |                                                                                                    |                                                                                                    |                                                                                                    |
|                                                                                                    |                                                                                |                                                                                                    |                                                                                                    |                                                                                                    |                                                                                                    |                                                                                                    |                                                                                                    |                                                                                                    |
|                                                                                                    |                                                                                |                                                                                                    |                                                                                                    |                                                                                                    |                                                                                                    |                                                                                                    |                                                                                                    |                                                                                                    |
|                                                                                                    |                                                                                |                                                                                                    |                                                                                                    |                                                                                                    |                                                                                                    |                                                                                                    |                                                                                                    |                                                                                                    |
|                                                                                                    |                                                                                |                                                                                                    |                                                                                                    |                                                                                                    |                                                                                                    |                                                                                                    |                                                                                                    |                                                                                                    |
|                                                                                                    |                                                                                |                                                                                                    |                                                                                                    |                                                                                                    |                                                                                                    |                                                                                                    |                                                                                                    |                                                                                                    |
|                                                                                                    |                                                                                |                                                                                                    |                                                                                                    |                                                                                                    |                                                                                                    |                                                                                                    |                                                                                                    |                                                                                                    |
|                                                                                                    |                                                                                |                                                                                                    |                                                                                                    |                                                                                                    |                                                                                                    |                                                                                                    |                                                                                                    |                                                                                                    |
|                                                                                                    |                                                                                |                                                                                                    |                                                                                                    |                                                                                                    |                                                                                                    |                                                                                                    |                                                                                                    |                                                                                                    |
|                                                                                                    |                                                                                |                                                                                                    |                                                                                                    |                                                                                                    |                                                                                                    |                                                                                                    |                                                                                                    |                                                                                                    |
|                                                                                                    |                                                                                |                                                                                                    |                                                                                                    |                                                                                                    |                                                                                                    |                                                                                                    |                                                                                                    |                                                                                                    |
|                                                                                                    |                                                                                |                                                                                                    |                                                                                                    |                                                                                                    |                                                                                                    |                                                                                                    |                                                                                                    |                                                                                                    |
|                                                                                                    |                                                                                |                                                                                                    |                                                                                                    |                                                                                                    |                                                                                                    |                                                                                                    |                                                                                                    |                                                                                                    |
|                                                                                                    |                                                                                |                                                                                                    |                                                                                                    |                                                                                                    |                                                                                                    |                                                                                                    |                                                                                                    |                                                                                                    |
|                                                                                                    |                                                                                |                                                                                                    |                                                                                                    |                                                                                                    |                                                                                                    |                                                                                                    |                                                                                                    |                                                                                                    |
|                                                                                                    |                                                                                |                                                                                                    |                                                                                                    |                                                                                                    |                                                                                                    |                                                                                                    |                                                                                                    |                                                                                                    |
|                                                                                                    |                                                                                |                                                                                                    |                                                                                                    |                                                                                                    |                                                                                                    |                                                                                                    |                                                                                                    |                                                                                                    |
|                                                                                                    |                                                                                |                                                                                                    |                                                                                                    |                                                                                                    |                                                                                                    |                                                                                                    |                                                                                                    |                                                                                                    |
|                                                                                                    |                                                                                |                                                                                                    |                                                                                                    |                                                                                                    |                                                                                                    |                                                                                                    |                                                                                                    |                                                                                                    |
|                                                                                                    |                                                                                |                                                                                                    |                                                                                                    |                                                                                                    |                                                                                                    |                                                                                                    |                                                                                                    |                                                                                                    |
|                                                                                                    |                                                                                |                                                                                                    |                                                                                                    |                                                                                                    |                                                                                                    |                                                                                                    |                                                                                                    |                                                                                                    |
|                                                                                                    |                                                                                |                                                                                                    |                                                                                                    |                                                                                                    |                                                                                                    |                                                                                                    |                                                                                                    |                                                                                                    |
|                                                                                                    |                                                                                |                                                                                                    |                                                                                                    |                                                                                                    |                                                                                                    |                                                                                                    |                                                                                                    |                                                                                                    |
|                                                                                                    |                                                                                |                                                                                                    |                                                                                                    |                                                                                                    |                                                                                                    |                                                                                                    |                                                                                                    |                                                                                                    |
|                                                                                                    |                                                                                |                                                                                                    |                                                                                                    |                                                                                                    |                                                                                                    |                                                                                                    |                                                                                                    |                                                                                                    |
|                                                                                                    |                                                                                |                                                                                                    |                                                                                                    |                                                                                                    |                                                                                                    |                                                                                                    |                                                                                                    |                                                                                                    |
|                                                                                                    |                                                                                |                                                                                                    |                                                                                                    |                                                                                                    |                                                                                                    |                                                                                                    |                                                                                                    |                                                                                                    |
|                                                                                                    |                                                                                |                                                                                                    |                                                                                                    |                                                                                                    |                                                                                                    |                                                                                                    |                                                                                                    |                                                                                                    |
|                                                                                                    |                                                                                |                                                                                                    |                                                                                                    |                                                                                                    |                                                                                                    |                                                                                                    |                                                                                                    |                                                                                                    |
|                                                                                                    |                                                                                |                                                                                                    |                                                                                                    |                                                                                                    |                                                                                                    |                                                                                                    |                                                                                                    |                                                                                                    |
|                                                                                                    |                                                                                |                                                                                                    |                                                                                                    |                                                                                                    |                                                                                                    |                                                                                                    |                                                                                                    |                                                                                                    |
|                                                                                                    |                                                                                |                                                                                                    |                                                                                                    |                                                                                                    |                                                                                                    |                                                                                                    |                                                                                                    |                                                                                                    |
|                                                                                                    |                                                                                |                                                                                                    |                                                                                                    |                                                                                                    |                                                                                                    |                                                                                                    |                                                                                                    |                                                                                                    |
|                                                                                                    |                                                                                |                                                                                                    |                                                                                                    |                                                                                                    |                                                                                                    |                                                                                                    |                                                                                                    |                                                                                                    |
|                                                                                                    |                                                                                |                                                                                                    |                                                                                                    |                                                                                                    |                                                                                                    |                                                                                                    |                                                                                                    |                                                                                                    |
|                                                                                                    |                                                                                |                                                                                                    |                                                                                                    |                                                                                                    |                                                                                                    |                                                                                                    |                                                                                                    |                                                                                                    |
|                                                                                                    |                                                                                |                                                                                                    |                                                                                                    |                                                                                                    |                                                                                                    |                                                                                                    |                                                                                                    |                                                                                                    |
|                                                                                                    |                                                                                |                                                                                                    |                                                                                                    |                                                                                                    |                                                                                                    |                                                                                                    |                                                                                                    |                                                                                                    |
|                                                                                                    |                                                                                |                                                                                                    |                                                                                                    |                                                                                                    |                                                                                                    |                                                                                                    |                                                                                                    |                                                                                                    |
|                                                                                                    |                                                                                |                                                                                                    |                                                                                                    |                                                                                                    |                                                                                                    |                                                                                                    |                                                                                                    |                                                                                                    |
|                                                                                                    |                                                                                |                                                                                                    |                                                                                                    |                                                                                                    |                                                                                                    |                                                                                                    |                                                                                                    |                                                                                                    |
|                                                                                                    |                                                                                |                                                                                                    |                                                                                                    |                                                                                                    |                                                                                                    |                                                                                                    |                                                                                                    |                                                                                                    |
|                                                                                                    |                                                                                |                                                                                                    |                                                                                                    |                                                                                                    |                                                                                                    |                                                                                                    |                                                                                                    |                                                                                                    |
|                                                                                                    |                                                                                |                                                                                                    |                                                                                                    |                                                                                                    |                                                                                                    |                                                                                                    |                                                                                                    |                                                                                                    |
|                                                                                                    |                                                                                |                                                                                                    |                                                                                                    |                                                                                                    |                                                                                                    |                                                                                                    |                                                                                                    |                                                                                                    |
|                                                                                                    |                                                                                |                                                                                                    |                                                                                                    |                                                                                                    |                                                                                                    |                                                                                                    |                                                                                                    |                                                                                                    |
|                                                                                                    |                                                                                |                                                                                                    |                                                                                                    |                                                                                                    |                                                                                                    |                                                                                                    |                                                                                                    |                                                                                                    |

### Steps to be followed:

- Step 1: Select the service type (Aadhaar) by clicking on the radio button. Step 2: Select the bank id from the dropdown. Step 3: Select Withdrawal as the required Transaction type from dropdown.
- Step 4: Enter the 12 digit Aadhaar number and click on Submit.

| User: 19920001  | Name: Mr . SANDEEP GOYAL    | User Type: Agent              | Last Login: 09-06-2015 18:05:29 | Unsuccessful Attempts Since Last Login: 0 | Applet Settings             | Home   Print   Help Desk   Sign Out |
|-----------------|-----------------------------|-------------------------------|---------------------------------|-------------------------------------------|-----------------------------|-------------------------------------|
| Others Services |                             | Customer Creation             |                                 | Customer Transaction                      | Reports                     |                                     |
|                 |                             |                               |                                 |                                           |                             | *                                   |
|                 |                             |                               |                                 |                                           |                             |                                     |
|                 |                             |                               |                                 |                                           |                             |                                     |
|                 | Customer Transaction        |                               |                                 |                                           |                             |                                     |
|                 | Service Type                | C CIF 🙆 Aadhaar               |                                 |                                           |                             |                                     |
|                 | Bank ID                     | AGB 👻                         |                                 |                                           |                             |                                     |
|                 | Select the Transaction Type | Select                        | -                               |                                           |                             |                                     |
|                 |                             | Select                        | 7                               |                                           |                             |                                     |
|                 | Customer Number (CIF/UID    | ) Balance Enquiry<br>Deposit  | Submit Reset                    |                                           |                             |                                     |
|                 |                             | Withdrawal<br>Eurode Transfer |                                 |                                           |                             |                                     |
|                 |                             | Best Finger Detection         |                                 |                                           |                             |                                     |
|                 |                             |                               |                                 |                                           |                             |                                     |
|                 |                             |                               |                                 |                                           |                             |                                     |
|                 |                             |                               |                                 |                                           |                             |                                     |
|                 |                             |                               |                                 |                                           |                             |                                     |
|                 |                             |                               |                                 |                                           |                             |                                     |
|                 |                             |                               |                                 |                                           |                             |                                     |
|                 |                             |                               |                                 |                                           |                             |                                     |
|                 |                             |                               |                                 |                                           |                             |                                     |
|                 |                             |                               |                                 |                                           |                             |                                     |
|                 |                             |                               |                                 |                                           |                             |                                     |
|                 |                             |                               |                                 |                                           |                             |                                     |
|                 |                             |                               |                                 |                                           |                             |                                     |
|                 |                             |                               |                                 |                                           |                             |                                     |
|                 |                             |                               |                                 |                                           |                             |                                     |
|                 |                             |                               |                                 |                                           |                             |                                     |
|                 |                             |                               |                                 |                                           |                             |                                     |
|                 |                             |                               |                                 |                                           |                             |                                     |
|                 |                             |                               |                                 |                                           |                             |                                     |
|                 |                             |                               |                                 |                                           |                             |                                     |
|                 |                             |                               |                                 |                                           |                             | -                                   |
|                 |                             |                               |                                 |                                           |                             |                                     |
| 🕖 Done          |                             |                               |                                 |                                           | Trusted sites   Protected M | lode: Off 🛛 🖓 💌 🔍 100% 💌            |

Step 5: Enter the amount to be withdrawn in the Amount field and give the denominations.

| As a web as a factor of the | Designer Direction | Reports                          | Parine Services |
|-----------------------------|--------------------|----------------------------------|-----------------|
|                             |                    | Asdhaar namber : 5450044452      | i i             |
|                             |                    |                                  |                 |
|                             |                    | Withdrawal by Cash               |                 |
|                             |                    | Andream Humber : • Sector revise |                 |
|                             |                    | Amount 14                        |                 |
| Benominations Out           |                    | Descentinations In               |                 |
| 500.0                       | -                  | 500 X                            |                 |
| 100 X                       |                    | 100 X                            |                 |
| 50 X                        | - I                | 50 X                             |                 |
| 20 X                        |                    | 20 X                             | -               |
| 10 X                        |                    | 10 X                             |                 |
| 5.8                         | -                  | 5.6                              | -               |
| 2.5                         | -                  | 2.4                              | -               |
| 1.6                         | -                  | 15                               | -               |
| Ciana.                      | -                  | Care                             | -               |
| America (PR)                |                    | Automatic (PRA)                  |                 |
|                             |                    | Total Amount (BR)                | Li              |
|                             |                    | Verify Schuld Reset              | -               |

Step 6: Click on Verify button.

Step 7: It proceeds to agent Finger Print (FP) verification process, click on tip of any finger in the hands shown in the picture and then click on Authorize and give agent FP.

| User: 19920001                                                                                                    | Name: Mr . SANDEEP GOYAL | User Type: Agent                                                                                                    | Last Login: 09-06-2015 18:05:29 | Unsuccessful Attempts Since Last Login: 0                                                                                                    | Applet Settings                | Home   Print   Help Desk   Sign Out |
|----------------------------------------------------------------------------------------------------|--------------------------|----------------------------------------------------------------------------------------------------|---------------------------------|----------------------------------------------------------------------------------------------------|--------------------------------|-------------------------------------|
| User: 19920001<br>Others Services<br>Denominations Out<br>1000 X<br>500 X<br>100 X<br>500 X<br>20 X<br>100 X<br>50 X<br>20 X<br>10 X<br>5 X<br>2 X<br>1 X<br>Coins<br>Amount (INR) | Name: Mr. SANDEEP GOYAL  | User Type: Agent<br>Customer Creation<br>8:4000/kiosk/confirm.jsp - M<br>inty settings.us<br>retings.us<br>Replay Authorize<br>tected Mode: Off<br>= 0<br>-<br>10 | Last Login. 09-06-2015 18:05:20 | Unsuccessful Attempts Since Last Lopin. C<br>Customer Transaction<br>484519664382<br>70<br>Benominations In<br>22X<br>1X<br>Coins<br>Amount (INR)<br>8) 10<br>10<br>10<br>10<br>10<br>10<br>10 | Applet Settings<br>Reports     | Home   Print   Help Desk   Sign Out |
| 🕐 Done                                                                                                    |                          |                                                                                                    |                                 |                                                                                                    | ✓ Trusted sites   Protected Mo | +<br>ode: Off √ + €,100% +          |

| User: 19920001  | Name: Mr . SANDEEP GOYAL | User Type: Agent Last Login: 09-06-2015 18:05      | 29 Unsuccessful Attempts Since Last Login: 0 | Applet Settings             | Home   Print   Help Desk   Sign O |
|-----------------|--------------------------|----------------------------------------------------|----------------------------------------------|-----------------------------|-----------------------------------|
| hers Services   |                          | Customer Creation                                  | Customer Transaction                         | Reports                     |                                   |
|                 |                          |                                                    |                                              |                             |                                   |
|                 | Attp://172.32.48.33;     | 1000/capturefingerprint.do?par                     | mber: 484519684382                           |                             |                                   |
|                 | Vour current securit     | y settings put your computer at risk. Click here 🗙 |                                              |                             |                                   |
|                 | to change your sect      | India India                                        | rawal by Cash                                |                             |                                   |
|                 |                          | - Numb                                             | per:* 484519684382                           |                             |                                   |
|                 | A H                      |                                                    | 10                                           |                             |                                   |
| nominations Out |                          |                                                    | Denominations In                             |                             |                                   |
| 000 X           |                          | Messag                                             | ge from webpage                              | _ 0                         |                                   |
| X 00            |                          |                                                    |                                              | = 0                         |                                   |
| XUX             |                          |                                                    | Agent Verify Success                         | - 0                         |                                   |
| 0 X             |                          |                                                    |                                              | = 0                         |                                   |
| 0 X             | 1                        |                                                    | ок                                           | = 0                         |                                   |
| x               | 17.113.10.1              | Replay Authorize                                   |                                              | = 0                         |                                   |
| x               | Inusted sites   Prote    |                                                    | 2 X                                          | = 0                         |                                   |
| х               |                          | = 0                                                | 1 X                                          | = 0                         |                                   |
| oins            |                          | -                                                  | Coins                                        | -                           |                                   |
| mount (INR)     |                          | 10                                                 | Amount (INR)                                 | 0                           |                                   |
|                 |                          | Total Amo                                          | unt (INR) 10                                 |                             |                                   |
|                 |                          | Veniy                                              | Submit Reset Dack                            |                             |                                   |
|                 |                          |                                                    |                                              |                             |                                   |
|                 |                          |                                                    |                                              |                             |                                   |
|                 |                          |                                                    |                                              |                             |                                   |
|                 |                          |                                                    |                                              |                             |                                   |
| Done            |                          |                                                    |                                              | Trusted sites   Protected N | lode: Off 🛛 🖓 👻 🔍 100%            |

Step 8: It proceeds to customer Finger Print (FP) verification process, click on tip of any finger in the hands shown in the picture and then click on Authorize and give customer FP.

| User: 19920001                                                               | Name: Mr . SANDEEP GOYAL                                                                                                    | User Type: Agent                                                               | Last Login: 09-06-2015 18:05:29                                                                                          | Unsuccessful Attempts Since Last Login: 0                                                                                           | Applet Settings              | Home   Print   Help Desk   Sign Out |
|------------------------------------------------------------------------------|----------------------------------------------------------------------------------------------------|--------------------------------------------------------------------------------|----------------------------------------------------------------------------------------------------|----------------------------------------------------------------------------------------------------|------------------------------|-------------------------------------|
| Others Services                                                              |                                                                                                    | Customer Creation                                                              | na na na na na na na na na na na na na n                                                                                 | Customer Transaction                                                                                                    | Reports                      |                                     |
| Denominations Out<br>1000 X<br>500 X<br>100 X<br>50 X<br>20 X<br>10 X<br>5 X | http://172.3248.33 Your current secure to change your secure to change your se | x4000/capturefingerprint.doi<br>ity settings put your comput<br>urity settings | par D Number<br>ra trisk. Click here ×<br>hdraw<br>Number :*<br>*<br>Message from webpage<br>Customer FP verfication: Cl | : 484519664382<br>/al by Cash<br>#84519664382<br>TO<br>Denominations in<br>SX<br>ick on finger & capture customer fingerprint<br>OK |                              |                                     |
| 2 X                                                                          | Trusted sites Prot                                                                                                    | ected Mode: On                                                                 | 1 · · · · · · · · · · · · · · · · · · ·                                                                                  | 2 X                                                                                                    | - 0                          |                                     |
| 1 X                                                                          |                                                                                                    | = 0                                                                            |                                                                                                    | 1 X                                                                                                    | = 0                          |                                     |
| Coins                                                                        |                                                                                                    | -                                                                              |                                                                                                    | Coins                                                                                                    | -                            |                                     |
| Amount (INR)                                                                 |                                                                                                    | 10                                                                             |                                                                                                    | Amount (INR)                                                                                                    | 0                            |                                     |
|                                                                              |                                                                                                    |                                                                                | Total Amount (IN                                                                                                    | R) 10                                                                                                    |                              |                                     |
|                                                                              |                                                                                                    |                                                                                | Verify Sub                                                                                                    | mit Reset Back                                                                                                    |                              |                                     |
|                                                                              |                                                                                                    |                                                                                |                                                                                                    |                                                                                                    |                              |                                     |
|                                                                              |                                                                                                    |                                                                                |                                                                                                    |                                                                                                    |                              |                                     |
|                                                                              |                                                                                                    |                                                                                |                                                                                                    |                                                                                                    |                              |                                     |
|                                                                              |                                                                                                    |                                                                                |                                                                                                    |                                                                                                    |                              |                                     |
|                                                                              |                                                                                                    |                                                                                |                                                                                                    |                                                                                                    |                              | -                                   |
| 🕖 Done                                                                       |                                                                                                    |                                                                                |                                                                                                    | <b>F</b>                                                                                                    | Trusted sites   Protected Mo | ode: Off 🛛 🖓 👻 🔍 100% 👻             |

After verifying both agent and customer finger prints the following confirmation page will shown.

| User: 19920001    | Name: Mr . SANDEEP GOYAL | User Type: Agent  | Last Login: 09-05-2015 18:05:29  | Unsuccessful Attempts Since Last Login: 0 | Applet Settings                | Home   Print   Help Desk   Sign Out |
|-------------------|--------------------------|-------------------|----------------------------------|-------------------------------------------|--------------------------------|-------------------------------------|
| Others Services   |                          | Customer Creation |                                  | Customer Transaction                      | Reports                        |                                     |
|                   |                          |                   |                                  |                                           |                                | -                                   |
|                   |                          |                   |                                  |                                           |                                |                                     |
|                   |                          |                   | UID Number :                     | 484519684382                              |                                |                                     |
|                   |                          |                   | Withdraw                         | al by Cash                                |                                |                                     |
|                   |                          |                   | Aadhaar Number : *<br>Amount : * | 484519684382                              |                                |                                     |
| Denominations Out |                          |                   |                                  | Denominations In                          |                                |                                     |
| 1000 X            |                          | - 0               | Message from webpage             | 2                                         | - 0                            |                                     |
| 500 X             |                          | = 0               |                                  |                                           | = 0                            |                                     |
| 100 X             |                          | _ 0               |                                  |                                           | _ 0                            |                                     |
| 50 X              |                          | = 0               | You are doing                    | a transaction of Rs Ten only              | = 0                            |                                     |
| 20 X              |                          | = 0               |                                  |                                           | = 0                            |                                     |
| 10 X              | 1                        | _ 10              |                                  | OK Cancel                                 | _ 0                            |                                     |
| 5 X               |                          | = 0               |                                  |                                           | = 0                            |                                     |
| 2 X               |                          | _ 0               |                                  | 2 X                                       | _ 0                            |                                     |
| 1 X               |                          | - 0               |                                  | 1X                                        | - 0                            |                                     |
| Coins             |                          |                   |                                  | Coins                                     |                                |                                     |
| Amount (INR)      |                          | 10                |                                  | Amount (INR)                              | 0                              |                                     |
|                   |                          |                   | Total Amount /INF                | 2) 10                                     |                                |                                     |
|                   |                          |                   |                                  | and Reach                                 |                                |                                     |
|                   |                          |                   | verity Subh                      | hit Keset Back                            |                                |                                     |
|                   |                          |                   |                                  |                                           |                                |                                     |
|                   |                          |                   |                                  |                                           |                                |                                     |
|                   |                          |                   |                                  |                                           |                                |                                     |
|                   |                          |                   |                                  |                                           |                                |                                     |
|                   |                          |                   |                                  |                                           |                                | -                                   |
| Done              |                          |                   |                                  | (F)                                       | Trusted sites   Protected Mode | : Off 🛛 🖓 🕶 🔍 100% 🕶                |

Step 9: After verifying both agent and customer finger prints, click on ok and submit button the following processing page is shown.

| User - 19820001 Hamer Mr. (JANDESP GOVA) User Type: Ap<br>Dibles Services Contoner Or | gent Last Login 07-05-2015 18:05-29 Unsuecessful Attempts Since Last Login 0<br>entlem Costoner Transaction | Auptet Settings Konne I. Print Therp Dusk J. Sign Out<br>Reports |
|---------------------------------------------------------------------------------------|----------------------------------------------------------------------------------------------------|------------------------------------------------------------------|
|                                                                                       | Please Wait While Transaction is being Processed                                                            |                                                                  |
|                                                                                       |                                                                                                    |                                                                  |
|                                                                                       |                                                                                                    |                                                                  |
|                                                                                       |                                                                                                    |                                                                  |
|                                                                                       |                                                                                                    |                                                                  |

Step 10: On successful withdrawal, a receipt will be generated and the same can be printed using print option.

| User: 19920001  | Name: Mr . SANDEEP GOYAL | User Type: Agent La | st Login: 09-06-2015 18:05:29 | Unsuccessful Attempts Since Last | Login: 0        | Applet Settings | Home   Print   Help Desk   Sign Ou |
|-----------------|--------------------------|---------------------|-------------------------------|----------------------------------|-----------------|-----------------|------------------------------------|
| Others Services | ****                     | Customer Creation   |                               | Customer Transaction             |                 | Reports         |                                    |
|                 |                          |                     |                               |                                  |                 |                 |                                    |
|                 |                          |                     |                               |                                  |                 |                 |                                    |
|                 |                          |                     | UID Number : 4                | 84519684382                      |                 |                 |                                    |
|                 |                          |                     | Withdrawal successful,        | Journal Number is 4571           |                 |                 |                                    |
|                 |                          |                     |                               |                                  |                 |                 |                                    |
|                 |                          |                     |                               | ATHI GRAMEENA BANK               |                 |                 |                                    |
|                 |                          |                     | HEAD OFF                      | CE : KADAPA (AP)                 |                 |                 |                                    |
|                 |                          |                     |                               |                                  |                 |                 |                                    |
|                 |                          |                     | Cash Withdra                  | awal Receipt                     |                 |                 |                                    |
|                 |                          | Date (DD/MM/YY)     | . 09/06/15                    | Time (hh:mn                      | (ss) : 18:17:54 |                 |                                    |
|                 |                          | BC Name             | : SANDEEP GOYAL               | Agent Id                         | : 19920001      |                 |                                    |
|                 |                          | BC Location         | : Chinthodu Seetharamapuram   | Nellore AP(524310) Terminal Id   | : 01992001      |                 |                                    |
|                 |                          | Customer Aadhaar N  | o : ********4382              |                                  |                 |                 |                                    |
|                 |                          | Customer Name       | : SANDDEP GOYAL               |                                  |                 |                 |                                    |
|                 |                          | STAN                | : 001493                      |                                  |                 |                 |                                    |
|                 |                          | RRN                 | : 516018001493                |                                  |                 |                 |                                    |
|                 |                          | UIDAI Auth. Code    | : 734e99f3f66e4eeeac90b2799   | 75ec3f2                          |                 |                 |                                    |
|                 |                          | Transaction Status  | : Successful(00)              |                                  |                 |                 |                                    |
|                 |                          | Transaction Amount  | ; 10.0                        |                                  |                 |                 |                                    |
|                 |                          | A/C Balance(Rs.)    | : 1442.00                     |                                  |                 |                 |                                    |
|                 |                          |                     |                               |                                  |                 |                 |                                    |
|                 |                          |                     | Pri                           | nt                               |                 |                 |                                    |
|                 |                          |                     |                               |                                  |                 |                 |                                    |
|                 |                          |                     | Clerox                        | 50 Exit                          |                 |                 |                                    |
|                 |                          |                     | 0                             | c                                |                 |                 |                                    |
|                 |                          |                     |                               |                                  |                 |                 |                                    |
|                 |                          |                     |                               |                                  |                 |                 |                                    |

## 5.2.4 Funds Transfer

- Log in to the application and go to the menu.
- Click on Customer Transaction.

The following figure shows the home screen of the aadhaar based customer transaction:

| Others Services | Customer Creation                     |                  | Customer Transaction | Reports                               |          |   |
|-----------------|---------------------------------------|------------------|----------------------|---------------------------------------|----------|---|
|                 |                                       |                  |                      |                                       |          | * |
|                 |                                       |                  |                      |                                       |          |   |
|                 | Customer Transation                   |                  | 1                    |                                       |          |   |
|                 | Customer Transaction                  |                  |                      |                                       |          |   |
|                 | Service Type C CIF Aadhaar            |                  |                      |                                       |          |   |
|                 | Select the Transaction Type: Select + |                  |                      |                                       |          |   |
|                 |                                       | Culturity Durant |                      |                                       |          |   |
|                 | Customer Number (CIF/0ID)             | Submit Reset     |                      |                                       |          |   |
|                 |                                       |                  | ]                    |                                       |          |   |
|                 |                                       |                  |                      |                                       |          |   |
|                 |                                       |                  |                      |                                       |          |   |
|                 |                                       |                  |                      |                                       |          |   |
|                 |                                       |                  |                      |                                       |          |   |
|                 |                                       |                  |                      |                                       |          |   |
|                 |                                       |                  |                      |                                       |          |   |
|                 |                                       |                  |                      |                                       |          |   |
|                 |                                       |                  |                      |                                       |          |   |
|                 |                                       |                  |                      |                                       |          |   |
|                 |                                       |                  |                      |                                       |          |   |
|                 |                                       |                  |                      |                                       |          |   |
|                 |                                       |                  |                      |                                       |          |   |
|                 |                                       |                  |                      |                                       |          |   |
|                 |                                       |                  |                      |                                       |          |   |
|                 |                                       |                  |                      |                                       |          | Ŧ |
| 🕖 Done          |                                       |                  |                      | / Trusted sites   Protected Mode: Off | <br>100% | - |

#### Steps to be followed:

Step 1: Select the service type (Aadhaar) by clicking on the radio button. Step 2: Select the bank id from the dropdown. Step 3: Select Funds Transfer as the required Transaction type from dropdown. Step 4: Enter the 12 digit Aadhaar number and click on Submit.

| User: 19920001  | Name: Mr . SANDEEP GOYAL     | User Type: Agent           | Last Login: 09-06-2015 18:05:29 | Unsuccessful Attempts Since Last Login: 0 | Applet Settings                  | Home   Print   Help Desk   Sign Out                                                                                                    |
|-----------------|------------------------------|----------------------------|---------------------------------|-------------------------------------------|----------------------------------|----------------------------------------------------------------------------------------------------|
| Others Services |                              | Customer Creation          |                                 | Customer Transaction                      | Reports                          |                                                                                                    |
|                 |                              |                            |                                 |                                           |                                  | *                                                                                                    |
|                 |                              |                            |                                 |                                           |                                  |                                                                                                    |
|                 |                              |                            |                                 |                                           |                                  |                                                                                                    |
|                 | ~ ~ .                        |                            |                                 |                                           |                                  |                                                                                                    |
|                 | Customer Transaction         |                            |                                 |                                           |                                  |                                                                                                    |
|                 | Service Type                 | C CIF @ Aadhaar            |                                 |                                           |                                  |                                                                                                    |
|                 | Bank ID                      | AGB 🔻                      |                                 |                                           |                                  |                                                                                                    |
|                 | Select the Transaction Type: | Select                     | -                               |                                           |                                  |                                                                                                    |
|                 |                              | Select                     |                                 |                                           |                                  |                                                                                                    |
|                 | Customer Number (CIF/UID)    | Balance Enquiry<br>Deposit | Submit Reset                    |                                           |                                  |                                                                                                    |
|                 |                              | Withdrawal                 |                                 |                                           |                                  |                                                                                                    |
|                 |                              | Best Finger Detection      |                                 |                                           |                                  |                                                                                                    |
|                 |                              |                            |                                 |                                           |                                  |                                                                                                    |
|                 |                              |                            |                                 |                                           |                                  |                                                                                                    |
|                 |                              |                            |                                 |                                           |                                  |                                                                                                    |
|                 |                              |                            |                                 |                                           |                                  |                                                                                                    |
|                 |                              |                            |                                 |                                           |                                  |                                                                                                    |
|                 |                              |                            |                                 |                                           |                                  |                                                                                                    |
|                 |                              |                            |                                 |                                           |                                  |                                                                                                    |
|                 |                              |                            |                                 |                                           |                                  |                                                                                                    |
|                 |                              |                            |                                 |                                           |                                  |                                                                                                    |
|                 |                              |                            |                                 |                                           |                                  |                                                                                                    |
| 1               |                              |                            |                                 |                                           |                                  |                                                                                                    |
|                 |                              |                            |                                 |                                           |                                  |                                                                                                    |
|                 |                              |                            |                                 |                                           |                                  |                                                                                                    |
|                 |                              |                            |                                 |                                           |                                  |                                                                                                    |
|                 |                              |                            |                                 |                                           |                                  |                                                                                                    |
|                 |                              |                            |                                 |                                           |                                  |                                                                                                    |
|                 |                              |                            |                                 |                                           |                                  |                                                                                                    |
|                 |                              |                            |                                 |                                           |                                  |                                                                                                    |
|                 |                              |                            |                                 |                                           |                                  |                                                                                                    |
|                 |                              |                            |                                 |                                           |                                  |                                                                                                    |
|                 |                              |                            |                                 |                                           |                                  | ( <b>*</b> )                                                                                                    |
| Done            |                              |                            |                                 |                                           | J Trusted sites   Protected Mode | Off 🕢 🔹 🎕 100% 💌                                                                                                    |
|                 |                              |                            |                                 |                                           |                                  |                                                                                                    |
|                 |                              |                            |                                 |                                           |                                  | ▲ 18 10 10 10:18<br>10:18<br>10<br>10:18<br>10<br>10:18<br>10<br>10<br>10:18<br>10<br>10<br>10<br>10<br>10<br>10<br>10<br>10<br>10<br>10<br>10<br>10<br>10 |

Step 5: Select 'Bank Name', enter 'To aadhaar number' and the amount to be transferred in the respective fields.

| User: 19920001  | Name: Mr . SANDEEP GOYAL | User Type: Agent  | Last Login: 09-06-2015 18:05:29 | Unsuccess          | ful Attempts Since Last Login: 0 | Applet Settings              | Home   Print   Help Desk   Sign Out |
|-----------------|--------------------------|-------------------|---------------------------------|--------------------|----------------------------------|------------------------------|-------------------------------------|
| Others Services |                          | Customer Creation |                                 | Customer Transacti | DN                               | Reports                      |                                     |
|                 |                          |                   |                                 |                    |                                  |                              |                                     |
|                 |                          |                   |                                 |                    |                                  |                              |                                     |
|                 |                          |                   | UID Number                      | 484519684382       |                                  |                              |                                     |
|                 |                          |                   | Eundo                           | Transfor           |                                  |                              |                                     |
|                 |                          |                   | runus                           | mansier            |                                  |                              |                                     |
|                 |                          |                   | Bank Name :*                    | AGB -              |                                  |                              |                                     |
|                 |                          |                   | Beneficiary Aadhaar Number      | * 9922 7554        | 7198                             |                              |                                     |
|                 |                          |                   | Amount : *                      | 10                 | Rupees                           |                              |                                     |
|                 |                          |                   | Fields marked                   | with * are mandato | ſγ                               |                              |                                     |
|                 |                          |                   |                                 |                    |                                  |                              |                                     |
|                 |                          |                   | Varify Suhmi                    | Recet              | Back                             |                              |                                     |
|                 |                          |                   | - Children - Country            |                    | DUCK                             |                              |                                     |
|                 |                          |                   |                                 |                    |                                  |                              |                                     |
|                 |                          |                   |                                 |                    |                                  |                              |                                     |
|                 |                          |                   |                                 |                    |                                  |                              |                                     |
|                 |                          |                   |                                 |                    |                                  |                              |                                     |
|                 |                          |                   |                                 |                    |                                  |                              |                                     |
|                 |                          |                   |                                 |                    |                                  |                              |                                     |
|                 |                          |                   |                                 |                    |                                  |                              |                                     |
|                 |                          |                   |                                 |                    |                                  |                              |                                     |
|                 |                          |                   |                                 |                    |                                  |                              |                                     |
|                 |                          |                   |                                 |                    |                                  |                              |                                     |
|                 |                          |                   |                                 |                    |                                  |                              |                                     |
|                 |                          |                   |                                 |                    |                                  |                              |                                     |
|                 |                          |                   |                                 |                    |                                  |                              |                                     |
|                 |                          |                   |                                 |                    |                                  |                              |                                     |
|                 |                          |                   |                                 |                    |                                  |                              | <del>-</del>   -                    |
| 🕖 Done          |                          |                   |                                 |                    | 5                                | Trusted sites   Protected Mo | ide: Off 🌾 🐐 🔍 100% 🔻               |

Step 6: Click on Verify button.

Step 7: It proceeds to agent Finger Print (FP) verification process, click on tip of any finger in the hands shown in the picture and then click on Authorize and give agent FP.

| Others Services | Customer Creation http://172.32.48.33:4000/kiosk/confirm.jsp                    |          | Customer Transaction                                                                                                 | Reports | * |
|-----------------|---------------------------------------------------------------------------------|----------|----------------------------------------------------------------------------------------------------|---------|---|
| G               | http://172.32.48.33:4000/kiosk/confirm.jsp -                                    | <u> </u> |                                                                                                    |         | * |
|                 | Vour current security settings put your com<br>to change your security settings | Mcrea.   | 484519684382<br>Transfer<br>* 9922 7554 7198<br>10 Rupees<br>22<br>ion: Select a Finger and Click on Authorize<br>OK |         |   |

| Others Services     Customer Transaction     Reports       Image: http://172.32.48.33:4000/capturefingerprint.do?par     Image: http://172.32.48.33:4000/capturefingerprint.do?par     Image: |  |
|----------------------------------------------------------------------------------------------------|--|
| ID Number : 484519684382 Your current security settings put your computer at risk. Click here x to change your security settings ID Number : 484519684382 Index Transfer Index Transfer <th></th>                                                                                                    |  |
| Replay Authorize                                                                                                    |  |
| Total Transfer data 1                                                                                                    |  |

Step 8: It proceeds to customer Finger Print (FP) verification process, click on tip of any finger in the hands shown in the picture and then click on Authorize and give customer FP.

| er: 19920001 | Name: Mr . SANDEEP GOYAL                                                                                                    | User Type: Agent             | Last Login: 09-06-2015 18:05:29 | Unsuccessful Attempts Since Last Login: 0    | Applet Settings             | Home   Print   Help Desk   Sign |
|--------------|----------------------------------------------------------------------------------------------------|------------------------------|---------------------------------|----------------------------------------------|-----------------------------|---------------------------------|
| s Services   |                                                                                                    | Customer Creation            |                                 | Customer Transaction                         | Reports                     |                                 |
|              |                                                                                                    |                              |                                 |                                              |                             |                                 |
|              | <u></u>                                                                                                    |                              |                                 |                                              |                             |                                 |
|              | 6 http://172.32.48.33                                                                                                    | 84000/capturefingerprint.do  | par D 23 ID Number              | 484519684382                                 |                             |                                 |
|              | Vour current secur                                                                                                    | ity settings put your comput | er at risk. Click here 🗙        |                                              |                             |                                 |
|              | to change your set                                                                                                    | conty secongs                | unas                            | Transfer                                     |                             |                                 |
|              |                                                                                                    |                              | 0                               |                                              |                             |                                 |
|              |                                                                                                    | 0                            | 0 H 0                           | AGB V                                        |                             |                                 |
|              | HL                                                                                                    | H                            | H H H haar Number               | • 9922 [7554 [7198                           |                             |                                 |
|              | QAT                                                                                                    | A                            | ANAA                            | 10 Rupees                                    |                             |                                 |
|              | 1 1 Free                                                                                                    |                              | Message from webpage            |                                              |                             |                                 |
|              |                                                                                                    | 100                          |                                 |                                              |                             |                                 |
|              | -11                                                                                                    | VI                           | Curtomer ED verfication: Cl     | ick on finger & canture curtomer fingernrint |                             |                                 |
|              |                                                                                                    |                              |                                 | ick on niger of capture customer nigerprint  |                             |                                 |
|              | and the second second se | /                            |                                 |                                              |                             |                                 |
|              |                                                                                                    |                              |                                 | ОК                                           |                             |                                 |
|              |                                                                                                    | Replay Authorize             |                                 |                                              |                             |                                 |
|              |                                                                                                    |                              |                                 |                                              |                             |                                 |
|              |                                                                                                    |                              |                                 |                                              |                             |                                 |
|              |                                                                                                    |                              |                                 |                                              |                             |                                 |
|              |                                                                                                    |                              |                                 |                                              |                             |                                 |
|              |                                                                                                    |                              |                                 |                                              |                             |                                 |
|              |                                                                                                    |                              |                                 |                                              |                             |                                 |
|              |                                                                                                    |                              |                                 |                                              |                             |                                 |
|              |                                                                                                    |                              |                                 |                                              |                             |                                 |
|              |                                                                                                    |                              |                                 |                                              |                             |                                 |
|              |                                                                                                    |                              |                                 |                                              |                             |                                 |
|              |                                                                                                    |                              |                                 |                                              |                             |                                 |
|              |                                                                                                    |                              |                                 |                                              |                             |                                 |
|              |                                                                                                    |                              |                                 |                                              |                             |                                 |
|              |                                                                                                    |                              |                                 |                                              | Trusted sites   Protected M | ode: Off 💮 👻 😤 100'             |

After verifying both agent and customer finger prints, the following confirmation screen will shown.

| User: 19920001  | Name: Mr . SANDEEP GOYAL | User Type: Agent  | Last Login: 09-06-2015 18:05:29 | Unsuccessful Attempts Since Last Login: 0 | Applet Settings                                  | Home   Print   Help Desk   Sign Out |
|-----------------|--------------------------|-------------------|---------------------------------|-------------------------------------------|--------------------------------------------------|-------------------------------------|
| Others Services |                          | Customer Creation |                                 | Customer Transaction                      | Reports                                          |                                     |
|                 |                          |                   |                                 |                                           |                                                  | ^                                   |
|                 |                          |                   | UID Number :                    | 484519684382                              |                                                  |                                     |
|                 |                          |                   | Funds 1                         | Transfer                                  |                                                  |                                     |
|                 |                          |                   | Bank Name :*                    | AGB 💌                                     |                                                  |                                     |
|                 |                          |                   | Beneficiary Aadhaar Number      | 9922 7554 7198                            |                                                  |                                     |
|                 |                          |                   | Amount :*                       | 10 Rupees                                 |                                                  |                                     |
|                 |                          |                   | Fields marked w                 | ith * are mandatory                       |                                                  |                                     |
|                 |                          |                   | Verify Submit                   | Reset Back                                |                                                  |                                     |
|                 |                          |                   | Message from webpage            | x )                                       |                                                  |                                     |
|                 |                          |                   |                                 |                                           |                                                  |                                     |
|                 |                          |                   | You are doing                   | a transaction of Rs Ten                   |                                                  |                                     |
|                 |                          |                   |                                 |                                           |                                                  |                                     |
|                 |                          |                   |                                 | OK Cancel                                 |                                                  |                                     |
|                 |                          |                   |                                 |                                           |                                                  |                                     |
|                 |                          |                   |                                 |                                           |                                                  |                                     |
|                 |                          |                   |                                 |                                           |                                                  |                                     |
|                 |                          |                   |                                 |                                           |                                                  |                                     |
|                 |                          |                   |                                 |                                           |                                                  |                                     |
|                 |                          |                   |                                 |                                           |                                                  |                                     |
|                 |                          |                   |                                 |                                           |                                                  | 4                                   |
|                 |                          |                   |                                 |                                           | 1                                                | 1 0// - @ 1009/ -                   |
| Error on page.  |                          |                   |                                 | (Ja)                                      | <ul> <li>Trusted sites   Protected Mo</li> </ul> | de: Ult ?= • • • 100% •             |

Step 9: After verifying both agent and customer finger prints, click on OK and Submit following processing page is shown.

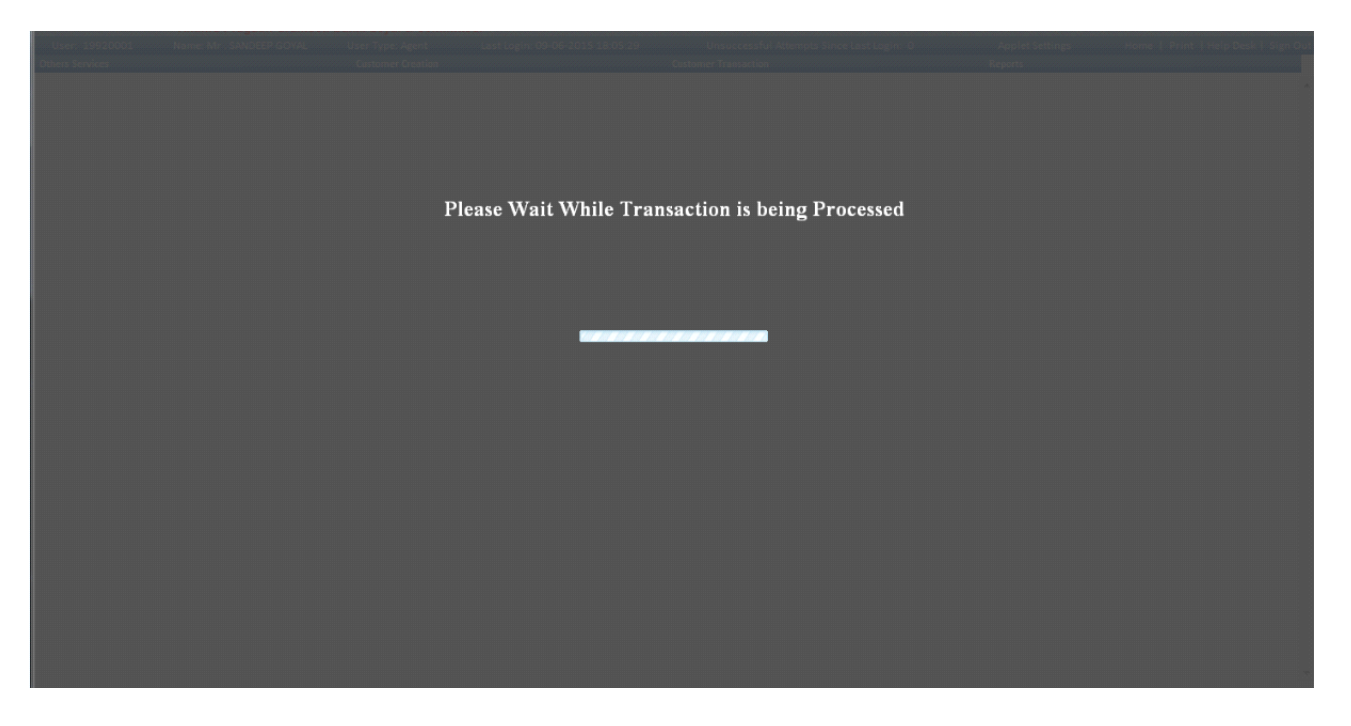

Step 10: On successful funds transfer, a receipt will be generated the receipt for funds transfer are shown below.

| User: 19920001  | Name: Mr . SANDEEP GOYAL | User Type: Agent Las    | t Login: 09-06-2015 18:05: | 29 Unsuccess                                                                     | ful Attempts Since Last Login: 0 | Applet Settings                                 | Home   Print   Help Desk   Sign Out |
|-----------------|--------------------------|-------------------------|----------------------------|----------------------------------------------------------------------------------|----------------------------------|-------------------------------------------------|-------------------------------------|
| Others Services |                          | Customer Creation       |                            | Customer Transacti                                                               | n                                | Reports                                         |                                     |
|                 |                          |                         |                            |                                                                                  |                                  |                                                 | <u>^</u>                            |
|                 |                          |                         |                            |                                                                                  |                                  |                                                 |                                     |
|                 |                          |                         | UID Nun                    | nber: 484519684382                                                               |                                  |                                                 |                                     |
|                 |                          | Fund                    | s transfer successful. Y   | our transaction referen                                                          | ce number is 4575.               |                                                 |                                     |
|                 |                          |                         |                            |                                                                                  |                                  |                                                 |                                     |
|                 |                          |                         |                            |                                                                                  |                                  |                                                 |                                     |
|                 |                          |                         |                            |                                                                                  | 10000                            |                                                 |                                     |
|                 |                          |                         |                            | RA PRAGATELI GRAMEENA<br>BEHEDLERE GOLERNMENT BASE<br>BEOMEDITES BY EVENENTERASE | BANK                             |                                                 |                                     |
|                 |                          |                         | HE                         | AD OFFICE : KADAPA (A                                                            |                                  |                                                 |                                     |
|                 |                          |                         |                            |                                                                                  |                                  |                                                 |                                     |
|                 |                          |                         | Fund T                     | ransfer Recei                                                                    | ot                               |                                                 |                                     |
|                 |                          |                         |                            |                                                                                  |                                  |                                                 |                                     |
|                 |                          | Date (DD/MM/YY)         | : 09/06/15                 |                                                                                  | Time (hh:mm:ss)                  | : 18:21:46                                      |                                     |
|                 |                          | BC Name                 | : SANDEEP GOYAL            |                                                                                  | Agent Id                         | : 19920001                                      | =                                   |
|                 |                          | BC Location             | : Chinthodu Seetha         | ramapuram Nellore AP(5                                                           | 24310) Terminal Id               | : 01992001                                      |                                     |
|                 |                          | Remitter Aadhaar Numb   | er : *******4382           |                                                                                  |                                  |                                                 |                                     |
|                 |                          | Remitter Name           | : SANDDEP GOYAL            |                                                                                  |                                  |                                                 |                                     |
|                 |                          | Benificiary Aadhaar Nun | ber : *******7198          |                                                                                  |                                  |                                                 |                                     |
|                 |                          | STAN                    | : 001495                   |                                                                                  |                                  |                                                 |                                     |
|                 |                          | RRN                     | : 516018001495             |                                                                                  |                                  |                                                 |                                     |
|                 |                          | UIDAI Auth. Code        | : 7f2f4e7a8fd74a0f         | be3aa66ee6f6f792                                                                 |                                  |                                                 |                                     |
|                 |                          | Transaction Status      | : Successful(00)           |                                                                                  |                                  |                                                 |                                     |
|                 |                          | Transaction Amount      | : 10.0                     |                                                                                  |                                  |                                                 |                                     |
|                 |                          | A/C Balance(Rs.)        | : 1432.00                  |                                                                                  |                                  |                                                 |                                     |
|                 |                          |                         |                            | Deint                                                                            |                                  |                                                 |                                     |
|                 |                          |                         |                            | Print                                                                            |                                  |                                                 |                                     |
|                 |                          |                         |                            |                                                                                  |                                  |                                                 |                                     |
|                 |                          |                         |                            | Citck OK to exit                                                                 |                                  |                                                 |                                     |
|                 |                          |                         |                            | OK                                                                               |                                  |                                                 |                                     |
| Deres           |                          |                         |                            |                                                                                  |                                  | / Terrard Charles and A                         |                                     |
| 🖲 Done          |                          |                         |                            |                                                                                  |                                  | <ul> <li>Irusted sites   Protected I</li> </ul> | 40de: Uff ♦Ã ▼ 🔍 100% ◄             |

## 6. Customer Enrollment through EKYC

In Customer Creation through EKYC, the agent captures the following customer details:

- Bio metric
- Demographic details
- And input customer's AADHAR card number.

The process includes the following steps:

- Log on to the application and go to the menu.
- Click the Customer Creation tab.
- Click E-Know your customer

| User: 13100001  | Name: Ms PRACHITI BHA        | ARGAVA User Type: Agent    | Last Login: 30-05-2016 14:28:50 | Unsuccessful Attempts Since Last Login: 0 | Applet Settings | Home   Print   Help Desk   Sign Out |
|-----------------|------------------------------|----------------------------|---------------------------------|-------------------------------------------|-----------------|-------------------------------------|
| Others Services |                              | Customer Creation          | Customer Transaction            | Reports                                   | CARDED SERVICE  |                                     |
|                 |                              | E-KNOW YOUR CUSTOMER       |                                 |                                           |                 |                                     |
|                 |                              | Continue Customer Creation |                                 |                                           |                 |                                     |
|                 |                              | Account Opening Form       |                                 |                                           |                 |                                     |
|                 | Contract Torontica           | Loan Application Update    |                                 |                                           |                 |                                     |
|                 | Customer Transaction         | Loan Application           |                                 |                                           |                 |                                     |
|                 | Service Type                 | OCIF  Aadhaar              |                                 |                                           |                 |                                     |
|                 | Bank ID                      | APEX V                     |                                 |                                           |                 |                                     |
|                 | Select the Transaction Typ   | e: Select 🗸                |                                 |                                           |                 |                                     |
|                 | Customer Number<br>(CIF/UID) | S                          | ibmit Reset                     |                                           |                 |                                     |
|                 |                              |                            |                                 |                                           |                 |                                     |
|                 |                              |                            |                                 |                                           |                 |                                     |
|                 |                              |                            |                                 |                                           |                 |                                     |
|                 |                              |                            |                                 |                                           |                 |                                     |
|                 |                              |                            |                                 |                                           |                 |                                     |
|                 |                              |                            |                                 |                                           |                 |                                     |
|                 |                              |                            |                                 |                                           |                 |                                     |
|                 |                              |                            |                                 |                                           |                 |                                     |
|                 |                              |                            |                                 |                                           |                 |                                     |
|                 |                              |                            |                                 |                                           |                 |                                     |
|                 |                              |                            |                                 |                                           |                 |                                     |
|                 |                              |                            |                                 |                                           |                 |                                     |
|                 |                              |                            |                                 |                                           |                 |                                     |
|                 |                              |                            |                                 |                                           |                 |                                     |
|                 |                              |                            |                                 |                                           |                 |                                     |
|                 |                              |                            |                                 |                                           |                 |                                     |
|                 |                              |                            |                                 |                                           |                 |                                     |
|                 |                              |                            |                                 |                                           |                 |                                     |
|                 |                              |                            |                                 |                                           |                 |                                     |
|                 |                              |                            |                                 |                                           |                 |                                     |
|                 |                              |                            |                                 |                                           |                 | ® 100% 🔻                            |

- Enter the following fields as follows:
- UID No: Input Customer's UID number
- Finger to be captured: Dropdown to select finger to be captured.
- Then click on Capture FP
- After capturing FP click on Submit

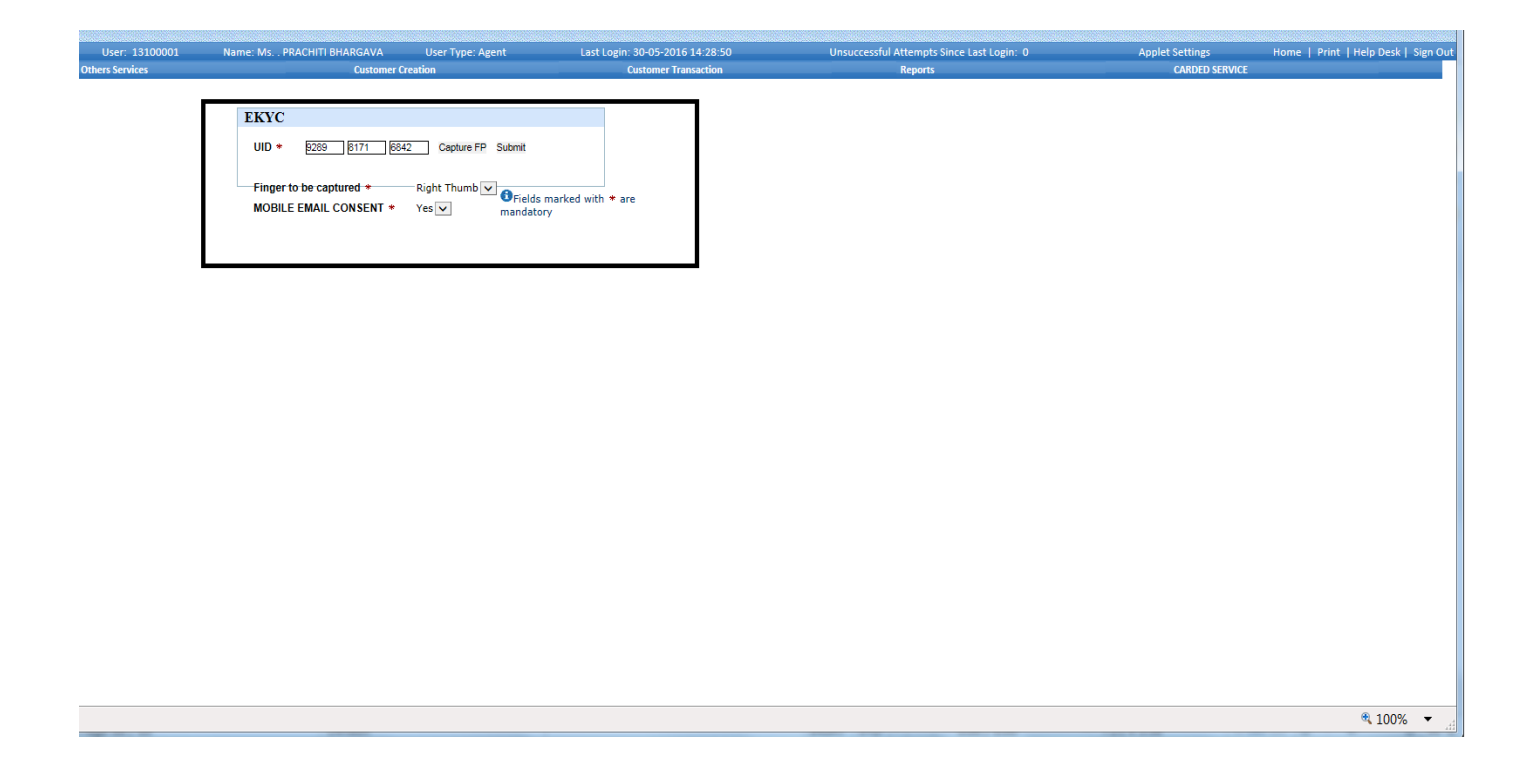

• Click on accept.

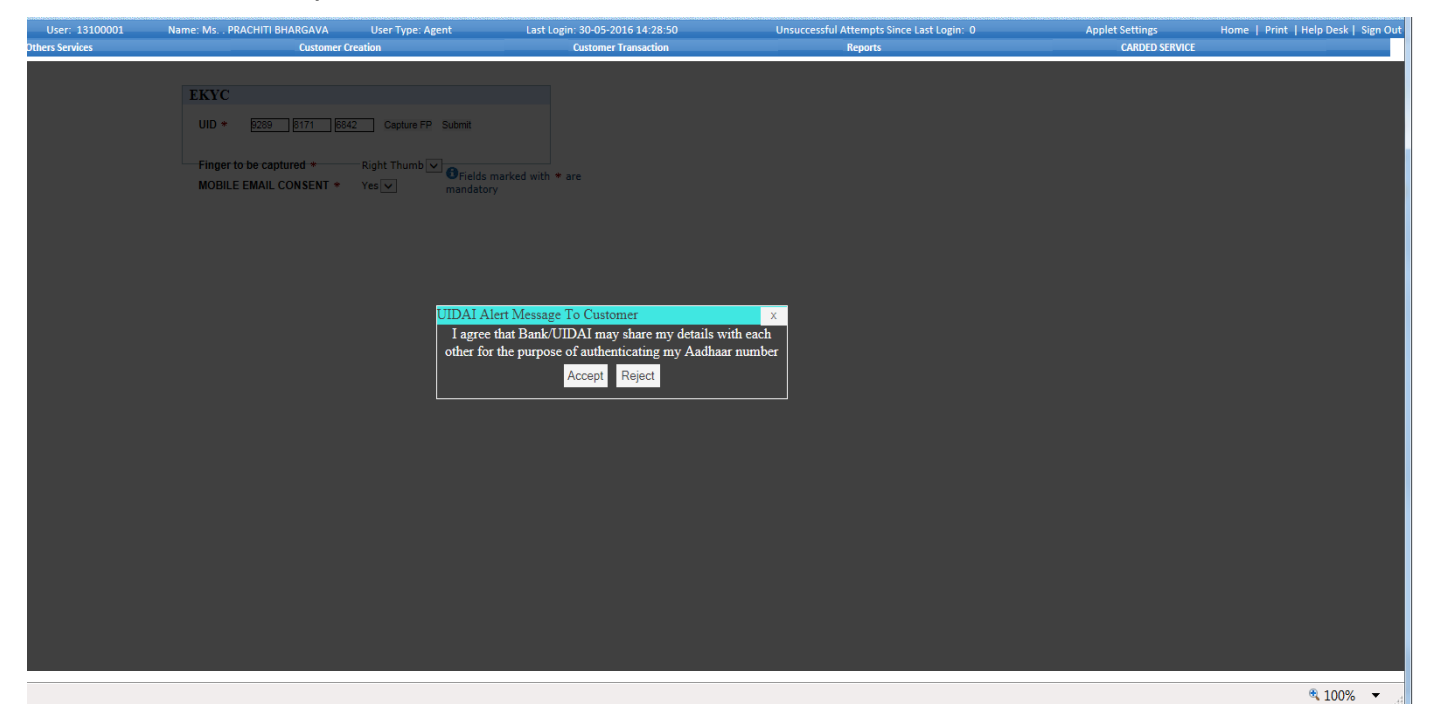

- On Successful fingerprint authentication EKYC receipt with auto populated details would appear. Check the details.
- Continue the enrollment with selecting dropdown under Enrollment mode as EKYC enrollment without FP.
- Click on Continue with Enrollment .

| 13100001 | Name: Ms. | . PRACHITI BHARGAVA | User Type: Agent | Last Login: 30-05-2016 14:28:5   | 0                                                     | Unsuccessful Attempts Since Last Login: 0 | Applet Settings | Home   Print   Help Desk   Sign Out |
|----------|-----------|---------------------|------------------|----------------------------------|-------------------------------------------------------|-------------------------------------------|-----------------|-------------------------------------|
| ces      |           | Customer C          | Creation         | Customer Transaction             |                                                       | Reports                                   | CARDED SERVICE  |                                     |
|          |           |                     |                  |                                  |                                                       | CUSTOMER PHOTO                            |                 |                                     |
|          |           |                     |                  | EKYC R                           | ECEIPT                                                |                                           |                 |                                     |
|          |           |                     | RRN NUMBER       | : 615812008295                   |                                                       |                                           |                 |                                     |
|          |           |                     | STATUS           | : SUCCESS                        | Date                                                  | : 2016-06-06                              |                 |                                     |
|          |           |                     | UID NUMBER       | : 928981716842                   | AUTH CODE                                             | : 027b747706c64834b751a4a30c289bfb        |                 |                                     |
|          |           |                     | CUSTOMER N       | AME : PRACHITI BHARGAVA          | DOB                                                   | : 1990-12-19                              |                 |                                     |
|          |           |                     | GENDER           | : F                              | PHONE                                                 | : 9996024888                              |                 |                                     |
|          |           |                     | EMAIL            | : NA                             | CAREOFADDRESS                                         | S : D/O ANUJ BHARGAVA                     |                 |                                     |
|          |           |                     | HOUSE            | : H-NO-479                       | STREET                                                | : NA                                      |                 |                                     |
|          |           |                     | LANDMARK         | : BHARGAVA LANE                  | LOCALITY                                              | : NA                                      |                 |                                     |
|          |           |                     | VTC              | : QUTABPUR MOLA(131)             | SUB DISTRICT                                          | : NA                                      |                 |                                     |
|          |           |                     | DISTRICT         | : REWARI                         | STATE                                                 | : HARYANA                                 |                 |                                     |
|          |           |                     | POST NAME        | : NA                             | PINCODE                                               | : 123401                                  |                 |                                     |
|          |           |                     |                  | Enrolment Mod<br>Print Save As I | e Select<br>EKYC Enrolment W<br>PDF Continue with Enr | Ith Out FP                                |                 |                                     |
|          |           |                     |                  |                                  |                                                       |                                           |                 | ۹ 100% 🔻                            |

The demographic data is captured in three tabs viz.,

- Customer Details
- Nominee Details
- Census code Details

#### **Customer Details Tab:**

In this tab, all the details of customer are captured.

The following screen shows the Customer Details tab:

| User: 12100001         |                                       | ror Type: Agent Jact         | Logia: 20.05.2016 14:28:50 | Unsueseesful Attempts Since Last Login: 0 | Applet Settings | Home   Brint   Hole Dark   Size Out |
|------------------------|---------------------------------------|------------------------------|----------------------------|-------------------------------------------|-----------------|-------------------------------------|
| Others Services        | Customer Creation                     |                              | Customer Transaction       | Reports                                   | CARDED SERVICE  | Home I think Theip besk Toigh out   |
|                        | Customer                              | Creation                     |                            |                                           |                 | ^                                   |
|                        | Continue To Capture Customer E        | letails:10099131000010000132 |                            |                                           |                 |                                     |
|                        | Customer Details Nominee De           | tails Census Code Details    |                            |                                           |                 |                                     |
| Customer Details       |                                       |                              |                            |                                           |                 |                                     |
| Title : *              | Ms. 🗸                                 | Gender :*                    | F                          |                                           |                 |                                     |
| First Name :*          | PRACHITI                              | Middle Name :                |                            |                                           |                 |                                     |
| Last Name :            | BHARGAVA                              | Date of Birth(dd/mm/yyyy) :  | * 19/12/1990               |                                           |                 |                                     |
| Marital Status :*      | Single 🗸                              | Father/Spouse Name :*        | D O ANUJ BHARGAVA          |                                           |                 |                                     |
|                        |                                       | Relation :*                  | Father 💙                   |                                           |                 |                                     |
| Phone Number :         | 9998587858                            | Mobile Number :*             | 9996024888                 |                                           |                 |                                     |
| Religion :             | Hindu 🔽                               | Caste :                      | General 🗸                  |                                           |                 |                                     |
| Occupation Code :*     | SERVICES IN PUBLIC SECTOR UNDERTAKING | KO Linked Branch Code :*     | 10099                      |                                           |                 |                                     |
| FORM :*                | Form 60 🔽                             |                              |                            |                                           |                 |                                     |
| Identification Type :* | AADHAR CARD WITH SAME ADDRESS         | Identification Number :*     | 928981716842               |                                           |                 |                                     |
| Address1 :*            | H-NO-479,                             | Address2 :                   | BHARGAVA LANE,             |                                           |                 |                                     |
| State : *              | HARYANA                               | City Name :*                 | REWARI                     |                                           |                 |                                     |
| District Name :*       | REWARI                                | Village/Town/Taluk :*        | QUTABPUR MOLA(131)         |                                           |                 |                                     |
| Pin Code :*            | 123401                                | Customer Risk : *            | Low 🗸                      |                                           |                 |                                     |
| Introducer Cust ID: *  | 854785478                             |                              |                            |                                           |                 |                                     |
|                        |                                       |                              |                            |                                           |                 |                                     |
|                        |                                       |                              |                            |                                           |                 |                                     |
|                        |                                       |                              |                            |                                           |                 |                                     |
|                        | Fields marked with                    | * are mandatory              |                            |                                           |                 |                                     |
|                        | CL.                                   |                              |                            |                                           |                 |                                     |
|                        | Subh                                  | in.                          |                            |                                           |                 | $\checkmark$                        |
|                        |                                       |                              |                            |                                           |                 |                                     |
|                        |                                       |                              |                            |                                           |                 | € 100% ▼                            |
|                        |                                       |                              |                            |                                           |                 | 100%                                |

### Fields:

- Title: Select the salutation (Eg: Mr., Mrs., Master, Miss, etc)
- Gender: It will populate the gender from the UIDAI server.
- First Name: It will populate the first name from the UIDAI server.
- Middle Name Name: It will populate the middle name from the UIDAI server.
- Lastname: It will populate the last name from the UIDAI server.
- Date of Birth: It will populate DOB from the UIDAI server.
- Marital Status: Select the marital status from the dropdown (Eg: Singel, Married, Divorced, etc)
- Father/Spouse Name: It will populate the last name from the UIDAI server.
- Relation:Select the relation from the dropdown as Father or Spouse.
- Phone Number: Landline number of the Customer (Optional)
- Mobile Number: It will populate the mobile no from the UIDAI server.
- Religion: Select religion from the dropdown
- Caste: Select caste from the dropdown
- Occupation Code: Select Occupation code from the dropdown
- KO Linked Branch Code: This is a non-editable field. It carry the branch ID to which the agent belongs.
- Form: Select Form from the dropdown. If PAN Card is selected, a field appears, enter the PAN

Card number.

- Identification Type: Select the Identification Type from the dropdown as Aadhar card with same address or different address.
- Identification Number: UID will be populated from UIDAI server.
- If Adhar card with different address is selected
- Address Proof: Select the Address Proof from the dropdown.
- Address Proof Number: Enter the corresponding Address proof number.
- Address1: It will be populated from UIDAI server.
- Address2:It will be populated from UIDAI server.
- State: It will be populated from UIDAI server.
- City Name: It will be populated from UIDAI server.
- District Name: It will be populated from UIDAI server.
- Village/Town/Taluk: It will be populated from UIDAI server.
- Pin code: It will be populated from UIDAI server.

### Nominee Details Tab:

In this tab, nominee details are entered.

| User: 13100001                                                                                                   | Name: Ms PRACHITI BHARGAVA                                     | User Type: Agent                             | Last Login: 30-05-2016 14:28:50 | Unsuccessful Attempts Since Last Login: 0 | Applet Settings | Home   Print   Help Desk   Sign Out |
|----------------------------------------------------------------------------------------------------|----------------------------------------------------------------|----------------------------------------------|---------------------------------|-------------------------------------------|-----------------|-------------------------------------|
| Others Services                                                                                                  | Customer                                                       | Creation                                     | Customer Transaction            | Reports                                   | CARDED SERVICE  |                                     |
|                                                                                                    | Custom                                                         | er Creation                                  |                                 |                                           |                 | ^                                   |
|                                                                                                    | Continue To Capture Custo                                      | omer Details:10099131000                     | 010000132                       |                                           |                 |                                     |
|                                                                                                    | Customer Details Non                                           | ninee Details Census Code D                  | letails                         |                                           |                 |                                     |
| Nominee Details                                                                                                  |                                                                |                                              |                                 |                                           |                 |                                     |
| Nominate a person :*<br>Nominee Name :*<br>Nominee Address :*<br>Nominee DOB(dd/mm/yy<br>Nominee Relation Type V | Vesjv<br>RAM<br>UAIPUR<br>UAIPUR<br>Vith Customer :* Brother v | Nominee Age : [ <u>28</u><br>Guardian Name : | Nominee Detail                  | s                                         |                 |                                     |
|                                                                                                    | <b>B</b> Fields mark                                           | ed with * are mandatory<br>Submit            |                                 |                                           |                 | ~                                   |
|                                                                                                    |                                                                |                                              |                                 |                                           |                 | 100% •                              |
#### Fields:

- Nominate a Person: This dropdown will carry a default value 'Yes'.
- Nominee Name: Enter the name of the nominee.
- Nominee Address: Enter the address of Nominee.
- Nominee DOB: Select the date of birth from Calendar option.
- Nominee Age: Age will auto-populated once the Nominee DOB is selected.
- Nominee Relation Type: Select the nominee relationship type.
- Guardian Name: The field becomes mandatory when the nominee age is less than 18 years.

#### Census code Details Tab:

In this tab, the village details of the customer are captured.

| User: 13100001                                               | Name: Ms PRACHITI BHARGAVA                     | User Type: Agent                  | Last Login: 30-05-2016 14:28:50 | Unsuccessful Attempts Since Last Login: 0 | Applet Settings | Home   Print   Help Desk   Sign Out |
|--------------------------------------------------------------|------------------------------------------------|-----------------------------------|---------------------------------|-------------------------------------------|-----------------|-------------------------------------|
| Others Services                                              | Customer                                       | Creation                          | Customer Transaction            | Reports                                   | CARDED SERVICE  |                                     |
|                                                              | Custom                                         | er Creation                       |                                 |                                           |                 | ^                                   |
|                                                              | Continue To Capture Custo                      | omer Details:100991310000         | 10000132                        |                                           |                 |                                     |
|                                                              | Customer Details Non                           | ninee Details Census Code De      | etails                          |                                           |                 |                                     |
| Census Code Details                                          |                                                |                                   |                                 |                                           |                 |                                     |
| State :* HARYAN<br>Sub District :* REWARI<br>VTC :* 61110028 | A  District : * O0262 Town/Village : 1 2000262 | REWARI-111 V<br>* REWARI-000262 V |                                 |                                           |                 |                                     |
|                                                              |                                                |                                   | Census Code Detail              | s                                         |                 |                                     |
|                                                              |                                                |                                   |                                 |                                           |                 |                                     |
|                                                              |                                                |                                   |                                 |                                           |                 |                                     |
|                                                              |                                                |                                   |                                 |                                           |                 |                                     |
|                                                              |                                                |                                   |                                 |                                           |                 |                                     |
|                                                              |                                                |                                   |                                 |                                           |                 |                                     |
|                                                              |                                                |                                   |                                 |                                           |                 |                                     |
|                                                              |                                                |                                   |                                 |                                           |                 |                                     |
|                                                              |                                                |                                   |                                 |                                           |                 |                                     |
|                                                              | <b>1</b> Fields mark                           | ed with * are mandatory           |                                 |                                           |                 |                                     |
|                                                              |                                                | Submit                            |                                 |                                           |                 | ~                                   |
|                                                              |                                                |                                   |                                 |                                           |                 |                                     |
|                                                              |                                                |                                   |                                 |                                           |                 | ۹ 100% 🔻                            |

### Fields:

- State: It will be populated from UIDAI server.
- District: It will be populated from UIDAI server.
- Sub District: Select the Sub District of the customer from the dropdown
- Town/Village: Select the Town/Village from the dropdown

• VTC: The VTC code will be populated once the village is selected.

Note: The detail selection should be made in the order- State, District, Sub District, followed by Town/Village.

Once all the tab details are filled, click on 'Submit'.

The following screen appears on click of submit:

| User: 13100001      | Name: Ms PRACHITI BHARGAVA | User Type: Agent          | Last Login: 30-05-2016 14:28:50                                      | Unsuccessful Attempts Since Last Login: 0                | Applet Settings | Home   Print   Help Desk   Sign Out |
|---------------------|----------------------------|---------------------------|----------------------------------------------------------------------|----------------------------------------------------------|-----------------|-------------------------------------|
| Others Services     | Customer                   | Creation                  | Customer Transaction                                                 | Keports                                                  | CARDED SERVICE  |                                     |
|                     | Custom                     | er Creation               |                                                                      |                                                          |                 | ^                                   |
|                     | Continue To Capture Custo  | omer Details:1009913100   | 00010000132                                                          |                                                          |                 |                                     |
|                     | Customer Details Non       | ninee Details Census Code | e Details                                                            |                                                          |                 |                                     |
| Census Code Details |                            |                           |                                                                      |                                                          |                 |                                     |
| State : * HARYAN    | District :*                | REWARI-111                | Manana farmunkaraa                                                   |                                                          |                 |                                     |
| VTC :* 61110026     | 62000262                   |                           | Message from webpage                                                 |                                                          |                 |                                     |
|                     |                            |                           | Do you want to Preview the D<br>Note:on press of CANCEL butt<br>Page | emographic Details?<br>on,will re-direct to Photo Upload |                 |                                     |
|                     |                            |                           |                                                                      | OK Cancel                                                |                 |                                     |
|                     |                            |                           |                                                                      |                                                          |                 |                                     |
|                     | Fields mark                | ed with * are mandatory   |                                                                      |                                                          |                 |                                     |
|                     |                            | Submit                    |                                                                      |                                                          |                 | ~                                   |
|                     |                            |                           |                                                                      |                                                          |                 | € 100% ·                            |

Note:

Click 'OK' to review the details entered.

Click 'Cancel' to proceed further.

On click of 'Cancel', it proceeds to enrollment receipt.

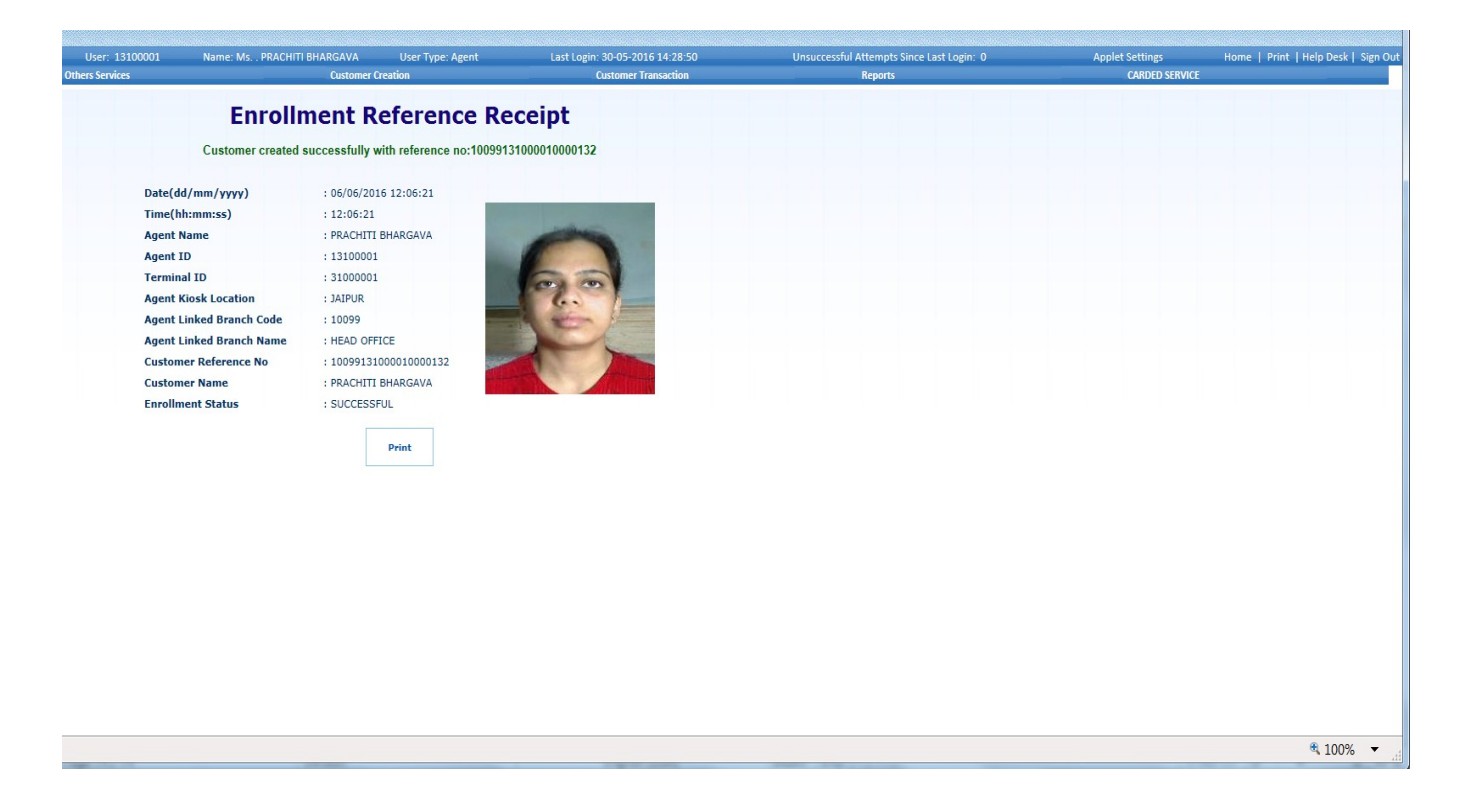

## 7. Rupay Card Service through KIOSK channel.

A Customer can do the below mentioned transaction by Rupay Card through KIOSK

| Transaction Type |
|------------------|
| Balance Enquiry  |
| Deposit          |
| Withdrawal       |
| Funds Transfer   |
| Mini Statement   |

A customer can perform different transaction at the KIOSK through Rupay card by

- Logging in to the application and go to the menu.
- Goto Carded Service then Rupay Card Service.

| User: 15880026  | Name: Mr. , SAGAR MODI       | User Type: Agent | Last Login: 03-06-2016 11:02 | 50 Unsuccessful Attempts Since Last Login: 0 | Applet Settings Home   Print   Help Desk   Sign |
|-----------------|------------------------------|------------------|------------------------------|----------------------------------------------|-------------------------------------------------|
| Others Services | Custon                       | ner Creation     | Customer Transactio          | n Reports                                    | CARDED SERVICE                                  |
|                 |                              |                  |                              |                                              | RUPAY CARD SERVICE                              |
|                 |                              |                  |                              |                                              |                                                 |
|                 |                              |                  |                              |                                              |                                                 |
|                 | Customer Transaction         |                  |                              |                                              |                                                 |
|                 | Customer Transaction         |                  |                              |                                              |                                                 |
|                 | Service Type                 | CIF @ Aadhaar    |                              |                                              |                                                 |
|                 | Bank ID                      | APEX 💌           |                              |                                              |                                                 |
|                 | Select the Transaction Type: | Select 👻         |                              |                                              |                                                 |
|                 |                              |                  |                              |                                              |                                                 |
|                 | Customer Number (CIF/UID)    |                  | Submit Reset                 |                                              |                                                 |
|                 |                              |                  |                              |                                              |                                                 |
|                 |                              |                  |                              |                                              |                                                 |
|                 |                              |                  |                              |                                              |                                                 |
|                 |                              |                  |                              |                                              |                                                 |
|                 |                              |                  |                              |                                              |                                                 |
|                 |                              |                  |                              |                                              |                                                 |
|                 |                              |                  |                              |                                              |                                                 |
|                 |                              |                  |                              |                                              |                                                 |
|                 |                              |                  |                              |                                              |                                                 |
|                 |                              |                  |                              |                                              |                                                 |
|                 |                              |                  |                              |                                              |                                                 |
|                 |                              |                  |                              |                                              |                                                 |
|                 |                              |                  |                              |                                              |                                                 |
|                 |                              |                  |                              |                                              |                                                 |
|                 |                              |                  |                              |                                              |                                                 |
|                 |                              |                  |                              |                                              |                                                 |
|                 |                              |                  |                              |                                              |                                                 |
|                 |                              |                  |                              |                                              |                                                 |
|                 |                              |                  |                              |                                              |                                                 |
|                 |                              |                  |                              |                                              |                                                 |
|                 |                              |                  |                              |                                              |                                                 |
|                 |                              |                  |                              |                                              |                                                 |
|                 |                              |                  |                              |                                              |                                                 |
|                 |                              |                  |                              |                                              |                                                 |
|                 |                              |                  |                              |                                              |                                                 |
|                 |                              |                  |                              |                                              |                                                 |
|                 |                              |                  |                              |                                              |                                                 |
|                 |                              |                  |                              |                                              |                                                 |
|                 |                              |                  |                              |                                              |                                                 |
|                 |                              |                  |                              |                                              |                                                 |
|                 |                              |                  |                              |                                              |                                                 |
|                 |                              |                  |                              |                                              |                                                 |
|                 |                              |                  |                              |                                              |                                                 |
|                 |                              |                  |                              |                                              |                                                 |
|                 |                              |                  |                              |                                              |                                                 |
|                 |                              |                  |                              |                                              |                                                 |
|                 |                              |                  |                              |                                              |                                                 |
|                 |                              |                  |                              |                                              |                                                 |
|                 |                              |                  |                              |                                              | • 90%                                           |

**Step2:** Rupay Card Service Screen would be displayed.

| User: 15880026  | Name: Mr SAGAR MODI | User Type: Agent | Last Login: 03-06-2016 11:02:50 | Unsuccessful Attempts Since Last Login: O | Applet Settings | Home   Print   Help Desk   Sign Out |
|-----------------|---------------------|------------------|---------------------------------|-------------------------------------------|-----------------|-------------------------------------|
| Others Services | Custo               | mer Creation     | Customer Transaction            | Reports                                   | CARDED SERVICE  |                                     |
|                 |                     |                  |                                 |                                           |                 | A                                   |
|                 |                     |                  |                                 |                                           |                 |                                     |
|                 |                     |                  |                                 |                                           |                 |                                     |
|                 |                     |                  |                                 |                                           |                 |                                     |
|                 | Card Transactions   |                  |                                 |                                           |                 |                                     |
|                 |                     |                  |                                 |                                           |                 |                                     |
|                 |                     |                  |                                 |                                           |                 |                                     |
|                 | Select Card Type:   | Select 👻         |                                 |                                           |                 |                                     |
|                 | Select Service:     | Select 🔻         | Continue                        |                                           |                 |                                     |
|                 |                     |                  |                                 |                                           |                 |                                     |
|                 |                     |                  |                                 |                                           |                 |                                     |
|                 |                     |                  |                                 |                                           |                 |                                     |
|                 |                     |                  |                                 |                                           |                 |                                     |
|                 |                     |                  |                                 |                                           |                 |                                     |
|                 |                     |                  |                                 |                                           |                 |                                     |
|                 |                     |                  |                                 |                                           |                 |                                     |
|                 |                     |                  |                                 |                                           |                 |                                     |
|                 |                     |                  |                                 |                                           |                 |                                     |
|                 |                     |                  |                                 |                                           |                 |                                     |
|                 |                     |                  |                                 |                                           |                 |                                     |
|                 |                     |                  |                                 |                                           |                 |                                     |
|                 |                     |                  |                                 |                                           |                 |                                     |
|                 |                     |                  |                                 |                                           |                 |                                     |
|                 |                     |                  |                                 |                                           |                 |                                     |
|                 |                     |                  |                                 |                                           |                 |                                     |
|                 |                     |                  |                                 |                                           |                 |                                     |
|                 |                     |                  |                                 |                                           |                 |                                     |
|                 |                     |                  |                                 |                                           |                 |                                     |
|                 |                     |                  |                                 |                                           |                 |                                     |
|                 |                     |                  |                                 |                                           |                 |                                     |
|                 |                     |                  |                                 |                                           |                 |                                     |
|                 |                     |                  |                                 |                                           |                 |                                     |
|                 |                     |                  |                                 |                                           |                 |                                     |
|                 |                     |                  |                                 |                                           |                 |                                     |
|                 |                     |                  |                                 |                                           |                 |                                     |
|                 |                     |                  |                                 |                                           |                 |                                     |
|                 |                     |                  |                                 |                                           |                 |                                     |
|                 |                     |                  |                                 |                                           |                 |                                     |
|                 |                     |                  |                                 |                                           |                 |                                     |
|                 |                     |                  |                                 |                                           |                 |                                     |
|                 |                     |                  |                                 |                                           |                 |                                     |
|                 |                     |                  |                                 |                                           |                 | *                                   |
|                 |                     |                  |                                 |                                           |                 |                                     |
| •               |                     |                  |                                 |                                           |                 | - F                                 |
|                 |                     |                  |                                 |                                           |                 | 90% +                               |
|                 |                     |                  |                                 |                                           |                 |                                     |

Fields:

Select Carded Type: Select Rupay Card from the drop down

**Select Service:**Select the service such as(Deposit,Withdraw,Balance enquiry,Mini statement,fund transfer) from the drop down.

# **NOTE:** Rupay Card Device must be connected properly before doing transactions.

| User: 15880026  | Name: Mr. SAGAR MODI                 | User Type: Agent                                                                              | Last Login: 03-06-2016 11:02:50 | Unsuccessful Attempts Since Last Login: 0 | Applet Settings | Home   Print   Help Desk   Sign Out |
|-----------------|--------------------------------------|-----------------------------------------------------------------------------------------------|---------------------------------|-------------------------------------------|-----------------|-------------------------------------|
| Others Services | Custom                               | er Creation                                                                                   | Customer Transaction            | Reports                                   | CARDED SERVIC   | X                                   |
|                 |                                      |                                                                                               |                                 |                                           |                 | ^                                   |
|                 | Card Transactions                    |                                                                                               |                                 |                                           |                 |                                     |
|                 | Select Card Type:<br>Select Service: | Rupay Debit V<br>Select V<br>Balance Enquiny<br>Withdrawal<br>Ministstement<br>Funds Transfer | Continue                        |                                           |                 |                                     |
|                 |                                      | Deposit                                                                                       |                                 |                                           |                 |                                     |
|                 |                                      |                                                                                               |                                 |                                           |                 |                                     |
|                 |                                      |                                                                                               |                                 |                                           |                 |                                     |
|                 |                                      |                                                                                               |                                 |                                           |                 |                                     |
|                 |                                      |                                                                                               |                                 |                                           |                 |                                     |
|                 |                                      |                                                                                               |                                 |                                           |                 |                                     |
|                 |                                      |                                                                                               |                                 |                                           |                 | -                                   |
|                 |                                      |                                                                                               |                                 |                                           |                 |                                     |
|                 |                                      |                                                                                               |                                 |                                           |                 |                                     |

7.1 Perform Balance Inquiry through Rupay Card.

Step 1: Select Service as Balance Inquiry from the drop down of select services field on the card transaction screen and click continue.

| User: 15880026  | Name: Mr SAGAR MODI | User Type: Agent | Last Login: 03-05-2016 11:02:50 | Unsuccessful Attempts Since Last Login: 0 | Applet Settings | Home   Print   Help Desk   Sign Out                                                                                                    |
|-----------------|---------------------|------------------|---------------------------------|-------------------------------------------|-----------------|----------------------------------------------------------------------------------------------------|
| Others Services | Custom              | er Creation      | Customer Transaction            | Reports                                   | CARDED SERVICE  | Sector Contraction of the Sector Sector Sect |
|                 |                     |                  |                                 |                                           |                 | *                                                                                                    |
|                 |                     |                  |                                 |                                           |                 |                                                                                                    |
|                 |                     |                  |                                 |                                           |                 |                                                                                                    |
|                 |                     |                  |                                 |                                           |                 |                                                                                                    |
|                 | C-1T                |                  |                                 |                                           |                 |                                                                                                    |
|                 | Card Transactions   |                  |                                 |                                           |                 |                                                                                                    |
|                 |                     |                  |                                 |                                           |                 |                                                                                                    |
|                 | Salact Card Type:   | Rupay Dahit      |                                 |                                           |                 |                                                                                                    |
|                 | occece care reper   | Hopey Debit      | Continue                        |                                           |                 |                                                                                                    |
|                 | belect servicel     | Balance Enguiny  | Commune                         |                                           |                 |                                                                                                    |
|                 |                     |                  |                                 |                                           |                 |                                                                                                    |
|                 |                     |                  |                                 |                                           |                 |                                                                                                    |
|                 |                     |                  |                                 |                                           |                 |                                                                                                    |
|                 |                     |                  |                                 |                                           |                 |                                                                                                    |
|                 |                     |                  |                                 |                                           |                 |                                                                                                    |
|                 |                     |                  |                                 |                                           |                 |                                                                                                    |
|                 |                     |                  |                                 |                                           |                 |                                                                                                    |
|                 |                     |                  |                                 |                                           |                 |                                                                                                    |
|                 |                     |                  |                                 |                                           |                 |                                                                                                    |
|                 |                     |                  |                                 |                                           |                 |                                                                                                    |
|                 |                     |                  |                                 |                                           |                 |                                                                                                    |
|                 |                     |                  |                                 |                                           |                 |                                                                                                    |
|                 |                     |                  |                                 |                                           |                 |                                                                                                    |
|                 |                     |                  |                                 |                                           |                 |                                                                                                    |
|                 |                     |                  |                                 |                                           |                 |                                                                                                    |
|                 |                     |                  |                                 |                                           |                 |                                                                                                    |
|                 |                     |                  |                                 |                                           |                 |                                                                                                    |
|                 |                     |                  |                                 |                                           |                 |                                                                                                    |
|                 |                     |                  |                                 |                                           |                 |                                                                                                    |
|                 |                     |                  |                                 |                                           |                 |                                                                                                    |
|                 |                     |                  |                                 |                                           |                 |                                                                                                    |
|                 |                     |                  |                                 |                                           |                 |                                                                                                    |
|                 |                     |                  |                                 |                                           |                 |                                                                                                    |
|                 |                     |                  |                                 |                                           |                 |                                                                                                    |
|                 |                     |                  |                                 |                                           |                 |                                                                                                    |
|                 |                     |                  |                                 |                                           |                 |                                                                                                    |
|                 |                     |                  |                                 |                                           |                 |                                                                                                    |
|                 |                     |                  |                                 |                                           |                 |                                                                                                    |
|                 |                     |                  |                                 |                                           |                 |                                                                                                    |
|                 |                     |                  |                                 |                                           |                 |                                                                                                    |
|                 |                     |                  |                                 |                                           |                 |                                                                                                    |
|                 |                     |                  |                                 |                                           |                 |                                                                                                    |
|                 |                     |                  |                                 |                                           |                 |                                                                                                    |
|                 |                     |                  |                                 |                                           |                 |                                                                                                    |
|                 |                     |                  |                                 |                                           |                 |                                                                                                    |
|                 |                     |                  |                                 |                                           |                 |                                                                                                    |
|                 |                     |                  |                                 |                                           |                 | .+                                                                                                    |
|                 |                     |                  |                                 |                                           |                 |                                                                                                    |
| 4               |                     |                  |                                 | T                                         |                 |                                                                                                    |
|                 |                     |                  |                                 |                                           |                 | · 00% -                                                                                                    |
|                 |                     |                  |                                 |                                           |                 | a 30.%                                                                                                    |

A Screen will be displayed as shown below on successful initialization of device.

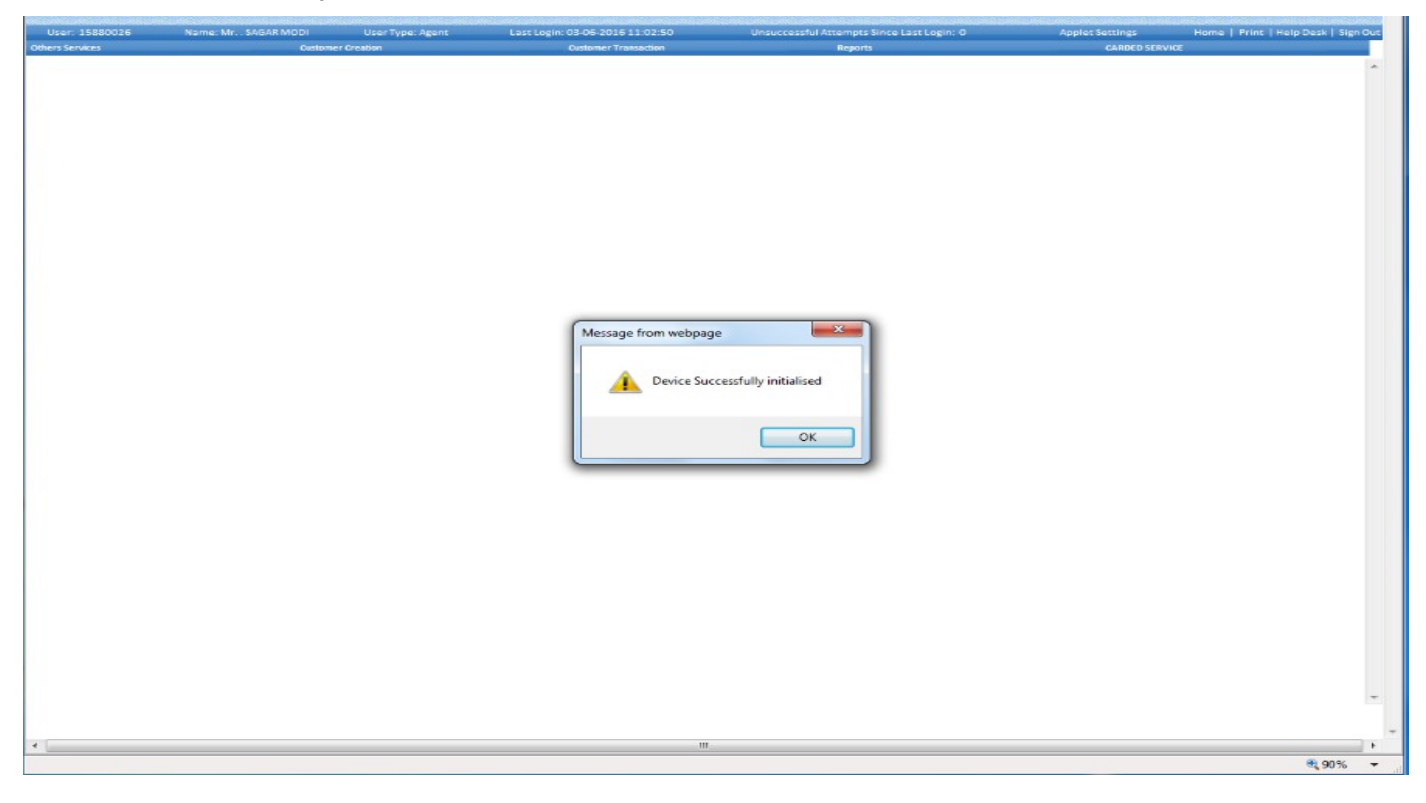

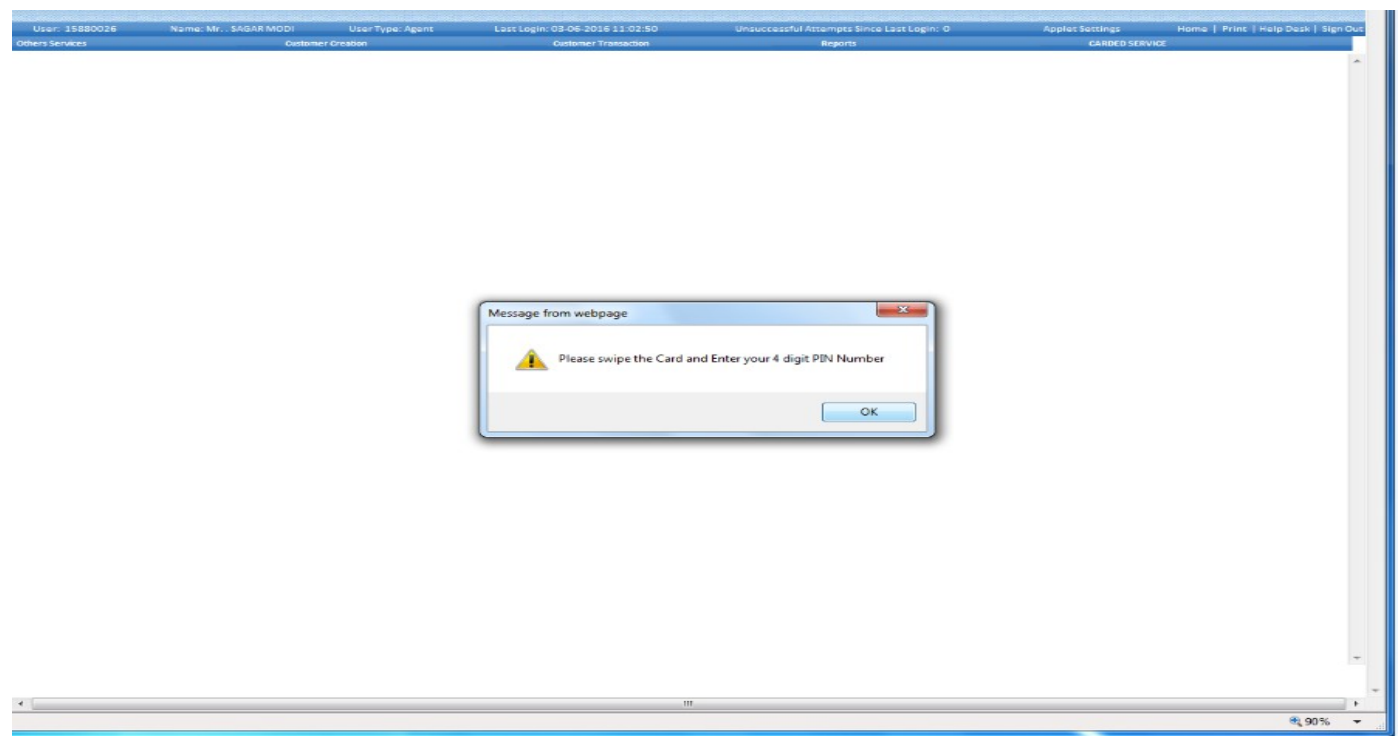

After successful initialization a screen would be displayed as shown below with a pop up 'Please swipe the card and enter 4 digit PIN Number.

Swipe the Rupay Card to the device connected and enter the corresponding Rupay Card pin.

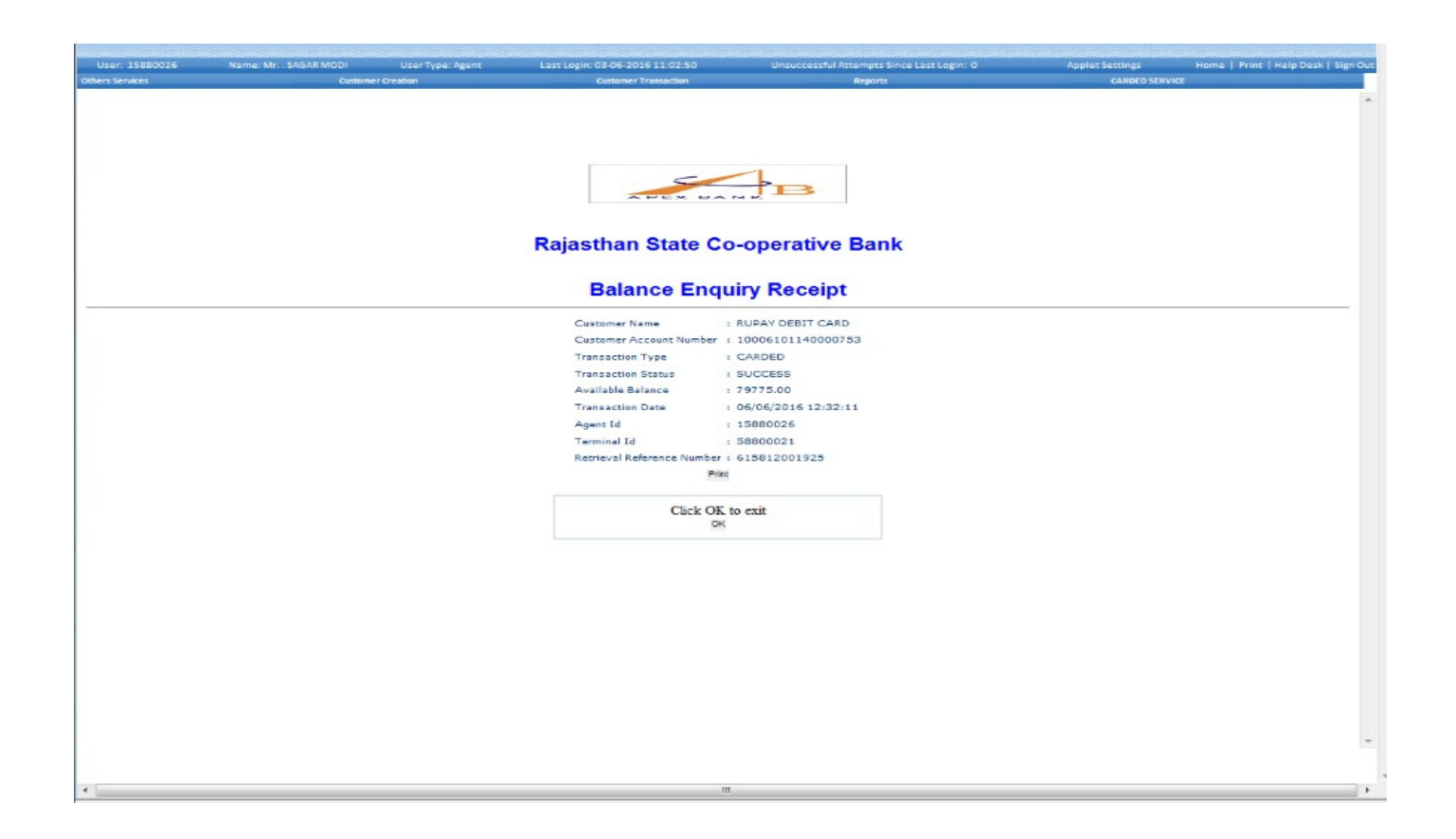

7.2 Performing Deposit through Rupay Card.

Step 1: Select Service as Deposit from the drop down of select services field on the card transaction screen and click continue.

| 5880026 | Name: Mr. SAGAR MODI | User Type: Agent | Last Login: 03-05-2016 11:02:50 | Unsuccessful Attempts Since Last Login: 0 | Applet Settings | Home   Print   Help Desk   S |
|---------|----------------------|------------------|---------------------------------|-------------------------------------------|-----------------|------------------------------|
| (CS     | Custom               | er Creation      | Oustomer Transaction            | Reports                                   | CARDED SERVICE  |                              |
|         |                      |                  |                                 |                                           |                 |                              |
|         |                      |                  |                                 |                                           |                 |                              |
|         |                      |                  |                                 |                                           |                 |                              |
|         |                      |                  |                                 |                                           |                 |                              |
|         | Card Transactions    |                  |                                 |                                           |                 |                              |
|         |                      |                  |                                 |                                           |                 |                              |
|         | Salact Card Tunat    | Runny Dahit Y    |                                 |                                           |                 |                              |
|         | Calant Canadam       | Calast T         | Continue                        |                                           |                 |                              |
|         | Belect Bervicel      | Select           |                                 |                                           |                 |                              |
|         |                      | Balance Enquiry  |                                 |                                           |                 |                              |
|         |                      | Ministatement    |                                 |                                           |                 |                              |
|         |                      | Funds Transfer   |                                 |                                           |                 |                              |
|         |                      | Deposie          |                                 |                                           |                 |                              |
|         |                      |                  |                                 |                                           |                 |                              |
|         |                      |                  |                                 |                                           |                 |                              |
|         |                      |                  |                                 |                                           |                 |                              |
|         |                      |                  |                                 |                                           |                 |                              |
|         |                      |                  |                                 |                                           |                 |                              |
|         |                      |                  |                                 |                                           |                 |                              |
|         |                      |                  |                                 |                                           |                 |                              |
|         |                      |                  |                                 |                                           |                 |                              |
|         |                      |                  |                                 |                                           |                 |                              |
|         |                      |                  |                                 |                                           |                 |                              |
|         |                      |                  |                                 |                                           |                 |                              |
|         |                      |                  |                                 |                                           |                 |                              |
|         |                      |                  |                                 |                                           |                 |                              |
|         |                      |                  |                                 |                                           |                 |                              |
|         |                      |                  |                                 |                                           |                 |                              |
|         |                      |                  |                                 |                                           |                 |                              |
|         |                      |                  |                                 |                                           |                 |                              |
|         |                      |                  |                                 |                                           |                 |                              |
|         |                      |                  |                                 |                                           |                 |                              |
|         |                      |                  |                                 |                                           |                 |                              |
|         |                      |                  |                                 |                                           |                 |                              |
|         |                      |                  |                                 |                                           |                 |                              |
|         |                      |                  |                                 |                                           |                 |                              |
|         |                      |                  |                                 |                                           |                 |                              |
|         |                      |                  |                                 |                                           |                 |                              |
|         |                      |                  |                                 |                                           |                 |                              |
|         |                      |                  |                                 |                                           |                 |                              |
|         |                      |                  |                                 |                                           |                 |                              |
|         |                      |                  |                                 |                                           |                 |                              |
|         |                      |                  |                                 |                                           |                 |                              |
|         |                      |                  |                                 |                                           |                 |                              |
|         |                      |                  |                                 |                                           |                 |                              |
|         |                      |                  |                                 |                                           |                 |                              |
|         |                      |                  |                                 |                                           |                 |                              |
|         |                      |                  |                                 |                                           |                 |                              |

| User: 18060150   | Name: Mr MOHANJAT | User Type: Agent | Last Login: 07-05-2016 10:44:37 | Unsuccessful Attempts Since Last Login: 0 | Applet Settings Home   Print | Help Desk   Sign Ou |
|------------------|-------------------|------------------|---------------------------------|-------------------------------------------|------------------------------|---------------------|
| Others Services  | Custome           | er Creation      | Customer Transaction            | Reports                                   | CARDED SERVICE               |                     |
|                  |                   |                  |                                 |                                           |                              | 1                   |
|                  |                   |                  |                                 |                                           |                              |                     |
|                  |                   |                  | Deposit b                       | y Cash                                    |                              |                     |
|                  |                   |                  | Amount : *                      |                                           |                              |                     |
| Denominations In |                   |                  |                                 | enominations Out                          |                              |                     |
| 1000 X           |                   | -                |                                 | 1000 X                                    | =                            |                     |
| 500 X            |                   | -                |                                 | 500 X                                     | -                            |                     |
| 100 X            |                   | -                |                                 | 100 X                                     | -                            |                     |
| 50 X             |                   | =                |                                 | 50 X                                      | =                            |                     |
| 20 X             |                   | -                |                                 | 20 X                                      | -                            |                     |
| 10 X             |                   |                  |                                 | 10 X                                      | -                            |                     |
| 2 X              |                   | -                |                                 | 2 %                                       | -                            |                     |
| 1.X              |                   |                  | -                               | 1X                                        | -                            |                     |
| Coins            |                   | -                | i i                             | Coins                                     | -                            |                     |
| Amount (INR)     |                   |                  |                                 | Amount (INR)                              |                              |                     |
|                  |                   |                  | Total Amount (INR)              |                                           |                              |                     |
|                  |                   |                  | Continue                        | Back                                      |                              |                     |
|                  |                   |                  |                                 |                                           |                              |                     |
|                  |                   |                  |                                 |                                           |                              |                     |
|                  |                   |                  |                                 |                                           |                              |                     |
|                  |                   |                  |                                 |                                           |                              |                     |
|                  |                   |                  |                                 |                                           |                              |                     |
|                  |                   |                  |                                 |                                           |                              |                     |
|                  |                   |                  |                                 |                                           |                              |                     |
|                  |                   |                  |                                 |                                           |                              |                     |
|                  |                   |                  |                                 |                                           |                              |                     |
|                  |                   |                  |                                 |                                           |                              |                     |
|                  |                   |                  |                                 |                                           |                              |                     |
|                  |                   |                  |                                 |                                           |                              |                     |
|                  |                   |                  |                                 |                                           |                              |                     |
|                  |                   |                  |                                 |                                           |                              |                     |
|                  |                   |                  |                                 |                                           |                              |                     |
|                  |                   |                  |                                 |                                           |                              |                     |
|                  |                   |                  |                                 |                                           |                              |                     |
|                  |                   |                  |                                 |                                           |                              |                     |
|                  |                   |                  |                                 |                                           |                              |                     |
|                  |                   |                  |                                 |                                           |                              | 90%                 |

• Enter the amount to be deposited and give the denominations and click continue.

A Screen will be displayed as shown below on successful initialization of device.

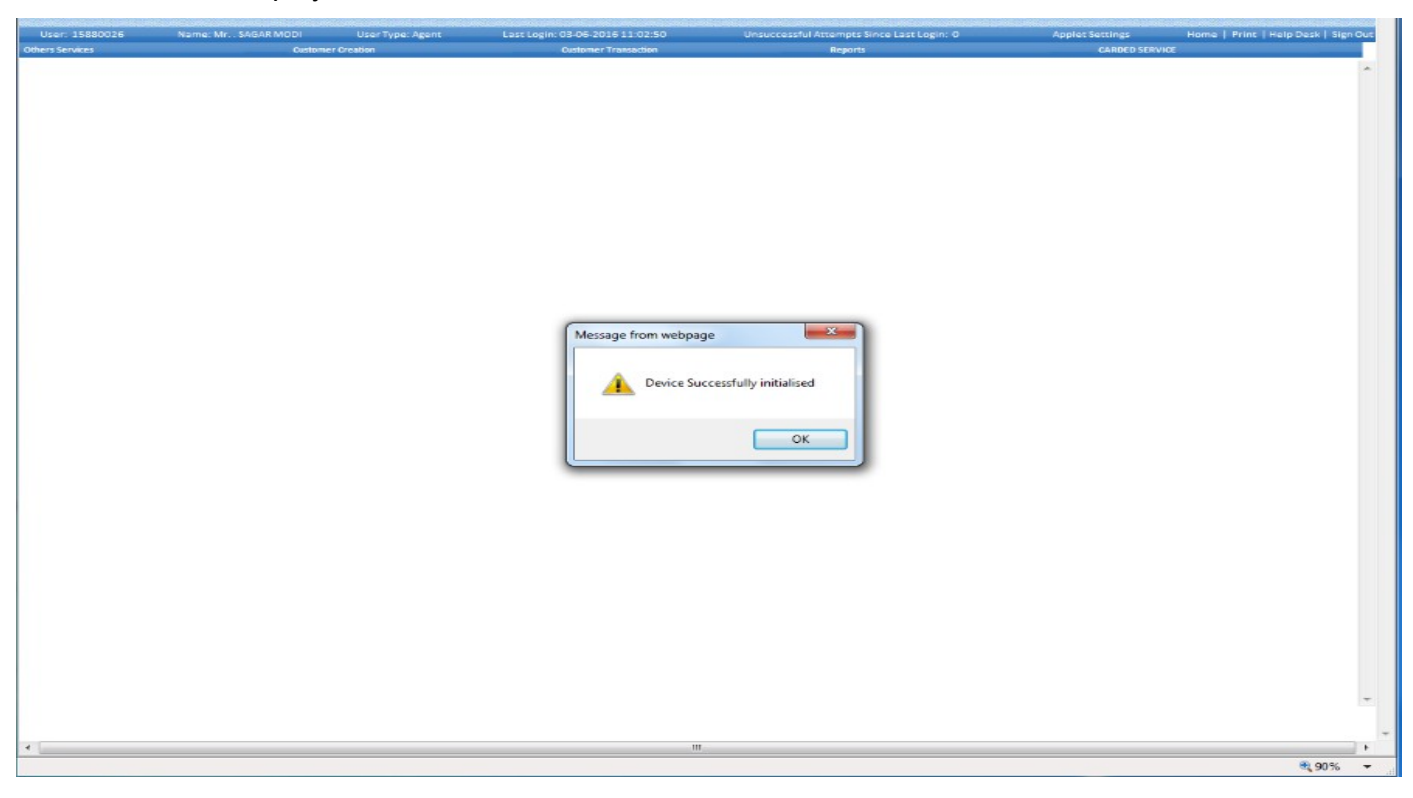

• After successful initialization a screen would be displayed as shown below with a pop up 'Please swipe the card and enter 4 digit PIN Number.

Swipe the Rupay Card to the device connected and enter the corresponding Rupay Card pin.

| Yes     Outcome Vocation     Outcome Vocation     Outcome Vocation     Outcome Vocation | User: 15880026  | Name: Mr SAGAR MODI | User Type: Agent | Last Login: 03-06-2016 11-02:50 | Unsuccessful Attempts Since Last Login: 0 | Applet Settings | Home   Print   Help Desk   Sign Out |
|-----------------------------------------------------------------------------------------|-----------------|---------------------|------------------|---------------------------------|-------------------------------------------|-----------------|-------------------------------------|
| Message from webpage<br>Please swipe the Card and Enter your 4 digit PBN Number<br>CC   | Others Services | Custome             | er Creation      | Customer Transaction            | Reports                                   | CARDED SERV     | ICE                                 |
| Please swipe the Card and Enter your 4 digit PIN Number  K                              |                 |                     |                  | Message from webpage            |                                           |                 |                                     |
| ۰.<br>۲.                                                                                |                 |                     |                  | Please swipe the Card ar        | nd Enter your 4 digit PBN Number          |                 |                                     |
| -<br>-                                                                                  |                 |                     |                  |                                 |                                           |                 |                                     |
|                                                                                         | - (             |                     |                  |                                 |                                           |                 | -                                   |

On successful transaction receipt screen would be displayed as shown below.

.

| User: 15880026  | Name: Mr SAGAR MODI | User Type: Agent | Last Login: 03-05-2016 11:02:50                                                                                                    | Unsuccessful Attempts Since Last Login: 0                                                                                                    | Applet Settings | Home   Print   Help Desk   Sign Out |
|-----------------|---------------------|------------------|----------------------------------------------------------------------------------------------------|----------------------------------------------------------------------------------------------------|-----------------|-------------------------------------|
| Others Services | Custor              | mer Creation     | Customer Transaction                                                                                                    | Reports                                                                                                    | CARDED SERVICE  |                                     |
|                 |                     |                  | Rajasthan State C                                                                                                    | co-operative Bank                                                                                                    |                 |                                     |
|                 |                     |                  | Cash Depo                                                                                                    | sit Receipt                                                                                                    |                 |                                     |
|                 |                     |                  | Customer Name<br>Customer Account Number<br>Agent Account Number<br>Transaction Amount<br>Transaction Status<br>Available Balance<br>Transaction Date<br>Journal Number<br>Agent Id<br>Terminal Id<br>Retrieval Reference Numbe<br>P<br>CEicch O | <pre>: RUPAY DEBIT CARD : 10006101140000753 : 200.00 : CARDED : SUCCESS : 79873.00 : 06/0/2016 07:06:38 : 001927 : 515880026 : 5880021 : 5880021 : 15881001927 ## K to exit K</pre> |                 |                                     |
| ×               |                     |                  |                                                                                                    | m                                                                                                    |                 |                                     |
|                 |                     |                  |                                                                                                    |                                                                                                    |                 | € 90% +                             |

7.3 Performing cash withdrawal through Rupay Card.

Step1:Select Service as withdrawal from the drop down of select services field on the card transaction screen and click continue.

| 880026 | Name: Mr SAGAR MODI | User Type: Agent | Last Login: 03-05-2016 11:02:50 | Unsuccessful Attempts Since Last Login: 0 | Applet settings | Homa   Hrine   Help Dask |
|--------|---------------------|------------------|---------------------------------|-------------------------------------------|-----------------|--------------------------|
| 15     | Custor              | ner Creation     | Oustomer Transaction            | Reports                                   | CARDED SERVICE  |                          |
|        |                     |                  |                                 |                                           |                 |                          |
|        |                     |                  |                                 |                                           |                 |                          |
|        |                     |                  |                                 |                                           |                 |                          |
|        |                     |                  |                                 |                                           |                 |                          |
|        | Cont Transitions    |                  |                                 |                                           |                 |                          |
|        | Card Transactions   |                  |                                 |                                           |                 |                          |
|        |                     |                  |                                 |                                           |                 |                          |
|        | Select Card Type:   | Bupay Debit      |                                 |                                           |                 |                          |
|        | Colored Constants   | (Talaat )        | Continue                        |                                           |                 |                          |
|        | Delect Delivices    | Select           |                                 |                                           |                 |                          |
|        |                     | Balance Enguiry  |                                 |                                           |                 |                          |
|        |                     | Withdrawal       |                                 |                                           |                 |                          |
|        | 1                   | Funds Transfer   |                                 |                                           |                 |                          |
|        |                     | Deposit          |                                 |                                           |                 |                          |
|        |                     |                  |                                 |                                           |                 |                          |
|        |                     |                  |                                 |                                           |                 |                          |
|        |                     |                  |                                 |                                           |                 |                          |
|        |                     |                  |                                 |                                           |                 |                          |
|        |                     |                  |                                 |                                           |                 |                          |
|        |                     |                  |                                 |                                           |                 |                          |
|        |                     |                  |                                 |                                           |                 |                          |
|        |                     |                  |                                 |                                           |                 |                          |
|        |                     |                  |                                 |                                           |                 |                          |
|        |                     |                  |                                 |                                           |                 |                          |
|        |                     |                  |                                 |                                           |                 |                          |
|        |                     |                  |                                 |                                           |                 |                          |
|        |                     |                  |                                 |                                           |                 |                          |
|        |                     |                  |                                 |                                           |                 |                          |
|        |                     |                  |                                 |                                           |                 |                          |
|        |                     |                  |                                 |                                           |                 |                          |
|        |                     |                  |                                 |                                           |                 |                          |
|        |                     |                  |                                 |                                           |                 |                          |
|        |                     |                  |                                 |                                           |                 |                          |
|        |                     |                  |                                 |                                           |                 |                          |
|        |                     |                  |                                 |                                           |                 |                          |
|        |                     |                  |                                 |                                           |                 |                          |
|        |                     |                  |                                 |                                           |                 |                          |
|        |                     |                  |                                 |                                           |                 |                          |
|        |                     |                  |                                 |                                           |                 |                          |
|        |                     |                  |                                 |                                           |                 |                          |
|        |                     |                  |                                 |                                           |                 |                          |
|        |                     |                  |                                 |                                           |                 |                          |
|        |                     |                  |                                 |                                           |                 |                          |
|        |                     |                  |                                 |                                           |                 |                          |
|        |                     |                  |                                 |                                           |                 |                          |
|        |                     |                  |                                 |                                           |                 |                          |
|        |                     |                  |                                 |                                           |                 |                          |
|        |                     |                  |                                 |                                           |                 |                          |
|        |                     |                  |                                 |                                           |                 |                          |
|        |                     |                  |                                 |                                           |                 |                          |
|        |                     |                  |                                 |                                           |                 |                          |

| User: 15880026    | Name: Mr SAGAR MODI | UserType: Agent | Last Login: 03-06-2016 11:02:50 | Unsuccessful Attempts Since Last Login: 0 | Applet Settings | Home   Print   Help Desk   Sign Ou |
|-------------------|---------------------|-----------------|---------------------------------|-------------------------------------------|-----------------|------------------------------------|
| Ithers Services   | Custor              | ner Creation    | Customer Transaction            | Reports                                   | CARDED SERVIC   | e                                  |
|                   |                     |                 |                                 |                                           |                 |                                    |
|                   |                     |                 |                                 |                                           |                 |                                    |
|                   |                     |                 | Withdrawa                       | by Cash                                   |                 |                                    |
|                   |                     |                 |                                 | by cubit                                  |                 |                                    |
|                   |                     |                 | Amount :*                       | 0                                         |                 |                                    |
| Denominations Out |                     |                 | De                              | enominations In                           |                 |                                    |
| 1000 X            |                     | = 0             |                                 | 1000 X                                    | = 0             |                                    |
| 500 X             |                     | - 0             |                                 | 500 X                                     | - 0             |                                    |
| 100 X             | 1                   | - 100           |                                 | 100 X                                     | - 0             |                                    |
| 50 X              |                     | = 0             |                                 | 50 X                                      | = 0             |                                    |
| 20 X              |                     | - 0             |                                 | 20 X                                      | - 0             |                                    |
| 10 X              |                     | _ 0             |                                 | 10 X                                      | _ 0             |                                    |
| 5 X               |                     | = 0             |                                 | 5 X                                       | = 0             |                                    |
| 2 X               |                     | = 0             |                                 | 2 X                                       | = 0             |                                    |
| 1.X               |                     | - 0             |                                 | 1 X                                       | - 0             |                                    |
| Coins             |                     | -               |                                 | Coins                                     | -               |                                    |
| Amount (INR)      |                     | 100             | 1                               | Amount (INR)                              | 0               |                                    |
|                   |                     |                 | Total Amount (INR)              | 100                                       |                 |                                    |
|                   |                     |                 |                                 |                                           |                 |                                    |
|                   |                     |                 | Combinate                       | DBCR                                      |                 |                                    |
|                   |                     |                 |                                 |                                           |                 |                                    |
|                   |                     |                 |                                 |                                           |                 |                                    |
|                   |                     |                 |                                 |                                           |                 |                                    |
|                   |                     |                 |                                 |                                           |                 |                                    |
|                   |                     |                 |                                 |                                           |                 |                                    |
|                   |                     |                 |                                 |                                           |                 |                                    |
|                   |                     |                 |                                 |                                           |                 |                                    |
|                   |                     |                 |                                 |                                           |                 |                                    |
|                   |                     |                 |                                 |                                           |                 |                                    |
|                   |                     |                 |                                 |                                           |                 |                                    |
|                   |                     |                 |                                 |                                           |                 |                                    |
|                   |                     |                 |                                 |                                           |                 |                                    |
|                   |                     |                 |                                 |                                           |                 |                                    |
|                   |                     |                 |                                 |                                           |                 |                                    |
|                   |                     |                 |                                 |                                           |                 |                                    |
|                   |                     |                 |                                 |                                           |                 |                                    |
|                   |                     |                 |                                 |                                           |                 |                                    |
|                   |                     |                 |                                 |                                           |                 |                                    |
|                   |                     |                 |                                 |                                           |                 |                                    |
|                   |                     |                 |                                 |                                           |                 |                                    |
|                   |                     |                 |                                 |                                           |                 |                                    |
|                   |                     |                 |                                 |                                           |                 | 💐 90 % 🔫                           |

- Enter the amount to be deposited and give the denominations and click continue.
- A Screen will be displayed as shown below on successful initialization of device.

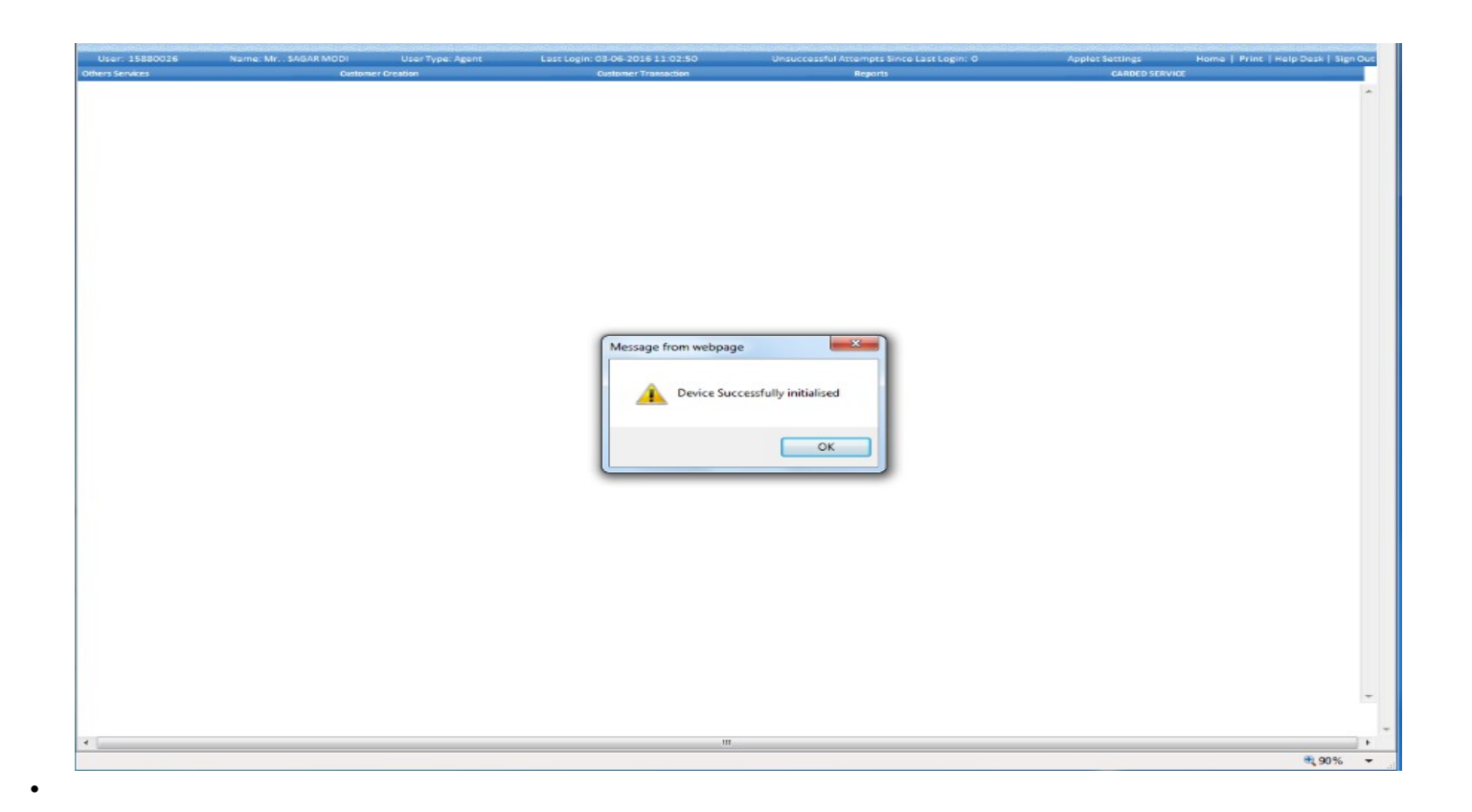

- After successful initialization a screen would be displayed as shown below with a pop up 'Please swipe the card and enter 4 digit PIN Number.
  - Swipe the Rupay Card to the device connected and enter the corresponding Rupay Card pin.

| User: 15880026  | Name: Mr. SAGAR MODI | User Type: Agent | Last Login: 03-06-2016 11:02:50               | Unsuccessful Attempts Since Last Login: 0 | Applet Settings | Home   Print   Help Desk   Sign Out |
|-----------------|----------------------|------------------|-----------------------------------------------|-------------------------------------------|-----------------|-------------------------------------|
| Others Services | Custr                | omer Creation    | Customer Transaction                          | Reports                                   | CARDED SERVICE  |                                     |
|                 | Cont                 |                  | Message from webpage Please swipe the Card ar | nd Enter your 4 digit PIN Number          | CARDED SERVICE  |                                     |
|                 |                      |                  |                                               |                                           |                 |                                     |
|                 |                      |                  |                                               |                                           |                 |                                     |
|                 |                      |                  |                                               |                                           |                 | -                                   |

| User: 15880026  | Name: Mr SAGAR MODI | User Type: Agent | Last Login: 03-06-2016 11:02:50                                                                                                    | Unsuccessful Attempts Since Last Login: 0                                                                                                    | Applet Settings | Home   Print   Help Desk   Sign Out |
|-----------------|---------------------|------------------|----------------------------------------------------------------------------------------------------|----------------------------------------------------------------------------------------------------|-----------------|-------------------------------------|
| Others Services | Custome             | er Creation      | Customer Transaction                                                                                                    | Reports                                                                                                    | CARDED SERV     | VICE                                |
|                 |                     |                  | Rajasthan State C                                                                                                    | Co-operative Bank                                                                                                    |                 |                                     |
|                 |                     |                  | Cash Withdr                                                                                                    | awal Receipt                                                                                                    |                 |                                     |
|                 |                     |                  | Customer Name<br>Customer Account Number<br>Agent Account Number<br>Transaction Type<br>Transaction Status<br>Available Balance<br>Transaction Date<br>Journal Number<br>Agent Id<br>Terminal Id<br>Retrieval Reference Numbe<br>Pr<br>Ctick O | <pre>: RUPAY DEBIT CARD : 10006101140000753 : 10006101110004120 : 100.00 : CARDED : SUCCESS : 79675.00 : 06/06/201612:35:19 : 06/06/201612:35:19 : 00926 : 15880026 : 55880021 *: 615812001926 mt K to exit K</pre> |                 | ~                                   |
| •               |                     |                  |                                                                                                    | III                                                                                                    |                 | •                                   |
|                 |                     |                  |                                                                                                    |                                                                                                    |                 | <b>90%</b> -                        |

7.4 Performing Fund Transfer through Rupay Card.

Step 1: Select Service as fund transfer from the drop down of select services field on the card transaction screen and click continue.

| ar: 15880026 | Name: Mr SAGAR MODI | User Type: Agent | Last Login: 03-06-2016 11:02:50 | Unsuccessful Attempts Since Last Login: 0 | Applet Settings Home   Prin | it   Help Desk   Sign |
|--------------|---------------------|------------------|---------------------------------|-------------------------------------------|-----------------------------|-----------------------|
| Services     | Custom              | er Creation      | Customer Transaction            | Reports                                   | CARDED SERVICE              |                       |
|              |                     |                  |                                 |                                           |                             |                       |
|              |                     |                  |                                 |                                           |                             |                       |
|              |                     |                  |                                 |                                           |                             |                       |
|              |                     |                  |                                 |                                           |                             |                       |
|              | Card Transactions   |                  |                                 |                                           |                             |                       |
|              |                     |                  |                                 |                                           |                             |                       |
|              | Falact Cord Tunor   | Russu Dahis X    |                                 |                                           |                             |                       |
|              | select card type:   | Rupay Debic      | Continue                        |                                           |                             |                       |
|              | Select Servicel     | Select           | Continue                        |                                           |                             |                       |
|              |                     | Balance Enquiry  |                                 |                                           |                             |                       |
|              |                     | Ministatement    |                                 |                                           |                             |                       |
|              |                     | Funds Transfer   |                                 |                                           |                             |                       |
|              |                     | Deposit          |                                 |                                           |                             |                       |
|              |                     |                  |                                 |                                           |                             |                       |
|              |                     |                  |                                 |                                           |                             |                       |
|              |                     |                  |                                 |                                           |                             |                       |
|              |                     |                  |                                 |                                           |                             |                       |
|              |                     |                  |                                 |                                           |                             |                       |
|              |                     |                  |                                 |                                           |                             |                       |
|              |                     |                  |                                 |                                           |                             |                       |
|              |                     |                  |                                 |                                           |                             |                       |
|              |                     |                  |                                 |                                           |                             |                       |
|              |                     |                  |                                 |                                           |                             |                       |
|              |                     |                  |                                 |                                           |                             |                       |
|              |                     |                  |                                 |                                           |                             |                       |
|              |                     |                  |                                 |                                           |                             |                       |
|              |                     |                  |                                 |                                           |                             |                       |
|              |                     |                  |                                 |                                           |                             |                       |
|              |                     |                  |                                 |                                           |                             |                       |
|              |                     |                  |                                 |                                           |                             |                       |
|              |                     |                  |                                 |                                           |                             |                       |
|              |                     |                  |                                 |                                           |                             |                       |
|              |                     |                  |                                 |                                           |                             |                       |
|              |                     |                  |                                 |                                           |                             |                       |
|              |                     |                  |                                 |                                           |                             |                       |
|              |                     |                  |                                 |                                           |                             |                       |
|              |                     |                  |                                 |                                           |                             |                       |
|              |                     |                  |                                 |                                           |                             |                       |
|              |                     |                  |                                 |                                           |                             |                       |
|              |                     |                  |                                 |                                           |                             |                       |
|              |                     |                  |                                 |                                           |                             |                       |
|              |                     |                  |                                 |                                           |                             |                       |
|              |                     |                  |                                 |                                           |                             |                       |
|              |                     |                  |                                 |                                           |                             |                       |
|              |                     |                  |                                 |                                           |                             |                       |
|              |                     |                  |                                 |                                           |                             |                       |

| Others Parkadie       Others Parkadie       Others Parkadie       Others Parkadie       Others Parkadie       Image: Contract Parkadie       Image: Contract Park                                                                                                    | User: 18060150  | Name: Mr MOHANJAT | User Type: Agent | Last Login: 07-05-2016 10:44:37 | Unsuccessful Attempts Since Last Login: 0 | Applet Settings | Home   Print   Help Desk   Sign Out |
|----------------------------------------------------------------------------------------------------|-----------------|-------------------|------------------|---------------------------------|-------------------------------------------|-----------------|-------------------------------------|
| Fund Transfer                                                                                                    | Others Services | Oustor            | mer Creation     | Customer Transaction            | Reports                                   | CARDED SERVICE  |                                     |
| Image: Image:                      |                 |                   |                  |                                 |                                           |                 |                                     |
| Function to a set of the set of the set o |                 |                   |                  |                                 |                                           |                 |                                     |
| T a decount for #                                                                                                    |                 |                   |                  | FundTra                         | nsfer                                     |                 |                                     |
|                                                                                                    |                 |                   |                  |                                 |                                           |                 |                                     |
| Indication and a set of the set of the se |                 |                   |                  | To Account No :*                |                                           |                 |                                     |
|                                                                                                    |                 |                   |                  | Amount I*                       |                                           |                 |                                     |
| Fields marked with • are mandatory                                                                                                    |                 |                   |                  | Continue                        | lack                                      |                 |                                     |
|                                                                                                    |                 |                   |                  | Fields marked with              | <ul> <li>are mandatory</li> </ul>         |                 |                                     |
|                                                                                                    |                 |                   |                  |                                 |                                           |                 |                                     |
|                                                                                                    |                 |                   |                  |                                 |                                           |                 |                                     |
|                                                                                                    |                 |                   |                  |                                 |                                           |                 |                                     |
|                                                                                                    |                 |                   |                  |                                 |                                           |                 |                                     |
|                                                                                                    |                 |                   |                  |                                 |                                           |                 |                                     |
| -<br>                                                                                                    |                 |                   |                  |                                 |                                           |                 |                                     |
| ۰ ـ ـ ـ ـ ـ ـ ـ ـ ـ ـ ـ ـ ـ ـ ـ ـ ـ ـ ـ                                                                                                    |                 |                   |                  |                                 |                                           |                 |                                     |
| III     1       *                                                                                                    |                 |                   |                  |                                 |                                           |                 |                                     |
| ۰                                                                                                    |                 |                   |                  |                                 |                                           |                 |                                     |
| ۰ ــــــــــــــــــــــــــــــــــــ                                                                                                    |                 |                   |                  |                                 |                                           |                 |                                     |
|                                                                                                    |                 |                   |                  |                                 |                                           |                 |                                     |
| ۲<br>۲<br>۲<br>۲<br>۲<br>۲<br>۲<br>۲<br>۲<br>۲<br>۲                                                                                                    |                 |                   |                  |                                 |                                           |                 |                                     |
|                                                                                                    |                 |                   |                  |                                 |                                           |                 |                                     |
| ۲<br>۲<br>۲<br>۲<br>۲<br>۲<br>۲<br>۲                                                                                                    |                 |                   |                  |                                 |                                           |                 |                                     |
|                                                                                                    |                 |                   |                  |                                 |                                           |                 |                                     |
|                                                                                                    |                 |                   |                  |                                 |                                           |                 |                                     |
|                                                                                                    |                 |                   |                  |                                 |                                           |                 |                                     |
| ۰                                                                                                    |                 |                   |                  |                                 |                                           |                 |                                     |
|                                                                                                    |                 |                   |                  |                                 |                                           |                 |                                     |
|                                                                                                    |                 |                   |                  |                                 |                                           |                 |                                     |
|                                                                                                    |                 |                   |                  |                                 |                                           |                 |                                     |
| ۰ ۱۱<br>۸ ۹۵۵۶ - ۲                                                                                                    |                 |                   |                  |                                 |                                           |                 |                                     |
|                                                                                                    |                 |                   |                  |                                 |                                           |                 |                                     |
|                                                                                                    |                 |                   |                  |                                 |                                           |                 |                                     |
| ۳ (۱۹۹۵)<br>۲ (۱۹۹۵)<br>۲ (۱۹۹۵)                                                                                                    |                 |                   |                  |                                 |                                           |                 |                                     |
| الله الله الله الله الله الله الله الل                                                                                                    |                 |                   |                  |                                 |                                           |                 | •                                   |
| الله الله الله الله الله الله الله الل                                                                                                    |                 |                   |                  |                                 |                                           |                 |                                     |
| ₹90% ▼                                                                                                    | 4               |                   |                  |                                 |                                           |                 | F                                   |
|                                                                                                    |                 |                   |                  |                                 |                                           |                 | <b>3</b> , 90% 👻                    |

• Enter the amount to be transferred and account number to which amount has to be transferred and click continue.

• A Screen will be displayed as shown below on successful initialization of device.

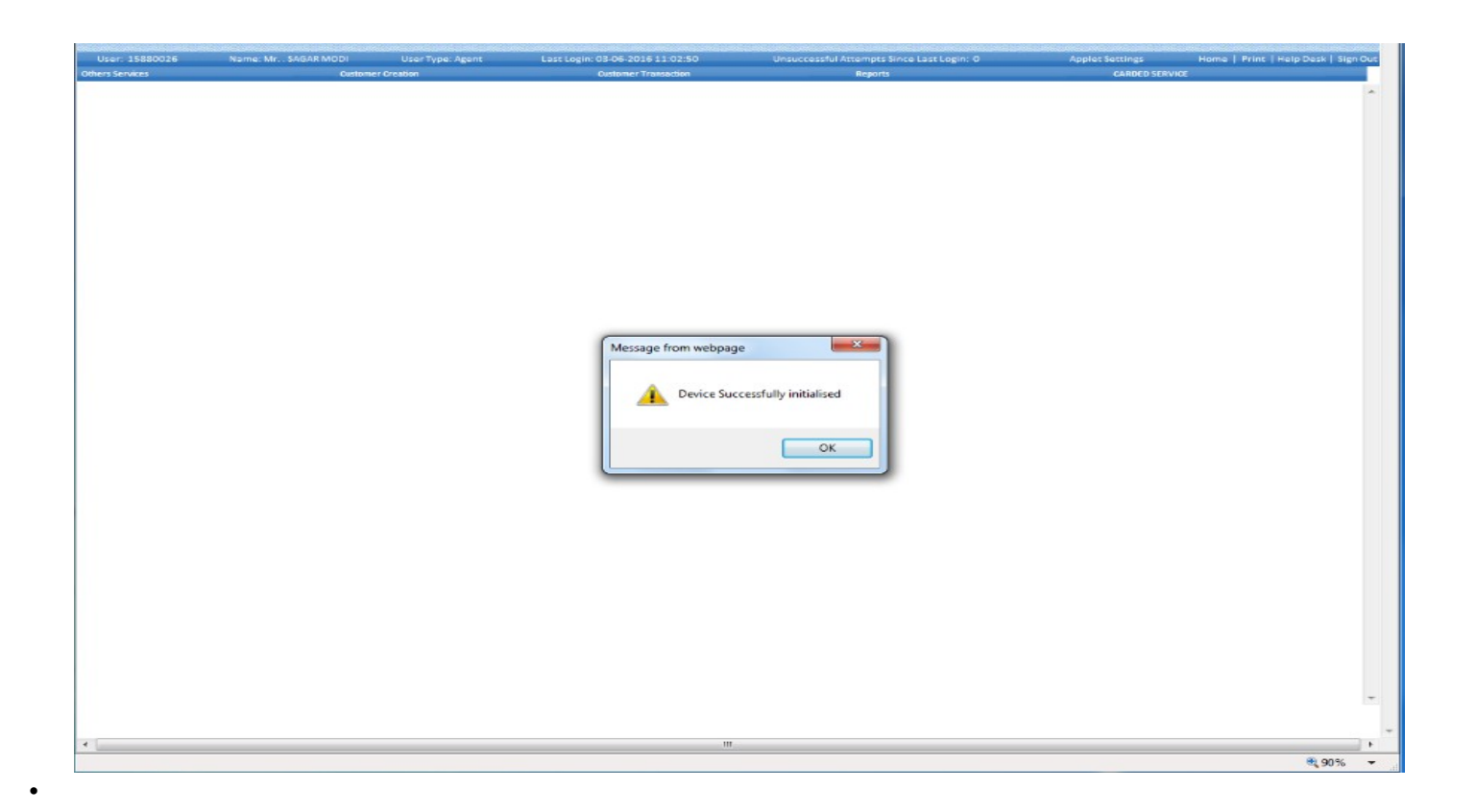

• After successful initialization a screen would be displayed as shown below with a pop up 'Please swipe the card and enter 4 digit PIN Number.

| User: 15880026  | Name: Mr SAGAR MODI | User Type: Agent | Last Login: 03-05-2016 11:02:50 | Unsuccessful Attempts Since Last Login: 0 | Applet Settines | Home   Print   Help Desk   Sien Out |
|-----------------|---------------------|------------------|---------------------------------|-------------------------------------------|-----------------|-------------------------------------|
| Others Services | Custome             | r Creation       | Customer Transaction            | Reports                                   | CARDED SERVICE  |                                     |
| Other Services  | Centore             | f Grandow        | Message from webpage            | Hagents                                   | CARDEO SERVICE  |                                     |
|                 |                     |                  |                                 |                                           |                 | -                                   |
| 4               |                     |                  |                                 |                                           |                 |                                     |
|                 |                     |                  |                                 |                                           |                 | € 90% -                             |

Swipe the Rupay Card to the device connected and enter the corresponding Rupay Card pin.

| Constraint     Constraints     Constraints     Constraints                                                                                                    | User: 15880026  | Name: Mr SAGAR MODI | User Type: Agent | Last Login: 03-06-2016 11:02:50 | Unsuccessful Attempts Since Last Login: 0 | Applet Settings Home   Print   Help Desk   Sign Ou |
|----------------------------------------------------------------------------------------------------|-----------------|---------------------|------------------|---------------------------------|-------------------------------------------|----------------------------------------------------|
| <image/> tin the second second | Others Services | Custome             | r creation       | Customer Tratsactori            | нерога                                    | GANDED SERVICE.                                    |
| <image/>                                                                                                    |                 |                     |                  |                                 |                                           |                                                    |
| Linear Name (1990)<br>Card Card Card Card Card Card Card Card                                                                                                    |                 |                     |                  |                                 |                                           |                                                    |
|                                                                                                    |                 |                     |                  |                                 | -1                                        |                                                    |
| Adjustical Status Co-operative Bank       Example Accuration Status : RUMAV DEBIT CARD       Customer Accuration Time : RUMAV DEBIT CARD       Customer Accuration Time : 10000101110000120       Transaction Angent : 10000101110000120       Transaction Angent : 10000101110000120       Available Balance : 1000       Transaction Type : 040000108 07:00005       Javental Number : 01052016 07:00105       Javental Number : 01052016 07:00105       Javental Number : 01052016 07:00105       Javental Number : 01052016 07:00105       Javental Number : 01052016 07:00105       Javental Number : 01052016       Zuris Number : 01052016       Zuris Number : 01052016 <td></td> <td></td> <td></td> <td>APER HAT</td> <td>B</td> <td></td>                                                                                                    |                 |                     |                  | APER HAT                        | B                                         |                                                    |
| A constrained balance of the set of the set         |                 |                     |                  |                                 |                                           |                                                    |
| r Bud Cransfer Receipt<br>Market Market Market Market Barted Barted      |                 |                     |                  | Raiasthan State Co              | -operative Bank                           |                                                    |
| Image: Strain Strain     Strain Strain       Strain Strain     Strain Strain                                                                                                    |                 |                     |                  |                                 |                                           |                                                    |
| Customer Name : RUPAY DEBIT CARD<br>Customer Account Number : 10006101140000733<br>Benficsry Account Number : 1000.00<br>Transaction Batue : 100.00<br>Transaction Batue : 100.02<br>Transaction Batue : 100.02<br>Transaction Batue : 00.0328<br>Available Balance : 00.0328<br>Journal Number : 001928<br>Agent 2d : 15890.026<br>Terminal 1d : 15890.026<br>Terminal 1d : 15890.026<br>Retrieval Reference Number : 61581.201928<br>Met                                                                                                    |                 |                     |                  | Fund Transfe                    | er Receipt                                |                                                    |
| Customer Account Number i 10006101110000733 Benficiary Account Number i 1000611110004120 Transaction Amoint i 100060170 Transaction Status i 50000 Available Balance i 0.00 Transaction Date i 0.000 Transaction Date i 0.00128 Agent 16 i 13880026 Terminal 10 i 138800211 Reprint Reference Number i 615812001928 Date Cick OK to exit OK                                                                                                    |                 |                     |                  | Customer Name :                 | RUPAY DEBIT CARD                          |                                                    |
| Benficiary Account Number : 10006101110004120<br>Transaction Amount : 200.00<br>Transaction Status : SUCCESS<br>Available Balance : 0.00<br>Transaction Date : 0.00/07/09/05<br>Journal Number : 00/09/26<br>Agent Id : 15890025<br>Terminal Id : 15890021<br>Retrieval Reference Number : 615001928<br>Pert<br>Click OK to exit<br>OK                                                                                                    |                 |                     |                  | Customer Account Number :       | 10006101140000753                         |                                                    |
| Transaction Type i (24.000<br>Transaction Type i (24.000<br>Transaction Status i SUCCESS<br>Available Balance i 0.606/2016 07:09:05<br>Journal Number i 001928<br>Agent td i 19890021<br>Reviewal Reference Number i 61:181:2001928<br>Print<br>Ctick OK to exit<br>OK                                                                                                    |                 |                     |                  | Benificiary Account Number 1    | 10006101110004120                         |                                                    |
| Transaction Status : SUCCESS<br>Available Balance : 0.00<br>Transaction Date : 0.0(06/2016 07:09:05)<br>Journal Number : 0.01928<br>Agent Id : 138800026<br>Terminal Id : 138800021<br>Retrieval Reference Number : 61:51:2001928<br>Print<br>Ctick OK to exit<br>OK                                                                                                    |                 |                     |                  | Transaction Amount I            | 100.00                                    |                                                    |
| Available Balance : 0.00<br>Transaction Date : 06/06/2016 07:09:05<br>Journal Number : 01928<br>Agent Id : 15880026<br>Terminal Id : 35800201<br>Retrieval Reference Number : 615812001928<br>Pret<br>Ctick OK to exit<br>OK                                                                                                    |                 |                     |                  | Transaction Status              | SUCCESS                                   |                                                    |
| Transaction Date : 06/06/2016 07:09:05<br>Journal Number : 001928<br>Appent Id : 19880021<br>Ratrieval Reference Number : 615812001928<br>Prent<br>Ctick OK to exit<br>OK                                                                                                    |                 |                     |                  | Available Balance :             | 0.00                                      |                                                    |
| Journal Number ÷ 001928<br>Agent Id ÷ 19880021<br>Retrieval Reference Number ÷ 615812001928<br>Print<br>Click OK to exit<br>OK                                                                                                    |                 |                     |                  | Transaction Date :              | 06/06/2016 07:09:05                       |                                                    |
| Agent Id 19880026<br>Terminal Id 19880021<br>Restrieval Reference Number 6 (5)1208<br>Prim<br>Click OK to exit<br>OK                                                                                                    |                 |                     |                  | Journal Number                  | 001928                                    |                                                    |
| Torminal Id 158800021<br>Recrieval Reference Number : 615812001928<br>Print<br>Click OK to exit<br>OK                                                                                                    |                 |                     |                  | Agent Id i                      | 15880026                                  |                                                    |
| Prim Click OK to exit OK                                                                                                    |                 |                     |                  | Terminal Id i                   | 58800021                                  |                                                    |
| Click OK to exit<br>OK                                                                                                    |                 |                     |                  | Retrieval Reference Number :    | 615812001928                              |                                                    |
| Click OK to exit<br>OK                                                                                                    |                 |                     |                  | Print                           |                                           |                                                    |
|                                                                                                    |                 |                     |                  | Click OF th                     | o avit                                    |                                                    |
| • m                                                                                                    |                 |                     |                  | OK                              | U CAR                                     |                                                    |
| ۹ m                                                                                                    |                 |                     |                  |                                 |                                           |                                                    |
| ۹ m                                                                                                    |                 |                     |                  |                                 |                                           |                                                    |
| ۹ m                                                                                                    |                 |                     |                  |                                 |                                           |                                                    |
| •m                                                                                                    |                 |                     |                  |                                 |                                           |                                                    |
| ۰ <u>س</u>                                                                                                    |                 |                     |                  |                                 |                                           |                                                    |
| 4                                                                                                    |                 |                     |                  |                                 |                                           |                                                    |
| 4 m                                                                                                    |                 |                     |                  |                                 |                                           |                                                    |
| 4 m                                                                                                    |                 |                     |                  |                                 |                                           |                                                    |
| • m.                                                                                                    |                 |                     |                  |                                 |                                           |                                                    |
| • <u> </u>                                                                                                    |                 |                     |                  |                                 |                                           |                                                    |
|                                                                                                    | 4               |                     |                  |                                 |                                           |                                                    |
| रू, 90%                                                                                                    |                 |                     |                  |                                 |                                           | 3,90%                                              |

7.5 To check mini statement through Rupay Card.

Step1:Select Service as Mini statement from the drop down of select services field on the card transaction screen and click continue.

|                 | ale de les boulester |                               |                                 |                                           |                    | and the constraint of the constraint of the                                                                                                    |
|-----------------|----------------------|-------------------------------|---------------------------------|-------------------------------------------|--------------------|----------------------------------------------------------------------------------------------------|
| User: 15880026  | Name: Mr. SAGAR MODI | User Type: Agent              | Last Login: 03-06-2016 11:02:50 | Unsuccessful Attempts Since Last Login: O | Applet Settings Ho | me   Print   Help Desk   Sign Out                                                                                                    |
| Others Services | Custom               | ler creation                  | Customer Transaction            | Reports                                   | CARDED SERVICE     | and the second second se |
|                 |                      |                               |                                 |                                           |                    | *                                                                                                    |
|                 |                      |                               |                                 |                                           |                    |                                                                                                    |
|                 |                      |                               |                                 |                                           |                    |                                                                                                    |
|                 |                      |                               |                                 |                                           |                    |                                                                                                    |
|                 | Card Transactions    |                               |                                 |                                           |                    |                                                                                                    |
|                 |                      |                               |                                 |                                           |                    |                                                                                                    |
|                 | Select Card Type:    | Rupay Debit 💌                 |                                 |                                           |                    |                                                                                                    |
|                 | Select Service:      | Select                        | Continue                        |                                           |                    |                                                                                                    |
|                 |                      | Select                        |                                 |                                           |                    |                                                                                                    |
|                 |                      | Balance Enguiry<br>Withdrawal |                                 |                                           |                    |                                                                                                    |
|                 |                      | Ministatement                 |                                 |                                           |                    |                                                                                                    |
|                 |                      | Deposit                       |                                 |                                           |                    |                                                                                                    |
|                 |                      |                               |                                 |                                           |                    |                                                                                                    |
|                 |                      |                               |                                 |                                           |                    |                                                                                                    |
|                 |                      |                               |                                 |                                           |                    |                                                                                                    |
|                 |                      |                               |                                 |                                           |                    |                                                                                                    |
|                 |                      |                               |                                 |                                           |                    |                                                                                                    |
|                 |                      |                               |                                 |                                           |                    |                                                                                                    |
|                 |                      |                               |                                 |                                           |                    |                                                                                                    |
|                 |                      |                               |                                 |                                           |                    |                                                                                                    |
|                 |                      |                               |                                 |                                           |                    |                                                                                                    |
|                 |                      |                               |                                 |                                           |                    |                                                                                                    |
|                 |                      |                               |                                 |                                           |                    |                                                                                                    |
|                 |                      |                               |                                 |                                           |                    |                                                                                                    |
|                 |                      |                               |                                 |                                           |                    |                                                                                                    |
|                 |                      |                               |                                 |                                           |                    |                                                                                                    |
|                 |                      |                               |                                 |                                           |                    |                                                                                                    |
|                 |                      |                               |                                 |                                           |                    |                                                                                                    |
|                 |                      |                               |                                 |                                           |                    |                                                                                                    |
|                 |                      |                               |                                 |                                           |                    |                                                                                                    |
|                 |                      |                               |                                 |                                           |                    |                                                                                                    |
|                 |                      |                               |                                 |                                           |                    |                                                                                                    |
|                 |                      |                               |                                 |                                           |                    |                                                                                                    |
|                 |                      |                               |                                 |                                           |                    |                                                                                                    |
|                 |                      |                               |                                 |                                           |                    |                                                                                                    |
|                 |                      |                               |                                 |                                           |                    |                                                                                                    |
|                 |                      |                               |                                 |                                           |                    |                                                                                                    |
|                 |                      |                               |                                 |                                           |                    |                                                                                                    |
|                 |                      |                               |                                 |                                           |                    |                                                                                                    |
|                 |                      |                               |                                 |                                           |                    |                                                                                                    |
|                 |                      |                               |                                 |                                           |                    | -                                                                                                    |
|                 |                      |                               |                                 |                                           |                    |                                                                                                    |
| 4               |                      |                               |                                 |                                           |                    |                                                                                                    |
|                 |                      |                               |                                 |                                           |                    | <b>8</b> ,90% -                                                                                                    |
|                 |                      |                               |                                 |                                           |                    | 30 10 +                                                                                                    |

• A Screen will be displayed as shown below on successful initialization of device.

•

| User: 15880026  | Name: Mr. , SAGAR MODI | User Type: Agent | Last Login: 03-05-2015 11:02:50 | Unsuccessful Attempts Since Last Login: 0 | Applet Settines | Home   Print   Help Desk   Sien Out |
|-----------------|------------------------|------------------|---------------------------------|-------------------------------------------|-----------------|-------------------------------------|
| Others Services | Customer               | Creation         | Oustomer Transaction            | Reports                                   | CARDED SERVICE  |                                     |
|                 |                        |                  | Message from webpage            | sofully initialised                       |                 |                                     |
|                 |                        |                  |                                 |                                           |                 | •                                   |
|                 |                        |                  |                                 |                                           |                 | <b>a</b> 90% +                      |

• After successful initialization a screen would be displayed as shown below with a pop up 'Please swipe the card and enter 4 digit PIN Number.

Swipe the Rupay Card to the device connected and enter the corresponding Rupay Card pin.

٠

| ser: 15880026 | Name: Mr. SAGAR MODI | User Type: Agent | Last Login: 03-06-2016 11:02:50 | Unsuccessful Attempts Since Last Login: | O Applet Settings | Home   Print   Help Desk   Sign O |
|---------------|----------------------|------------------|---------------------------------|-----------------------------------------|-------------------|-----------------------------------|
| s Services    | Custom               | er Creation      | Customer Transaction            | Reports                                 | CARDED SERVI      | ×                                 |
|               |                      |                  | Message from webpage            | nd Enter your 4 digit PIN Number        |                   |                                   |
|               |                      |                  |                                 |                                         |                   |                                   |

| User: 15880026 | Name: Mr. SAGAR MODI | User Type: Agent           | Last Login: 03-05-2016 | 11:02:50                              | Unsuccessful Attempts Since Last Login: 0          | Applet Settings Home   Print   H | elp Desk   Sign |
|----------------|----------------------|----------------------------|------------------------|---------------------------------------|----------------------------------------------------|----------------------------------|-----------------|
| ers Servikes   | Custom               | ter Creation               | Customer Tra           | sestion                               | Reports 100000                                     | CARDED SERVICE                   |                 |
|                |                      |                            | Rajasthan S            | State Co-o                            | perative Bank                                      |                                  |                 |
|                |                      |                            | Mini S                 | Statement                             | Receipt                                            |                                  |                 |
|                |                      | Customer Name              | : RUPAY DEBIT CARD     | Customer Account                      | t Number : 10006101140000753                       |                                  | 1               |
|                |                      | Agent Id<br>Journal Number | 15880026               | Transaction Date<br>Retrieval Referen | : 06/06/2016 12:39:59<br>nce Number : 615812001929 |                                  |                 |
|                |                      | Value<br>Date              | Description            | CR/DR                                 | Amount(in Rs.)                                     |                                  |                 |
|                |                      | 10041                      | 6 MATM CSH             | DR                                    | 100.00                                             |                                  |                 |
|                |                      | 10041                      | 6 MATM CSH             | CR                                    | 100.00                                             |                                  |                 |
|                |                      | 10041                      | 6 BV TRANS             | DR                                    | 100.00                                             |                                  |                 |
|                |                      | 10041                      | 6 MATM CSH             | CR                                    | 100.00                                             |                                  |                 |
|                |                      | 10041                      | 6 MATM CSH             | DR                                    | 100.00                                             |                                  |                 |
|                |                      | 10041                      | 6 BY TRANS             | DR                                    | 100.00                                             |                                  |                 |
|                |                      | 10041                      | 6 MATM CSH             | DR                                    | 100.00                                             |                                  |                 |
|                |                      | 10041                      | 6 MATM CSH             | CR                                    | 200.00                                             |                                  |                 |
|                |                      | 10041                      | 6 BY TRANS             | DR                                    | 100.00                                             |                                  |                 |
|                |                      |                            | BA                     | Print                                 | 79775.00                                           |                                  |                 |
|                |                      |                            |                        | Click OK to ex                        | it                                                 |                                  |                 |
|                |                      |                            |                        |                                       |                                                    |                                  |                 |
|                |                      |                            |                        |                                       |                                                    |                                  |                 |
|                |                      |                            |                        |                                       |                                                    |                                  |                 |
|                |                      |                            |                        |                                       |                                                    |                                  |                 |
|                |                      |                            |                        |                                       |                                                    |                                  |                 |
|                |                      |                            |                        |                                       |                                                    |                                  |                 |
|                |                      |                            |                        |                                       |                                                    |                                  |                 |